# EcoCAL User Manual

V1.1

## **COPY RIGHTS ECOTRONS LLC**

# **ALL RIGHTS RESERVED**

Http://www.ecotrons.com

Note: If you are not sure about any specific details, please contact us at info@ecotrons.com.

http://www.ecotrons.com

| Induction                                           |
|-----------------------------------------------------|
| Chapter 1 Basic operation of EcoCAL                 |
| 1.1 Installation of EcoCAL                          |
| 1.1.1 Download the EcoCAL Software3                 |
| 1.1.2 Install EcoCAL4                               |
| 1.2 Start EcoCAL7                                   |
| 1.2.1 Start EcoCAL software7                        |
| 1.2.2 Load the Calibration files                    |
| Chapter 2 Connect to ECU and Record data11          |
| 2.1 Connect ECU to laptop11                         |
| 2.1.1 Communication Settings11                      |
| 2.1.2 Connect to ECU                                |
| 2.1.3 Disconnect to ECU18                           |
| 2.1.4 Start Measuring19                             |
| 2.1.5 Stop Measuring20                              |
| 2.2 Record data and Play-back20                     |
| 2.2.1 Record data21                                 |
| 2.2.2 Play-back with data analyzer23                |
| Chapter 3 Operation for tuning27                    |
| 3.1 Add and Delete Calibration Variables27          |
| 3.1.1 Add Calibration variables27                   |
| 3.1.2 Delete Calibration variables                  |
| 3.2 Add and Delete Measured Variables33             |
| 3.2.1 Add Measured variables                        |
| 3.2.2 Delete Measured variables                     |
| 3.3 Change Calibrations (Tuning)37                  |
| 3.3.1 Change the value directly                     |
| 3.3.2 Change the value with Formula                 |
| 3.3.3 Export / Import Calibration Data for tuning43 |
| 3.3.4 On-the-fly Calibration47                      |

| 3.4 Save as calibration data file       | 48 |
|-----------------------------------------|----|
| 3.5 Burn to ECU and Fetch from ECU      | 49 |
| 3.5.1 Burn the CAL file to ECU          | 49 |
| 3.5.2 Fetch the CAL file from ECU       | 50 |
| Chapter 4 Tuning help and support       | 50 |
| 4.1 Pop-up the Help and support window  | 50 |
| 4.2 Edit the Help and support window    | 52 |
| Chapter 5 Advanced operation of EcoCAL  | 53 |
| 5.1 EcoCAL setting in Customers' demand | 53 |
| 5.1.1 Page setting                      | 53 |
| 5.1.2 Layer setting                     | 58 |
| 5.1.3 Alias setting                     | 59 |
| 5.1.4 Window setting                    | 63 |
| 5.1.5 Save configuration                | 65 |
| 5.1.6 Reset default configuration       | 66 |
| 5.1.7 Load configuration                | 67 |
| 5.2 Diagnostics                         | 68 |
| 5.2.1 Read the DTC of EFI               | 68 |
| 5.2.2 Failed to connect to ECU          | 69 |
| 5.3 Advanced function of EcoCAL         | 73 |
| 5.3.1 Calibrations Data manger          | 73 |
| 5.3.2 Decimals Display                  | 78 |
| 5.3.3 Signal/Parameters properties      | 80 |
| 5.3.4 Virtual Oscilloscope              | 82 |
| 5.3.5 3D/2D view of maps                | 85 |
| 5.3.6 Cope/ Paste in tables             | 87 |
| 5.3.7 Highlight of table cells          | 89 |
| Chapter 6 Exit or Uninstall the EcoCAL  | 91 |
| 6.1 Exit EcoCAL                         | 91 |
| 6.2 Uninstall the EcoCAL                | 92 |

## Induction

EcoCAL is the Calibration software of EFI system from Ecotrons, you can use the EcoCAL to tune the maps of ECU, start fuel/ ignition angle, warm-up fuel, idle ignition advanced angle, ignition timing MAP, fuel injection MAP, ... etc. Our ECU is programmable, so if you want to change the setting of EFI, you need connect ECU to laptop via EcoCAL.

## **Chapter 1 Basic operation of EcoCAL**

## 1.1 Installation of EcoCAL

#### 1.1.1 Download the EcoCAL Software

1) Download the EcoCAL calibration software from the website:

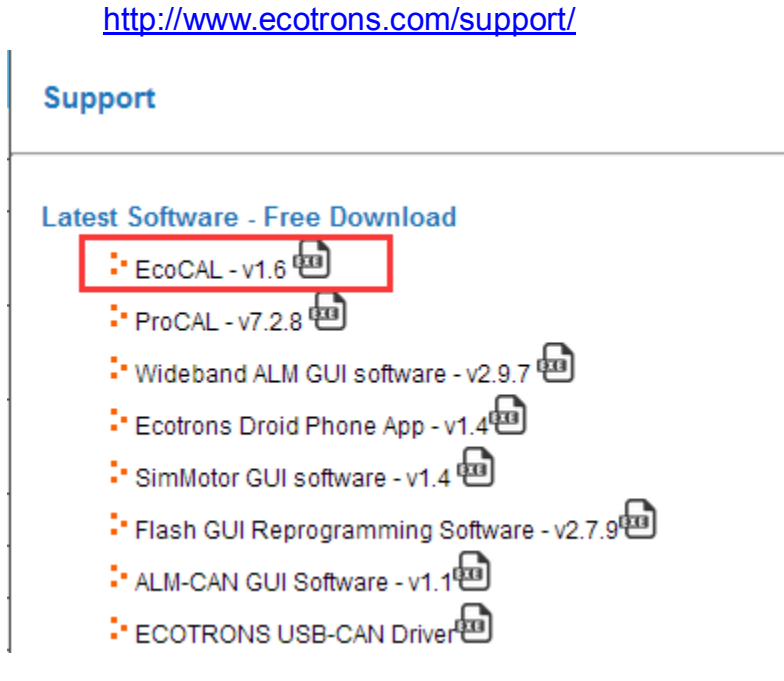

Click the "EcoCAL", and then download the software "EcoCAL-Setup.exe"

**2)** Maybe, you get the software through the E-mail. So you need rename the installation file name that is attached in the Email:

#### "EcoCAL-setup.exe.remove".

Please modify the attached file name extension, and remove the "**.remove**", then run the file: "EcoCAL-setup.exe" to install the tool software.

#### 1.1.2 Install EcoCAL

1) Double-click the ICON "EcoCAL setup.exe" to install the EcoCAL:

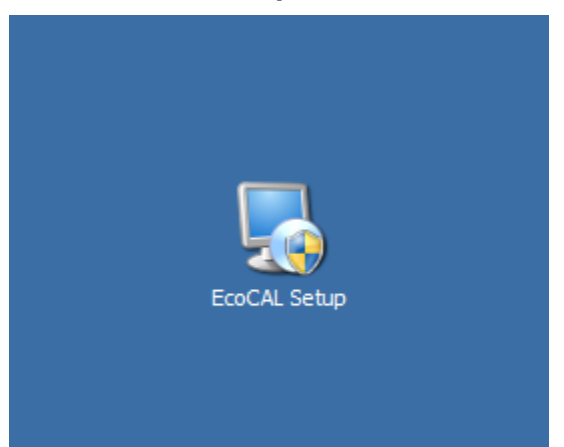

#### 2) Click "Next"

| Setup EcoCAL Setup |                                                                                                    | X |
|--------------------|----------------------------------------------------------------------------------------------------|---|
|                    | Welcome                                                                                                    |   |
|                    | Welcome to the installer for EcoCAL 1.6.                                                                   |   |
|                    | It is strongly recommended that you exit all Windows programs<br>before continuing with this installation. | 5 |
|                    | If you have any other programs running, please click Cancel, close the programs, and run this setup again. |   |
|                    | Otherwise, click Next to continue.                                                                         |   |
|                    |                                                                                                    |   |
|                    |                                                                                                    |   |
|                    |                                                                                                    |   |
|                    |                                                                                                    |   |
|                    |                                                                                                    |   |
|                    | < <u>B</u> ack <u>N</u> ext > <u>C</u> ancel                                                               |   |

3) Click "Next" and choose the path to install EcoCAL

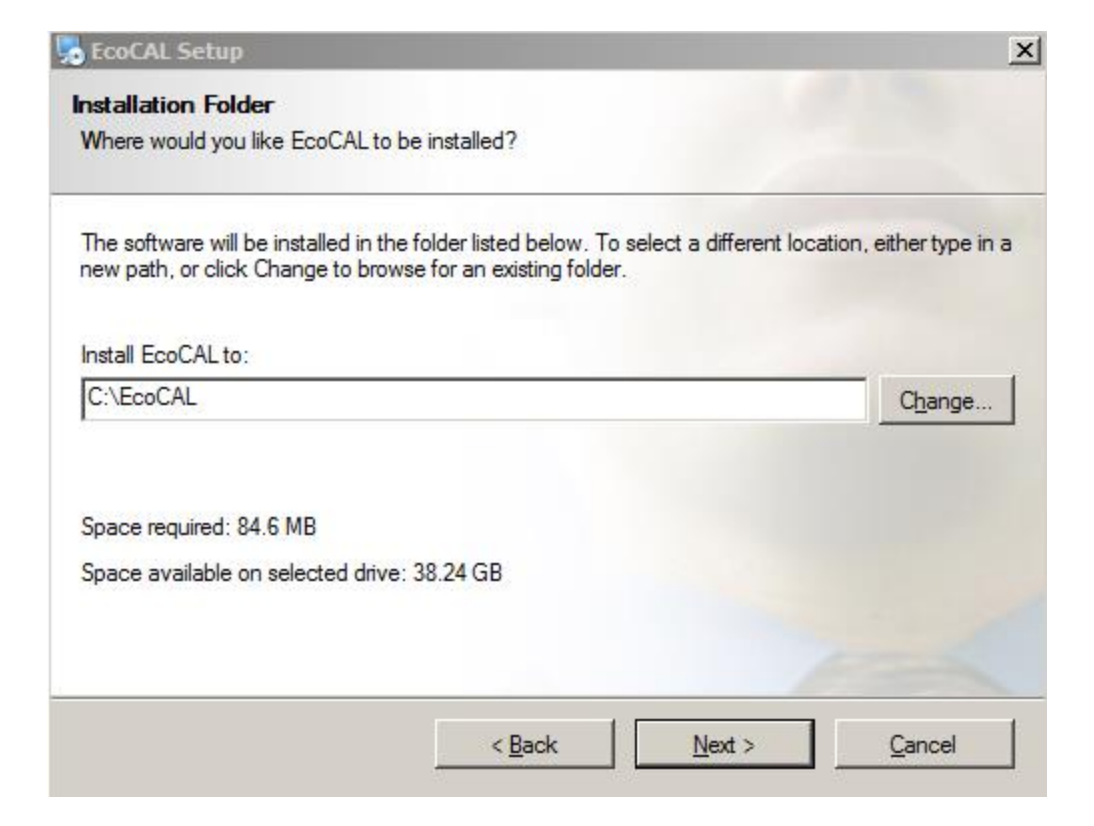

#### 4) Click "Next"

| hortcut Folder<br>Where would you like the shortcuts to be                                                 | installed?                                                                                                  |
|----------------------------------------------------------------------------------------------------|----------------------------------------------------------------------------------------------------|
| The shortcut icons will be created in the f<br>older, you can either type a new name, o                    | folder indicated below. If you don't want to use the default<br>or select an existing folder from the list. |
| Shortcut Folder:                                                                                           |                                                                                                    |
| EcoCAL                                                                                                    | Y                                                                                                    |
|                                                                                                    |                                                                                                    |
|                                                                                                    |                                                                                                    |
| <ul> <li>Install shortcuts for current user only</li> <li>Make shortcuts available to all users</li> </ul> |                                                                                                    |
| <ul> <li>Install shortcuts for current user only</li> <li>Make shortcuts available to all users</li> </ul> |                                                                                                    |
| <ul> <li>Install shortcuts for current user only</li> <li>Make shortcuts available to all users</li> </ul> |                                                                                                    |

#### 5) Click "Next"

| EcoCAL Setu       |                                                 | 2                             |
|-------------------|-------------------------------------------------|-------------------------------|
| Ready to Insta    |                                                 |                               |
| You are now rea   | dy to install EcoCAL 1.6                        | 1                             |
| The installer nov | has enough information to install EcoCAL on you | r computer.                   |
| The following se  | tings will be used:                             |                               |
| Install folder:   | C:\EcoCAL                                       |                               |
| Shortcut folder:  | EcoCAL                                          |                               |
| Please click Nex  | t to proceed with the installation.             |                               |
|                   |                                                 |                               |
|                   |                                                 |                               |
|                   |                                                 |                               |
|                   |                                                 |                               |
|                   | < <u>B</u> ack                                  | <u>V</u> ext > <u>C</u> ancel |

6) Click "Next" and wait for installing

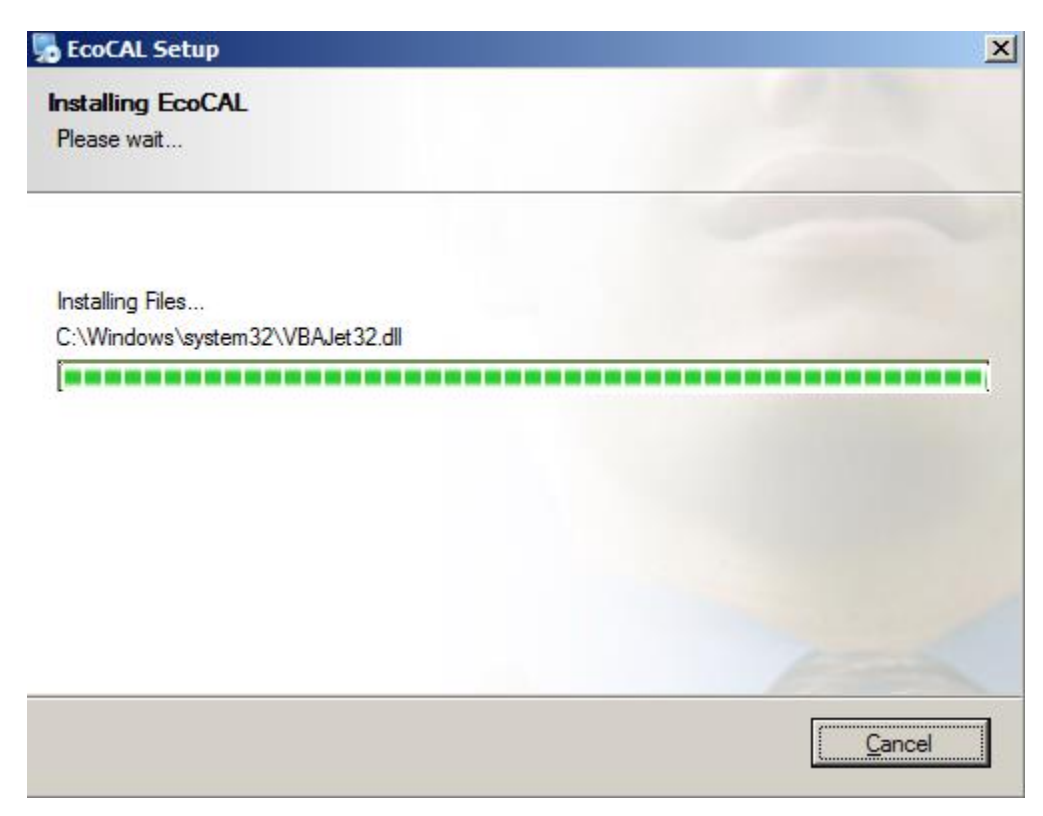

#### 7) Click "Finish"

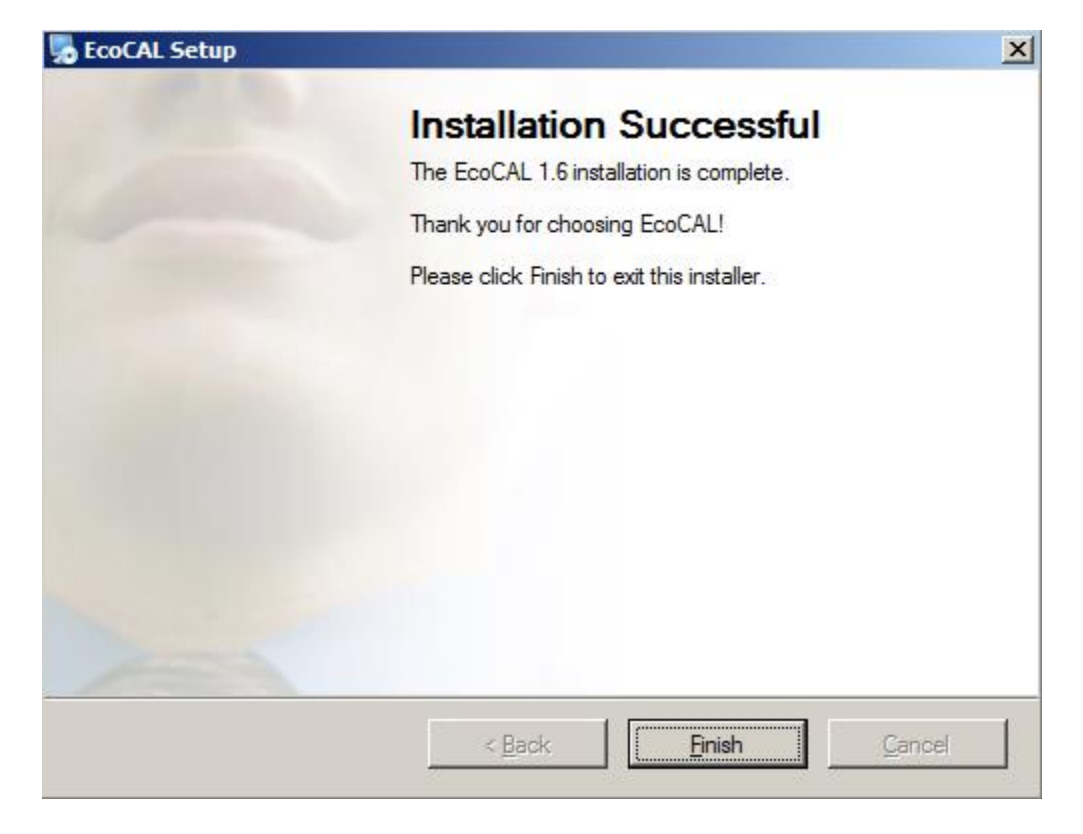

The installation of "EcoCAL" is successful.

#### **1.2 Start EcoCAL**

#### 1.2.1 Start EcoCAL software

(1) Double-click the ICON "EcoCAL" on the desktop to start the EcoCAL software:

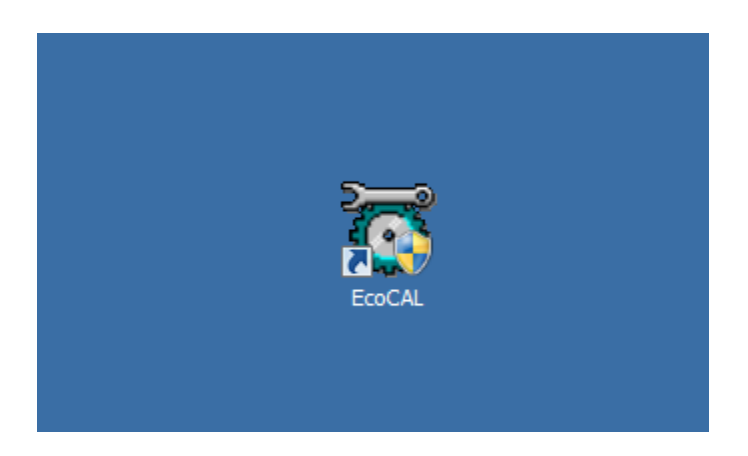

(2) When you start the EcoCAL at the first time when you finish installation, the EcoCAL will load the Demo files automatically with the default page settings.

| 🗑 Eo   | CAL V1.6                |                        |                                |               |                   |                    |               |       |         |              |              |              |                 | _ 8 ×           |
|--------|-------------------------|------------------------|--------------------------------|---------------|-------------------|--------------------|---------------|-------|---------|--------------|--------------|--------------|-----------------|-----------------|
| File I | dit Settin              | gs Run Variables D     | iagnostics Advanced Help       |               |                   |                    |               |       |         |              |              |              |                 |                 |
|        | 🗏 🖬 🛛                   | 5 🕨 🛛 🔳 💆              | 0                              |               |                   |                    |               |       |         |              |              |              |                 |                 |
| •      | - Pro                   | ject                   |                                |               |                   |                    |               |       |         |              |              |              |                 |                 |
|        |                         | Demo.A2L               |                                |               |                   |                    |               |       |         |              |              |              |                 |                 |
|        |                         | Demo.cal               |                                |               |                   |                    |               |       |         |              |              |              |                 |                 |
|        |                         | Calibration            |                                |               |                   |                    |               |       |         |              |              |              |                 |                 |
|        |                         |                        |                                |               |                   |                    |               |       |         |              |              |              |                 |                 |
|        |                         |                        |                                |               |                   |                    |               |       |         |              |              |              |                 |                 |
|        |                         |                        |                                | 🧑 Convert P\  |                   |                    | jnal          |       |         |              |              | <u>- 0 ×</u> |                 |                 |
| L.     |                         |                        |                                | + 0.001 .     | . + 1             | / Selected =       | 1             |       |         |              |              |              |                 |                 |
| F      | RPM                     | 0 Rpm                  |                                |               |                   |                    |               |       |         |              |              |              |                 |                 |
|        |                         | 0 bDo                  |                                | Alias         |                   | Name               |               | Value |         | Unit         |              |              |                 |                 |
|        |                         | UKLA                   |                                | VAL_uTp:      | sFromServoOffset  | VAL_uTpsFromS      | ServoOffset   | -5.24 |         | V            |              |              |                 |                 |
|        | PS                      | 0 %                    |                                | VAL_uTp:      | sFromServoSlope   | VAL_uTpsFromS      | ServoSlope    | 0.36  |         | V            |              |              |                 |                 |
| E      | СТ                      | 0 DegC                 |                                | ,<br>,        |                   |                    |               |       |         |              |              |              |                 |                 |
|        | лт                      | 0 DegC                 |                                | Selected V    | 'ariables         |                    |               |       |         |              |              | <u>- 0 ×</u> | [               |                 |
|        | *1                      | U DegC                 |                                | Afire         |                   | Nama               | Value         | Turit | Pata    |              |              |              |                 |                 |
| 0      | 02S                     | 0 V                    |                                | Throttle      | Position Sensor   | Tos                | value         | %     | 20ms    |              |              |              |                 |                 |
|        | PARK                    | 0 CrA                  |                                | 2 Battery v   | oltage from ADC o | hannel UbAdc       |               | V     | 20ms    |              |              |              |                 |                 |
|        |                         |                        |                                | TPS sen:      | sor voltage       | uTps               |               | v     | 20ms    |              |              |              |                 |                 |
|        | UELPV                   | v1 <u>0 ms</u>         |                                | 🕜 Engine to   | emperature        | Tm                 |               | DegC  | 100ms   |              |              |              |                 |                 |
| F      | UELPV                   | V2 0 ms                |                                | 🕜 Intake ai   | r temperature     | Ta                 |               | DegC  | 100ms   |              |              |              |                 |                 |
|        | amWO                    | 2 0                    |                                | Ambient       | pressure          | Pam                |               | hPa   | 100ms   |              |              |              |                 |                 |
|        |                         | • <u> </u>             |                                |               |                   |                    |               |       |         |              |              |              |                 |                 |
|        | .oad config<br>EcoCAL\c | guration successfully! | File path: D:                  |               |                   |                    |               |       |         |              |              |              |                 |                 |
|        | LCOUPILIO               | urent_conig.in         |                                |               |                   |                    |               |       |         |              |              |              |                 |                 |
| 1      |                         |                        |                                |               |                   |                    |               |       |         |              |              |              |                 |                 |
| Sen    | o Motor                 | Desired idle speed     | Global fuel enrichment         | Start fuel    | Start ignition    | After-start fuel   | Idle ignition | Warm  | up fuel | Steady-State | Acceleration | Deceleration | Performance WOT | Altitude Calibr |
| Di     | sconne                  | cted Load configu      | ration successfully! File path | D:\EcoCAL\cum | ent config Workin | g Page: D:\EcoCAL\ | Demo.cal      |       |         |              |              |              |                 |                 |

#### Note:

If EcoCAL does NOT automatically load the default configuration, likely you do not have the necessary A2L file and CAL file, in the installation folder of "**C:\EcoCAL**". You should copy and paste the necessary A2L file and CAL file into that folder, if the folder contains no such files.

#### 1.2.2 Load the Calibration files

#### 1) File types and definitions

S19 file: this is a Motorola format microprocessor executable file;

**A2L file**: this is an ECU description file that contains variant ECU info for EcoCAL to know where to get what, etc;

CAL file: this is a calibration data file that contains parameters users can tune.

Note: Ecotrons A2L file follows the ASAP2 standards (defined by the automotive standard association ASAM).

Note: most users don't need the S19 file; unless an ECU firmware update is necessary; it is enough to have the A2L file and CAL file to run EcoCAL and tune your engines.

#### 2) Load the correct A2I and CAL files

**Note**: If you have not got A2L file and CAL file in your CD or in the software package via Email, please contact us: <u>info@ecotrons.com</u> or <u>support@ecotrons.com</u>.

Often the user will need to load different A2L file and CAL file than the default ones coming with the EcoCAL.

For example, an ECU software update will give you a new A2L file and a new CAL file. Or new calibration release will give you just a new CAL file (A2L file stays same).

#### In EcoCAL, go to menu->File->Open

Find out the place that you put the A2L and CAL files, and then choose the correct files **Note**: EcoCAL always need to open 2 files, open A2L first, and then open CAL file next,

| 🖉 Open                                                                                  |            |                                    |                    |                 |                |              | ×    |
|-----------------------------------------------------------------------------------------|------------|------------------------------------|--------------------|-----------------|----------------|--------------|------|
|                                                                                         | mputer 🝷 l | .ocal Disk (D:) ▼ SoftWare_LLD ▼ S | EA_b1_7_7_1 ▼      | ▼ [             | Search SEA_b1_ | 7_7_1        |      |
| Organize 👻 New fo                                                                       | older      |                                    |                    |                 |                | · T          |      |
| Documents                                                                               | <b>_</b>   | Name ^                             |                    | Date modified   | Туре           | Size         |      |
| J Music                                                                                 |            | T10                                |                    | 2015/0/10 11:11 | Tile felder    |              |      |
| Pictures                                                                                |            |                                    |                    |                 |                |              |      |
| Subversion                                                                              |            | SEA_61771_412CCDA_C_1.0M_          | [588_Cr11148_E3_v1 | 2015/6/16 11:04 | A2L File       | 1,081        | . KB |
| Videos Computer Local Disk (C:) Local Disk (D:) Local Disk (E:) Local Disk (F:) Network | Ţ          |                                    |                    |                 |                |              |      |
|                                                                                         | File nam   | e: SEA_b1771_4T2CCDA_C_1.0M        | L588_CrIII48_E3_v1 | 2               | ASAM-2MC(*.az  | 2l)<br>Cance | •    |

#### ECOTRONS LLC

| 🗑 Open            |             |                    |                        |                     |                 |             |                | <u>×</u> | ¢   |
|-------------------|-------------|--------------------|------------------------|---------------------|-----------------|-------------|----------------|----------|-----|
| 💮 💮 📙 • Co        | mputer 🝷 Lo | cal Disk (D:) 🔻 So | ftWare_LLD - SEA_b1_7_ | _7_1 •              | •               | Searc       | h SEA_b1_7_7_1 |          |     |
| Organize 👻 New fo | older       |                    |                        |                     |                 |             |                | - 🗌 🕐    |     |
| 🖳 Recent Places   | A Na        | ame ^              |                        |                     | Date modified   | Туре        | Siz            | e        |     |
| 📇 Libraries       |             | 2T1C               |                        |                     | 2015/6/16 11:11 | File folder |                |          |     |
| Documents         |             | NA_DLE60_SEA       | _b1771_4T2CCDA-1.1M_L  | .588_CrII148_E3_V1  | 2015/6/17 16:07 | CAL File    |                | 17 KB    |     |
| J Music           |             |                    |                        |                     |                 |             |                |          |     |
| Pictures          |             |                    |                        |                     |                 |             |                |          |     |
| Videos            |             |                    |                        |                     |                 |             |                |          |     |
| Cault C           |             |                    |                        |                     |                 |             |                |          |     |
| Computer          |             |                    |                        |                     |                 |             |                |          |     |
| Local Disk (C:)   |             |                    |                        |                     |                 |             |                |          |     |
| Local Disk (D:)   |             |                    |                        |                     |                 |             |                |          |     |
| Local Disk (E:)   | -           |                    |                        |                     |                 |             |                |          |     |
|                   |             |                    |                        |                     |                 | 1/2         | 15             |          |     |
|                   | File name:  | NA_DLE60_SEA       | _b1//1_412CCDA-1.1M    | _L588_Crll148_E3_V1 |                 |             | cal)           |          |     |
|                   |             |                    |                        |                     |                 | 0           | pen 👻          | Cancel   |     |
|                   |             |                    |                        |                     |                 |             |                |          | 11. |

Click "Open", and then load the A2I and CAL files successfully.

| File Edit Settings Run Variables Diagnostics Advanced Help                                                                                          |                                           |                       |                 |                   |                   |
|----------------------------------------------------------------------------------------------------|-------------------------------------------|-----------------------|-----------------|-------------------|-------------------|
|                                                                                                    |                                           |                       |                 |                   |                   |
| Image: SEA_b1771_4T2CCDA_C_1.0M_L588_CrII148_E3_v1.a21       Image: NA_DLE60_SEA_b1771_4T2CCDA-1.1M_L588_CrII148_E3_V1.cal       Image: Calibration |                                           |                       |                 |                   |                   |
|                                                                                                    | Convert PWM signal of servo control       | to TPS signal         |                 |                   | _02               |
| RPM 0 Rpm                                                                                                    | + 0.001 - * 1 /                           | Selected = 1          | Trat            | 77.5              |                   |
| MAP <u>0 kPa</u>                                                                                                    | Slope Parameter                           | VAL ServoPWM2VoltS    | lope -6.1333    | V/ms              |                   |
| TPS 0 %                                                                                                    | Offset Parameter                          | VAL_ServoPWM2VoltO    | Offset 10.9338  | v                 |                   |
| ECT 0 DegC                                                                                                    | 141 Cauras of come control DWM circuit    | UAT Case a DUVA/Carua | · 10            |                   |                   |
| IAT 0 DegC                                                                                                    | Selected Variables                        |                       |                 |                   | -02               |
| 028 0 V                                                                                                    | Alias                                     | Name Value            | Unit Rate       |                   |                   |
|                                                                                                    | P Throttle Position Sensor                | Tps                   | % 20ms          | _                 |                   |
| SPARK U CrA                                                                                                    | Battery voltage from ADC channel          | UbAdc                 | V 20ms          |                   |                   |
| FUELPW1 0 ms                                                                                                    | Engine temperature                        | Tm                    | DegC 100ms      |                   |                   |
| FUELPW2 0 ms                                                                                                    | Intake air temperature                    | Ta                    | DegC 100ms      |                   |                   |
|                                                                                                    | Ambient pressure                          | Pam                   | hPa 100ms       |                   |                   |
| File load configuration successfully!<br>Load configuration successfully! File path: D:EcoCAL\current_config.ini                                    | <br>                                      |                       |                 |                   |                   |
| Servo Motor Desired idle speed Global fuel enrichment Start fuel Start ignition After-sta                                                           | art fuel Idle ignition Warm up fuel Stead | y-State Acceleration  | Deceleration Pe | rformance WOT Alt | titude Calibr 📕 🕨 |

Note: You also can use the shortcut button of "Open" to open the files.

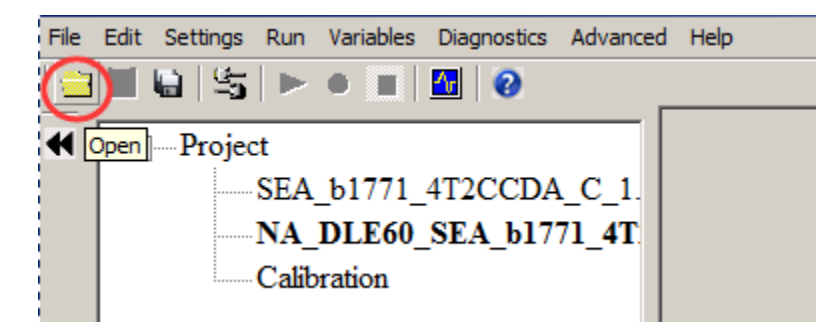

## Chapter 2 Connect to ECU and Record data

## 2.1 Connect ECU to laptop

**Note**: When you want to connect the ECU to laptop via EcoCAL, you must make sure you have powered on the ECU-when you power on the ECU, you can hear the noise of pump working about 5 seconds.

#### 2.1.1 Communication Settings

You should select the communication mode first based on which way you use, COM or USB or CAN.

In default, we provide the COM RS232 cable and USB adapter, so you can use the COM or USB for communication.

#### Go to menu->Settings->Communication Settings:

| 🆏 Communication Settings                                                                     | ×                |
|----------------------------------------------------------------------------------------------|------------------|
| Communication Settings Select the communication mode.  Communication COM COM COM COM CAN CAN | X<br>Open Device |
|                                                                                              | Class Daries     |
|                                                                                              |                  |
|                                                                                              | Cancel           |

Note: By default, EcoCAL uses USB communication mode (Note: insert the Ecotrons' USB adaptor into the laptop first for USB mode). This configuration is consistent with most of the computers.

#### 1) COM communication mode

If the user is using the **COM** mode (**Note: for this mode, your laptop need to have a built-in COM port**). Select COM and set the COM port, the default COM port is **COM1**. (**Note:** To check the computer COM port availability, see Chapter 13.2 "Failed to connect to the ECU")

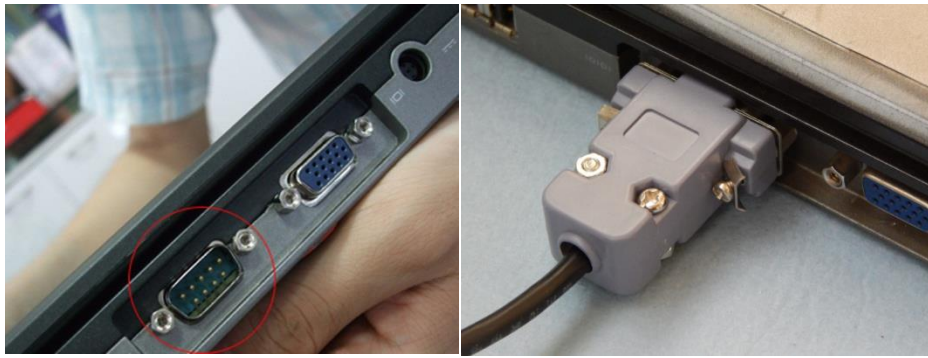

Built-in COM port (9-pin)

RS232 cable

The default baud rate is 115200, which the fastest of the serial comm. rate of the PC. It is not supposed to change.

| 🎝 Communication Settings       |                                                                         |
|--------------------------------|-------------------------------------------------------------------------|
| Select the communication mode. | COM Settings         Port Num       COM1         Baud Rate       115200 |
|                                | Open Device                                                             |
|                                | Close Device                                                            |
|                                | Cancel                                                                  |

#### 2) USB communication mode

Most new computers do NOT have a built-in COM port any more. You should insert the USB adaptor (Ecotrons' USB Adaptor) to the laptop, and then select the **USB** in the communication settings window of EcoCAL.

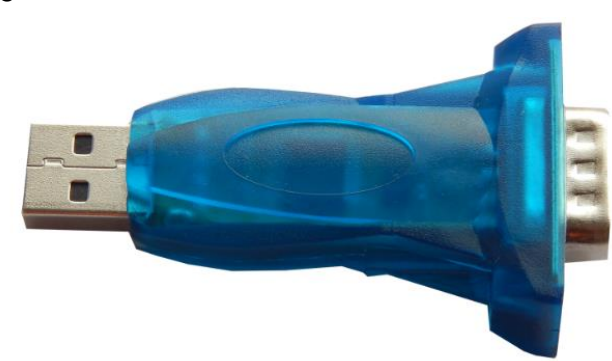

**Note**: We do not support the 3rd party USB-RS232 adapters, even though they might work sometime. The problem is that those consumer electronics rated USB adapters only works in a noise-free environments. This means, once the engine is running, it

generates a lot of electronic magnetic noises. And those USB adapters, though looking pretty, will not stay working when you are driving. That's why we developed our own.

**Note**: Make sure the connection between laptop and USB adaptor (Serial communication cable) is **FULLY** plugged in.

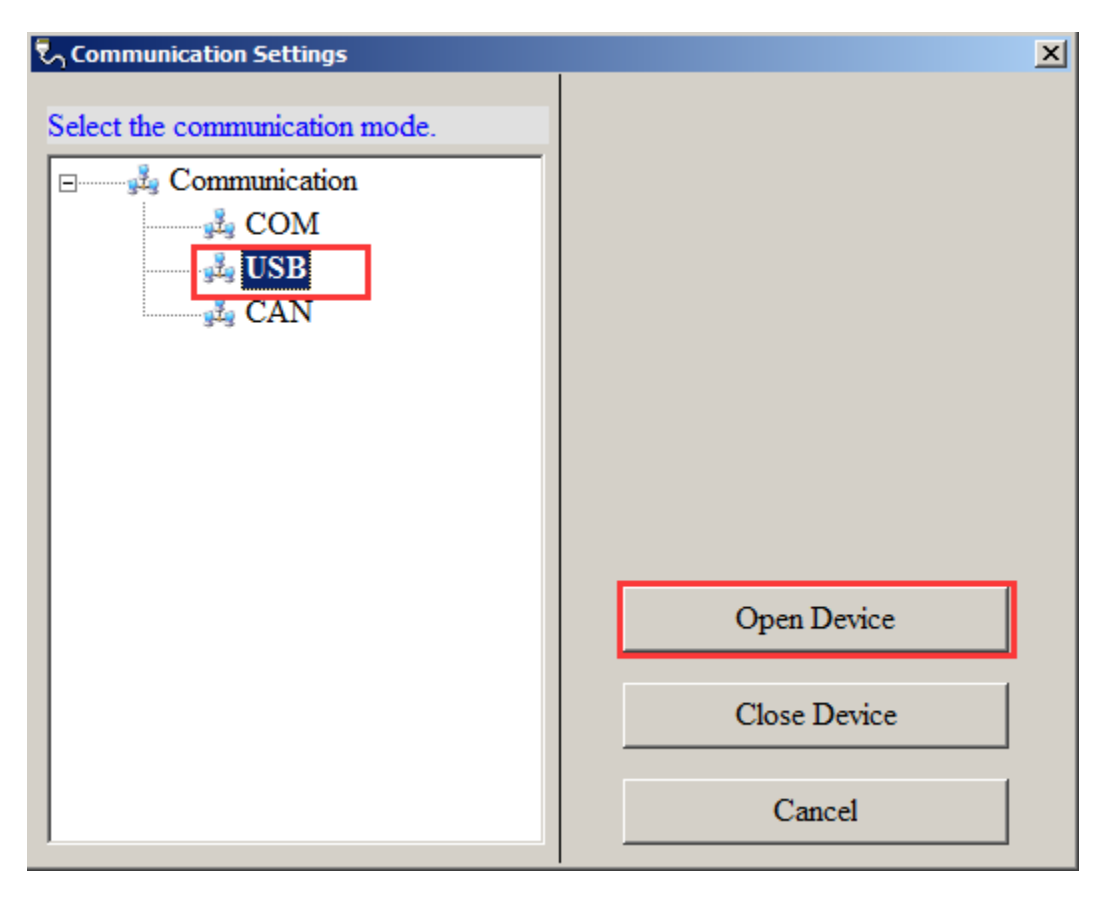

Choose the USB first, and then click "Open Device".

#### 3) CAN communication mode

Our custom ECU support the CAN communication, if the ECU of EFI system supports the CAN communication, you can use this communication mode to connect ECU.

You need to choose the CAN device Type, Baud Rate, after finishing setting, then click "**Open Device**" to open the CAN device.

And if you don't want to use the CAN, you also need to click "**Close Device**" to close the CAN device.

| Communication Settings         | ×                                                                                          |
|--------------------------------|--------------------------------------------------------------------------------------------|
| Select the communication mode. | CAN Settings<br>Device Type ZLG •<br>Device Index 0 •<br>Channel 1 •<br>Baud Rate 500kbs • |
|                                | Open Device                                                                                |
|                                | Close Device                                                                               |
|                                | Cancel                                                                                     |

**Note**: when you click the "Open Device", if the equipment is existed and working, the message will pop up, "Open device successfully!" Then you can connect to ECU.

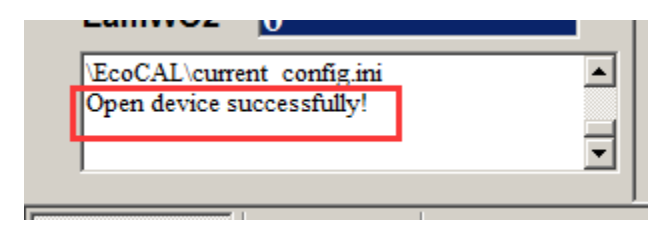

#### 2.1.2 Connect to ECU

After finishing communication setting, you can try to connect ECU to laptop.

#### Go to menu->Run->Connect

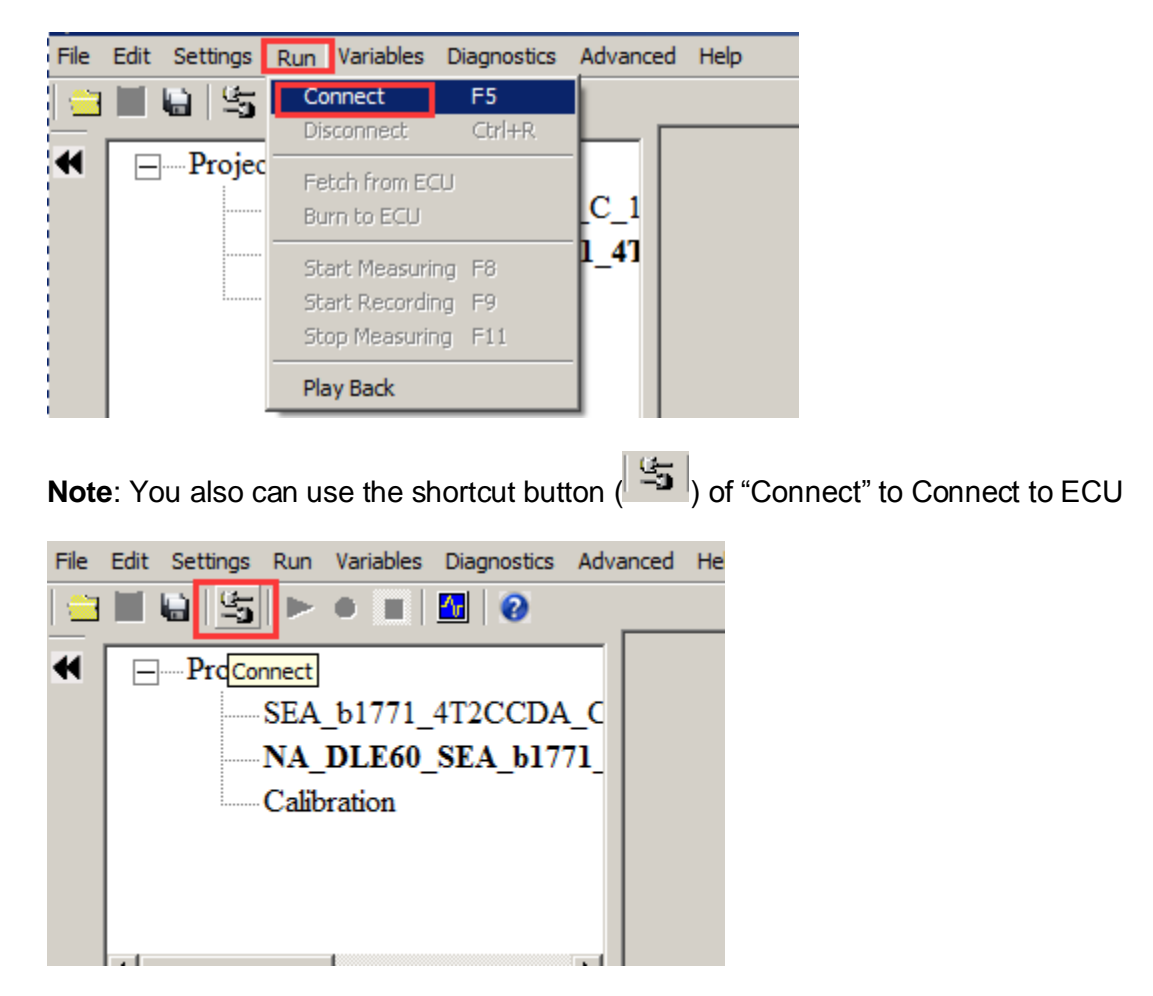

When you connect to ECU successfully, the left lower corner of window will show "Connect" in Green color.

"This calibration data set matches with the ECU's"

| FUELPW2                      | ) ms           |                           |                        | 🕜 I        |
|------------------------------|----------------|---------------------------|------------------------|------------|
| LamWO2                       | )              |                           |                        | () I       |
| This calibration da<br>ECU's | ata set matche | s with the                |                        | e F<br>e F |
| EFI basic setting            | Servo Motor    | Desired idle speed        | Global fuel enrichment | Start fuel |
| Connected                    | This calibrat  | tion data set matches wit | h the ECU's            | Workin     |

**Note 1**: If there is a warning window popped up as below, this means the software version of A2I and CAL files you loaded doesn't match the ECU, and you need connect us to get the right files.

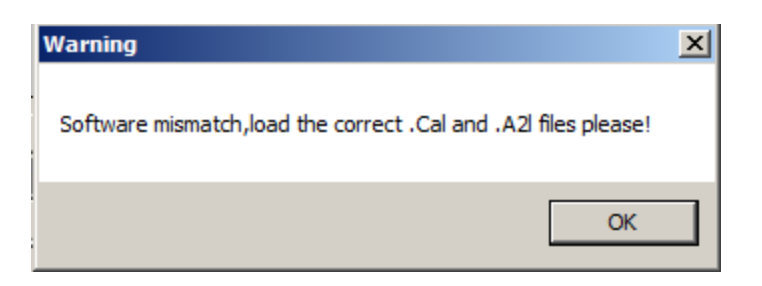

**Note 2**: If there is a message window popped up as below, it means the settings of Calibration data file (CAL file) is different from the ECU in, you need to "Burn to ECU", burn the CAL files you use to ECU.

| 🗑 Message             |                                    | 2           | < |
|-----------------------|------------------------------------|-------------|---|
| Need to update the lo | cal .Cal file,burn to ECU or fetcl | h from ECU? |   |
| Fetch from ECU        | Burn to ECU                        | Cancel      |   |

And if burn to ECU successfully, you will hear fuel pump running for a couple seconds. If not, please do again and check all of connection is right.

**Note 3**: If you want to know the settings in ECU, you also can click "Fetch from ECU", this will save one new CAL file.

| 🗑 Message                                                         | ×      |  |  |  |  |  |  |
|-------------------------------------------------------------------|--------|--|--|--|--|--|--|
| Need to update the local .Cal file,burn to ECU or fetch from ECU? |        |  |  |  |  |  |  |
| Fetch from ECU Burn to ECU                                        | Cancel |  |  |  |  |  |  |

Save it as to be "Fetch from ECU.CAL" file

| 🗑 Save As                                                                                       |                                                     |                 |                 |        | ×        |
|-------------------------------------------------------------------------------------------------|-----------------------------------------------------|-----------------|-----------------|--------|----------|
| Computer                                                                                        | · • Local Disk (D:) • SoftWare_LLD • SEA_b1_7_7_1 • | •               | Search SEA_b1_7 | _7_1   | 2        |
| Organize 🔻 New folder                                                                           |                                                     |                 |                 |        | 0        |
| Documents                                                                                       | Name *                                              | Date modified   | Туре            | Size   |          |
| J Music                                                                                         | <b>7</b> 77 1C                                      | 2015/7/23 16:00 | File folder     |        |          |
| Pictures                                                                                        |                                                     | 2013/7/23 10:00 |                 |        |          |
| Subversion                                                                                      | NA_DLE60_SEA_b1771_4T2CCDA-1.1M_L588_CrII148_E3_V1  | 2015/6/17 16:07 | CAL File        | 17 KB  |          |
| Videos Computer Local Disk (C:) Local Disk (D:) Local Disk (E:) Local Disk (F:) Local Disk (F:) |                                                     |                 |                 |        |          |
| File nan et Fetch                                                                               | from ECU                                            |                 |                 |        | -        |
|                                                                                                 |                                                     |                 |                 |        |          |
| save as type: [cal(                                                                             | caij                                                | _               |                 |        | <u> </u> |
| Hide Folders                                                                                    |                                                     |                 | Save            | Cancel |          |

Then, the EcoCAL will load the CAL file automatically.

**Note:** make sure your 12V battery is healthy, before you do any "burn to ECU" or "fetch from ECU"!

During the upload or download, users are not allowed to do any operations to the EFI system.

Do not turn off the ECU power or disconnect the serial cable before the upload/download is finished

#### 2.1.3 Disconnect to ECU

#### Go to menu->Run->Disconnect

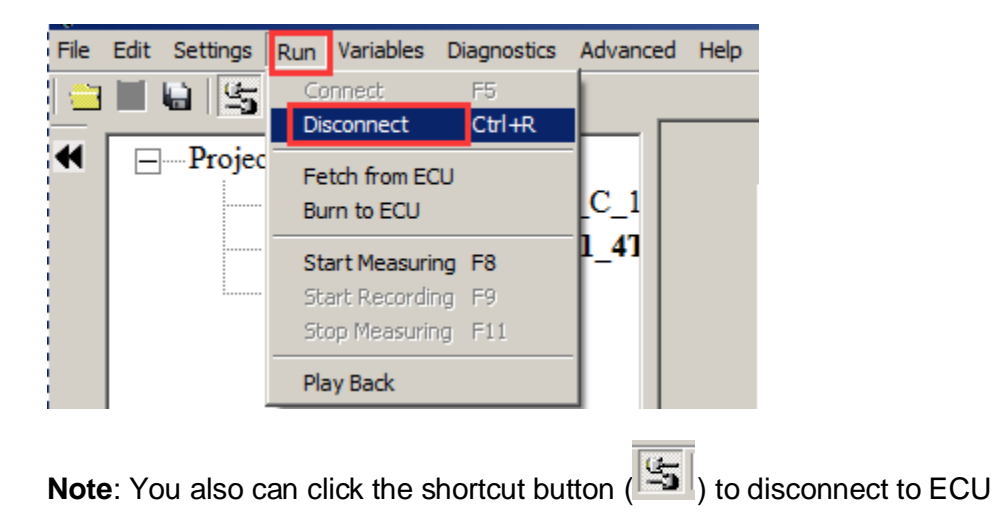

http://www.ecotrons.com/

### 2.1.4 Start Measuring

When you connect to ECU successfully, you can measure the data of sensors' and engine running, to see the running state of engine.

#### File Edit Settings Run Variables Diagnostics Advanced Help Connect F5 6 5 Ctrl+R Disconnect ------ Projec Fetch from ECU C 1 Burn to ECU 41 Start Measuring F8 Start Recording F9 Stop Measuring F11 Play Back

#### Go to menu->Run->Start Measuring

Then you can see the values of measured variables.

| SEA_b1771_4T2CCDA_C_1     SEA_b1771_4T2CCDA_C_1     Sea_b1771_4T2CCDA_C_1     Sea_b1771_4T2CCDA_C_1     Sea_b1771_4T2CCDA_C_1     Sea_b1771_4T2CCDA_C_1     Sea_b1771_4T2CCDA_C_1     Sea_b1771_4T     Sea_b1771_4T     Sea_b1      | Name<br>Tps<br>Nraw<br>LamWO2 | Value<br>0.00<br>0.00 | Unit<br>% |          |
|----------------------------------------------------------------------------------------------------|-------------------------------|-----------------------|-----------|----------|
| Project     SEA_b1771_4T2CCDA_C_1     NA_DLE60_SEA_b1771_41     Calibration     Calibration     Calibration     Calibration     Calibration     Calibration                                                                                                    | Name<br>Tps<br>Nraw<br>LamWO2 | Value<br>0.00<br>0.00 | Unit<br>% |          |
| SEA_b1771_472CCDA_C_1 NA_DLE60_SEA_b1771_47 Calibration Alias Calibration Alias Cali | Name<br>Tps<br>Nraw<br>LamWO2 | Value<br>0.00<br>0.00 | Unit<br>% | I        |
| NA_DLE60_SEA_b1771_41     + 0.001 . + 1 / Selected = 1     Childration       Calibration     Imput-X: Pim, [hPa]_imput <map>, break point, manifold absolute pressure, for V:     Raw engine speed       Q [Output RAM_MARP V: Map N; Ly]Tactor Volumatics Efficiency, depende     Lambda</map>                                                                                                    | Tps<br>Nraw<br>LamWO2         | 0.00                  | %         |          |
| Calibration Input.X: Pim, [hPa], "input <map>, break point, manifold absolute pressure, for V.<br/>Output: RAM_MAP_TVe_Map_N.[-], "Factor Volumatric Efficiency, depende Lambda</map>                                                                                                    | Nraw<br>LamWO2                | 0.00                  |           | 2        |
| 😧 Output: RAM_MAP_fVe_Map_N, [-], "Factor Volumatric Efficiency, depende                                                                                                    | LamWO2                        |                       | Rpm       | 2        |
|                                                                                                    | ant IbAda                     | 0.70                  |           | 2        |
| Battery voltage from ADC chan                                                                                                    | iei obride                    | 13.01                 | V         | 2        |
| X/Y 300.00 350.00 400.00 430.00 460.00 500.00 550.00 60C O 2 sensor voltage                                                                                                    | uLsb                          | 1.39                  | V         | 2        |
| 1200.00 0.46 0.47 0.51 0.55 0.57 0.58 0.63 0. @ Fuel factor closed-loop control                                                                                                    | fLc                           | 1.00                  | -         | 2        |
| 1400.00 0.46 0.47 0.51 0.55 0.57 0.58 0.63 0. @ dmFuel                                                                                                    | dmFuel                        | 0.00                  | g/min     | 2        |
| RPM 0.00 Rpm 1650.00 0.47 0.48 0.51 0.55 0.57 0.58 0.64 0. 0 dmFuel_A                                                                                                    | dmFuel_A                      | 0.00                  | g/min     | 2        |
| MAP 0.00 LTDc                                                                                                    | mFuel                         | 0.00                  | g         | 2        |
| 2500.00 + 0.001 + 1 / Sciented 1 @ HrsPerLit                                                                                                    | HrsPerLit                     | 0.00                  | Hrs/Lit   | 2        |
| TPS 0.00 % 3000.00 F 121 F 201 F 200 F 201 F 201 | HrsPerLit_A                   | . 0.00                | Hrs/Lit   | 2        |
| 3800.00 Infput: N_b, [kpm], infput:N_b>, break points, engine speed                                                                                                    | N_b                           | 0                     | Rpm       | 1        |
| 4400.00 @Output: CUR_IpsUnIp_N, [%],"throttle position for 95 % o                                                                                                    | Tm                            | 25.00                 | DegC      | 1        |
| IAT 26 DegC 5600.00 N b/(Rpm) 780 1020 1440 1980 2344 Intake air temperature                                                                                                    | Ta                            | 26.25                 | DegC      | 1        |
| 7000.00 CUR TosUnTp N/% 89.84 89.84 89.84 89.84 89.84 89.84 80.05                                                                                                    | LamDsr                        | 1.00                  | -         | 1        |
| O28 1.39 V 8000.00 The last state is a last state in the last state is a last state in the last state is a last state is a las | Pam                           | 992.34                | hPa       | 1        |
| SPARK 0.0 CrA                                                                                                    | fAlt                          | 1.00                  |           | 1        |
| Pre-control fuel factor                                                                                                    | fPreCtl                       | 1.00                  |           | 1        |
| FUELPW1 0.00 ms                                                                                                    | mperature fTcmb               | 0.96                  | _         | 1        |
| FUEL PW2 0.00 ms Volumetric Efficiency Table Q Load based on TPS                                                                                                    | LdTp                          | -                     | %         | 2        |
| Coad Coad                                                                                                    | Ld                            | -                     | %         | £        |
| LamWO2 0.70                                                                                                    | LdPrd                         | -                     | %         | £        |
| Start measuring 2012 10239313 1012394 199.1394 91.000 90.101 2012<br>Senter measuring 2012 100.1594 199.1394 91.000 90.101 10124                                                                                                    | N                             | -                     | Rpm       | £        |
| Start measuring! 35.110 110409 110010 109.5111 100.544 107.54 10 Minute of intections                                                                                                    | nIni                          | -                     |           |          |
| 0 22420 120.1041 115.1054 116.0161 117.1054 11.3.62                                                                                                    |                               |                       |           |          |
| 00000 1077021 1077021 105000 140000 11231                                                                                                    |                               |                       |           |          |
| EFI basic setting Servo Motor Desired idle speed Global fuel enrichment Start fuel Start ignition After-start fuel Idle ignition Warm up fuel Stepper m                                                                                                    | otor Steady-State             | Acceleration          | Decelera  | tion I > |
| Connected Start measuring! Working Page: D:SoftWare LID/SEA h1 7 7 INA DIE60 SEA h1771 4TOCODA.1 IM 1585 (                                                                                                    | VIII148 E3 V1 cal             |                       |           |          |

**Note**: You also can use the shortcut button (**IP**) of "Start Measuring" to measure the value of measured variables.

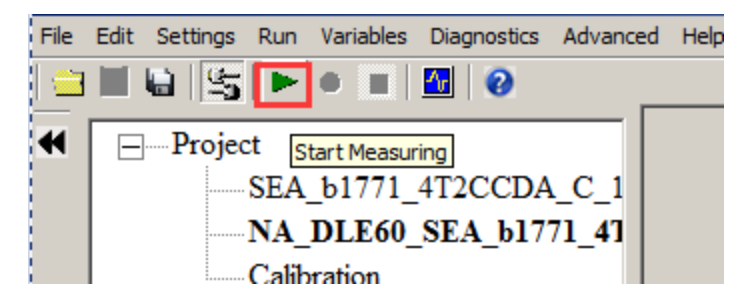

Note: The "Start measuring" only works when connect to ECU successfully.

#### 2.1.5 Stop Measuring

When you finish the test and want to do other operation, for example, **read the DTC**, or **add measured variable**, **burn to /fetch from ECU**, you should stop measuring first.

#### File Edit Settings Run Variables Diagnostics Advanced Help F5 Connect L) Disconnect Ctrl+R -- Projec Fetch from ECU C 1 Burn to ECU 141 Start Measuring F8 Start Recording F9 Stop Measuring F11 Play Back

#### Go to menu->Run->Stop Measuring

**Note**: You also can use the shortcut button ( ) of "Stop Measuring" to stop measuring.

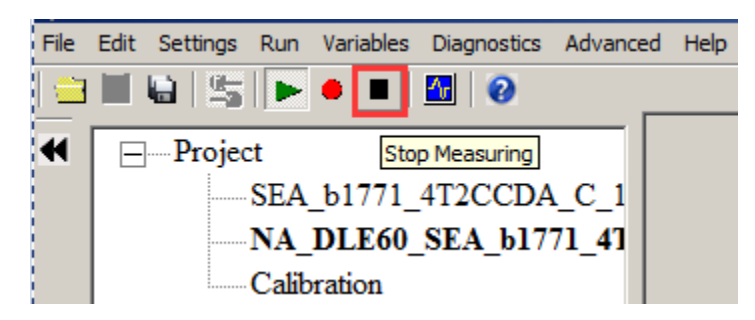

## 2.2 Record data and Play-back

#### 2.2.1 Record data

Sometimes, you need to record the data of engine running to analyze for EFI tuning, or you need us to help you on tuning, so you need to log data while do test and send us.

#### **Start Recording**

After successfully to connect ECU and start measuring, you can read the values of measured variables, then you can click the "Start recording" button to record the data.

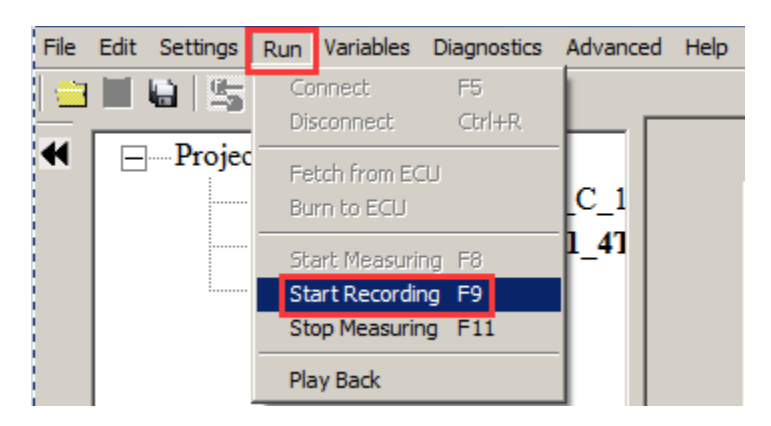

Go to menu->Run->Start Recording

**Note**: You also can use the shortcut button (!!) of "Start Recording" to record the data.

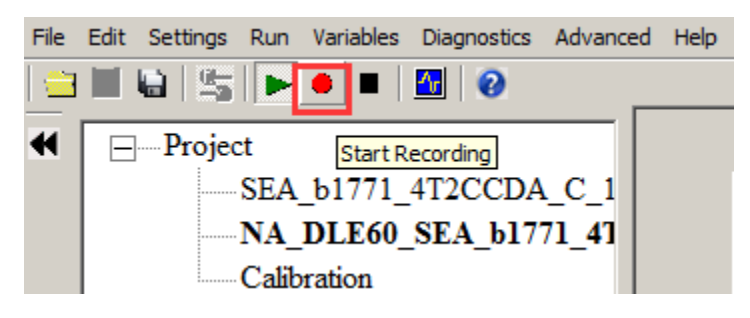

When you click down the button, EcoCAL will record the data automatically. And save the record file at the installation path of EcoCAL, "C:\EcoCAL\record", and it is named with the time of recording.

| \2015-7-25-9-31-35-9<br>-35-986.csv | 986\A11Data- | 2015-7-25-9-31            |                          | 52.1927<br>58.7158<br>65.2420<br>78.2898 |
|-------------------------------------|--------------|---------------------------|--------------------------|------------------------------------------|
| EFI basic setting Se                | ervo Motor   | Desired idle speed        | Global fuel enrichme     | nt St                                    |
| Connected                           | Recorded fi  | ile save path C:\EcoCAL\s | record/2015-7-25-9-31-35 | -986\AI                                  |

For example, the record named "2015-7-25-9-31-35-986" is the record file in record.

| ✓ EcoCAL                  |                 |               |        |  |
|---------------------------|-----------------|---------------|--------|--|
| th 🔻 Burn New folder      |                 |               |        |  |
| Name *                    | Date modified   | Туре          | Size   |  |
| Jui 2015-7-25-9-31-35-986 | 2015/7/25 9:31  | File folder   |        |  |
| Error_Message             | 2015/6/30 8:24  | Text Document | 313 KB |  |
| VariblesAlias             | 2015/4/29 17:20 | XML Document  | 123 KB |  |

#### Note: If you need us to help you on tuning, please send the recorded files to us.

#### Stop Recording

When you finish the test and want to see the record file, please stop recording first.

#### Go to menu->Run->Stop Measuring

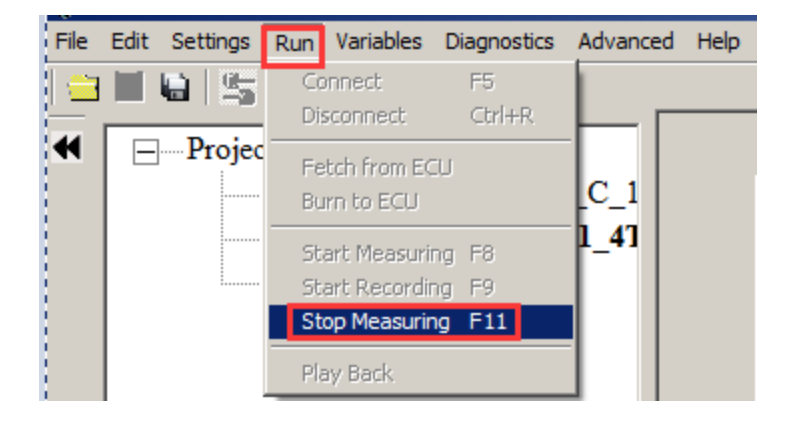

**Note**: You also can use the shortcut button (**I**) of "Stop Measuring" to stop recording.

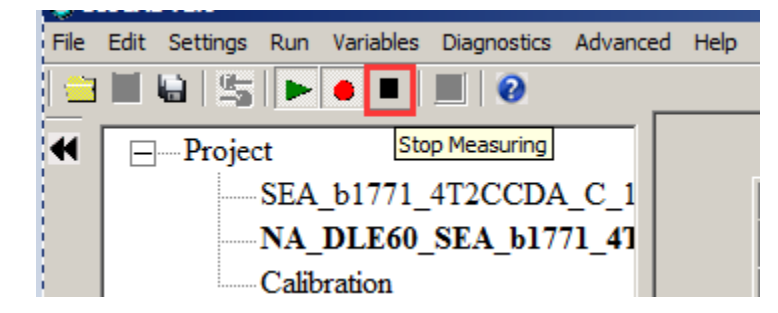

#### 2.2.2 Play-back with data analyzer

After the data files are recorded, the user can select "**Run**  $\rightarrow$  **Play Back**" or click the button for play back the data.

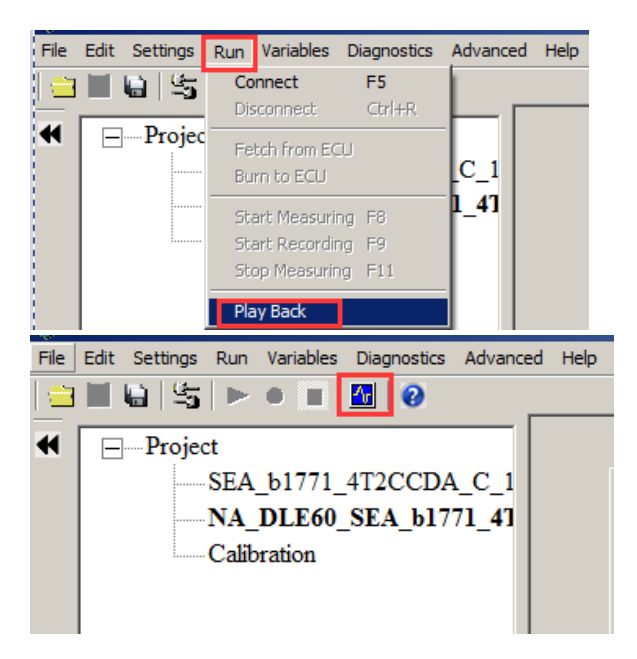

The play-back software, "Data Analyzer", can start as below:

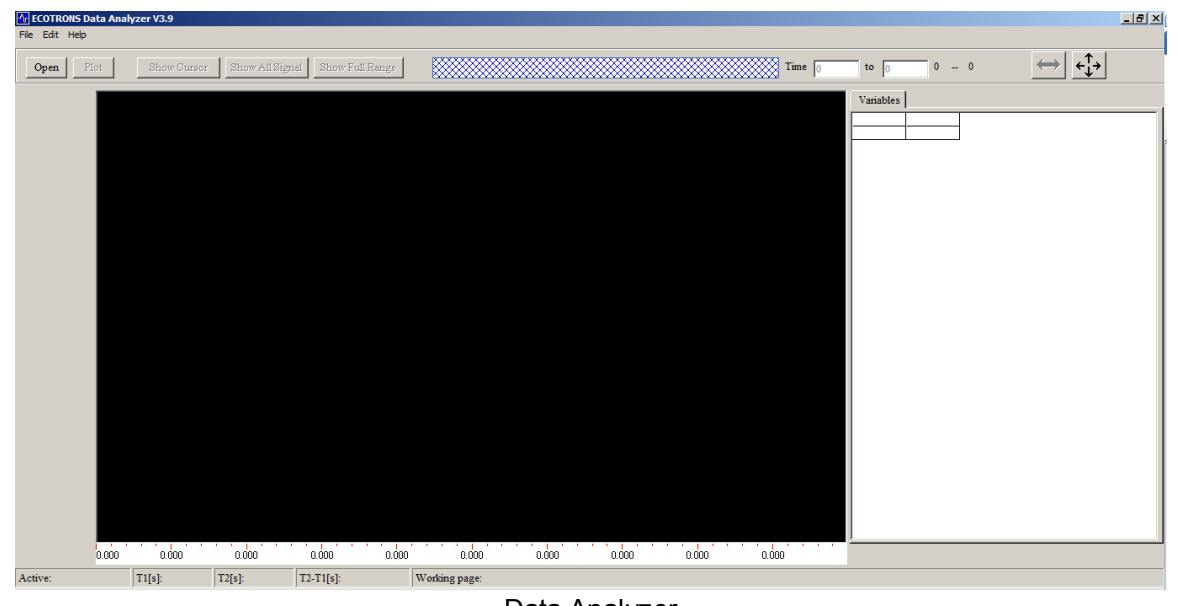

#### **Open Data Files**

Data Analyzer

In **Data Analyzer**, Go to "File  $\rightarrow$  open", select the data file you want to analyze:

Again, by default, your saved files are under: "...\EcoCAL\record"; where "..." is your EcoCAL installation folder, usually it is "C:\EcoCAL\record".

|                  |             |                | File E           | TRON    | <mark>S Data A</mark> n<br>eln | alyzer \               | /3.9           |                           |          |                                 |                                            |                              |                     |                               |
|------------------|-------------|----------------|------------------|---------|--------------------------------|------------------------|----------------|---------------------------|----------|---------------------------------|--------------------------------------------|------------------------------|---------------------|-------------------------------|
|                  |             |                | Ор               | en      | Plot                           | S                      | how Cur:       | sor                       | Show     | r.                              |                                            |                              |                     |                               |
|                  |             |                |                  |         |                                |                        |                |                           |          |                                 |                                            |                              |                     |                               |
| <b>1</b> Open    |             |                |                  |         |                                |                        |                |                           |          |                                 |                                            |                              |                     | ×                             |
|                  | Computer    | Local Disk (D: | ) • EcoCAL • r   | ecord   |                                |                        |                |                           |          | <b>-</b>                        | Search record                              |                              |                     | -                             |
| Organize 🔻 N     | lew folder  |                |                  |         |                                |                        |                |                           |          |                                 |                                            |                              | · 📶                 | (2)                           |
| Recent Pla       | aces        | Name -         |                  |         | Date m                         | ioainea                | Туре           | 512                       | e        |                                 |                                            |                              |                     | Ĩ                             |
| 🚍 Libraries      | -           | 💐 AliData-2    | 2015-7-7-10-1-48 | 8-78    | 2015/2                         | 7/8 8:05               | Microsoft Exce | l逗                        | 4,296 KB |                                 |                                            |                              |                     |                               |
| Document         | rs          |                |                  |         |                                |                        |                |                           |          |                                 |                                            |                              |                     |                               |
| Music            |             |                |                  |         |                                |                        |                |                           |          |                                 |                                            |                              |                     |                               |
| Subversio        | n           |                |                  |         |                                |                        |                |                           |          |                                 |                                            |                              |                     |                               |
| <b>Videos</b>    |             |                |                  |         |                                |                        |                |                           |          |                                 |                                            |                              |                     |                               |
| Computer         | ((-)        |                |                  |         |                                |                        |                |                           |          |                                 |                                            |                              |                     |                               |
| 👝 Local Disk     | (D:)        |                |                  |         |                                |                        |                |                           |          |                                 |                                            |                              |                     |                               |
| 👝 Local Disk     | (E:)        |                |                  |         |                                |                        |                |                           |          |                                 |                                            |                              |                     |                               |
|                  | File nam    | e: AllData-2   | 2015-7-7-10-1-4  | 8-78    |                                |                        |                |                           |          | -                               | esv(*.esv)                                 | _                            |                     | •                             |
|                  |             |                |                  |         |                                |                        |                |                           |          |                                 | Open -                                     | 1                            | Cancel              |                               |
|                  |             |                |                  |         |                                |                        |                |                           |          |                                 |                                            | <u> </u>                     |                     | ///                           |
|                  |             |                |                  |         |                                |                        |                |                           |          |                                 |                                            |                              |                     |                               |
| File Edit Help   | /zer v3.9   |                |                  |         |                                |                        |                |                           |          |                                 |                                            |                              |                     |                               |
| Open Plot        | Show Cursor | Hide All Sign  | al Show Full Ra  | ige     |                                |                        |                | Tim                       | ie 0 to  | 503.95                          | 0 503.95 [s]                               | $\Leftrightarrow$            | ÷↓→                 |                               |
| 46+03            |             |                |                  |         |                                |                        |                |                           | Va       | riables                         |                                            |                              |                     |                               |
| 3.6E+09 -        |             |                |                  |         |                                |                        |                |                           |          | Current_T<br>Err Crank          | Min Max<br>imer 0.294967<br>Sensin: 0.6553 | E+0 20ms<br>20ms             | Units Di<br>"c      | escripti                      |
| 2.25.09          |             |                |                  |         |                                |                        |                |                           | V<br>V   | fLc<br>LamBas                   | 0 2                                        | 20ms<br>20ms                 | · "1                | ambda<br>basic la             |
| 3.22+03          |             |                |                  |         |                                |                        |                |                           |          | LamW/02<br>Last_Fallir          | 0 16<br>ng_Edg 0.294967<br>ng_Edg 0.294967 | 20ms<br>E+0 20ms<br>E+0 20ms | 12                  | Actual L<br>LD tim            |
| 2.8E+09 -        |             |                |                  |         |                                |                        |                |                           | V        | Last_Risir<br>Ld_b              | ng_Edgi 0 .294967<br>0 .294967<br>0 .191.2 | E+0 20ms<br>5 20ms           | "L<br>% "L          | LD tim<br>.oad. o             |
| 2.4E+09 -        |             |                |                  |         |                                |                        |                |                           |          | N_b<br>Nraw                     | 0 1530<br>0 16383                          | 0 20ms<br>75 20ms            | Rpm "e<br>Rpm "E    | engine<br>Ingine              |
| iner             |             |                |                  |         |                                |                        |                |                           | VVV      | Pim<br>StepPos                  | 0 2559.5                                   | 61 20ms<br>20ms              | hPa "ir             | ntake r<br>Actual p           |
| Fi 2E+09 -       |             |                | <del></del>      |         |                                |                        |                |                           |          | StepPosD<br>Tps                 | sr 0 640                                   | 20ms<br>20ms                 | "[<br>% "8          | Desired<br>hrottle            |
| 1.6E+09 -        |             |                |                  |         |                                |                        |                | Concernance of the second |          | Ub_b<br>UbAdc                   | 0 25.5                                     | i 20ms<br>20ms<br>20ms       | ~ 0<br>V "E<br>V "E | attery                        |
| 1.2E+09 -        |             |                |                  |         | frankan                        |                        |                |                           |          | uLsb<br>uMap                    | -1 4                                       | 20ms                         | V 1                 | /oltage<br>/oltage            |
|                  |             |                |                  |         | <i>↓</i>                       |                        |                |                           |          | uTa<br>uTm                      | 0 5                                        | 20ms<br>20ms<br>20ms         | V 74                | ADC-vc                        |
| 8E+08 -          |             |                |                  | Î Î Î   | - Aller and -                  | Call & Grand & Control |                |                           |          | uTps<br>B_Afr                   | 0 5                                        | 20ms<br>100ms                | V "\                | /oltage<br>CU cc              |
| 4E+08 -          |             |                |                  |         | ufpixd                         |                        |                |                           |          | B_CrkErr<br>B_fLamAc<br>B_LamOv | i 0 1<br>r 0 1                             | 100ms<br>100ms<br>100ms      | "E<br>"c            | : nor cc<br>:onditic<br>ambda |
|                  |             |                |                  |         |                                |                        |                |                           |          | R Lobdo                         | n i                                        | 100mr                        | 1 1%                |                               |
| 0.000<br>Active: | 50.395      | 100.790        | 151.185          | 201.580 | 251.975 302                    | .370 352.76            | 5 403.160      | 453.555                   |          |                                 |                                            |                              |                     |                               |

#### Show/Hide all signals

Click "show all signals / hide all signals", toggle the signal displays.

| 🕼 ECOTRONS Data Analyzer V3.9 |                 |                 |  |
|-------------------------------|-----------------|-----------------|--|
| File Edit Help                |                 |                 |  |
| Open Plot Show Cursor         | Hide All Signal | Show Full Range |  |
| 4E+U3 -                       | -<br>-<br>-     |                 |  |

#### Show/Hide Cursors

Click "show cursors / hide cursors", toggle the cursors. There are 2 cursors in the scope window. The values of all signals at the 2 cursor locations will be displayed on the right, in the variable list window:

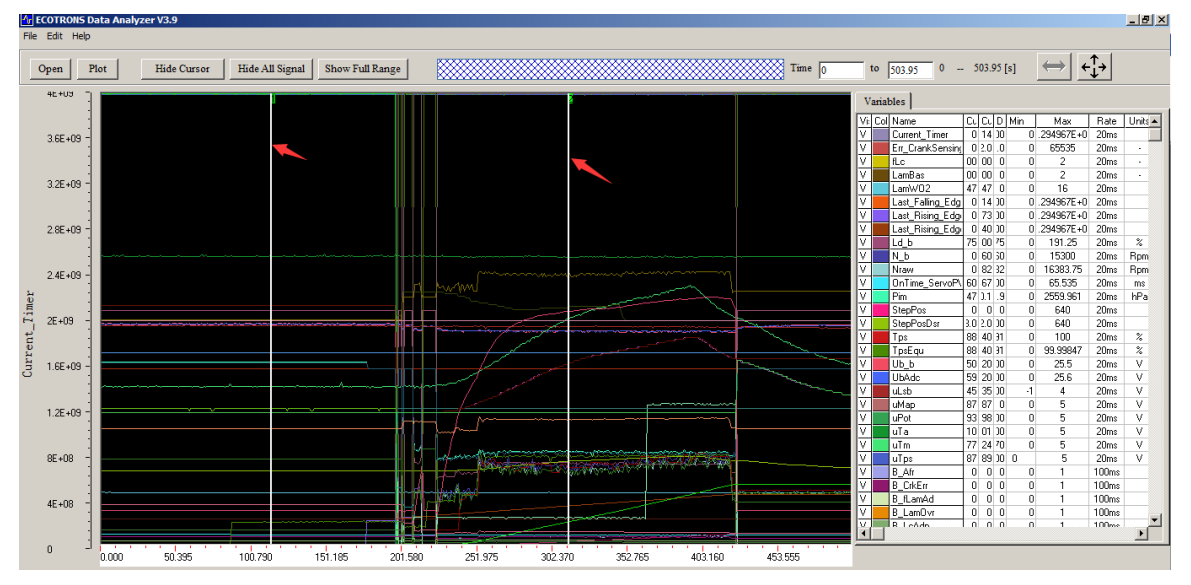

You can move the either cursor by put your mouse on it, press the mouse button and drag it to your desired location. It will show the values of all the signals at the new cursor location.

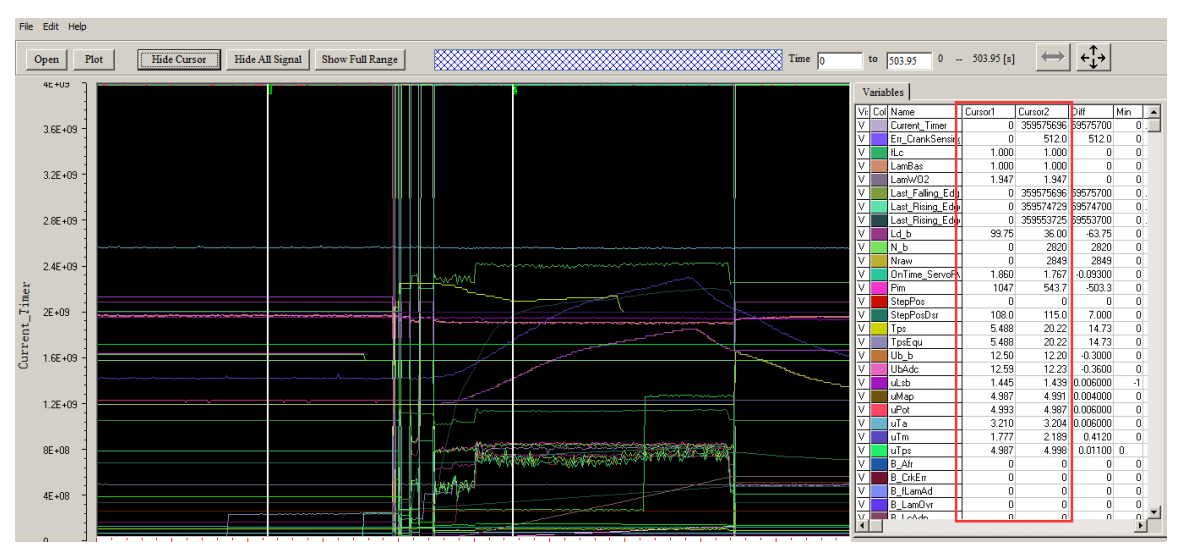

Line/Step curve type

Select curve type: Step / Line, to see the different curve effect.

"Line" means between 2 sample points the curve is connected by a straight line. "Step" means between 2 sample points the curve is connected by a step change.

| 🕂 EC | OTRONS Data Ana                  | lyzer V3.9       |        |                 |                |
|------|----------------------------------|------------------|--------|-----------------|----------------|
| File | Edit Help                        |                  |        |                 |                |
|      | Plot                             | Ctrl+R           |        |                 |                |
|      | Hide Signal List<br>Hide Cursor  | Ctrl+H<br>Ctrl+T | Cursor | Hide All Signal | Show Full Rang |
|      | Display Mode                     | Þ                | Line   | 1               |                |
|      | Sort<br>Hide All Signal          | ▶.               | ✓ Step |                 |                |
|      | Show Full Range                  | Ctrl+Z           |        |                 |                |
|      | ECU Version<br>Adjust Resolution |                  |        |                 |                |
|      |                                  |                  |        |                 |                |

#### Zoom in/out X-axis

Input the "start time" value, and "end time" value, shown as below, to zoom in/zoom out the X-axis.

Click "show all time", to get the full time range of the data file.

You can also the mouse to zoom in the X-axis direction. Just press, drag and release.

| Show Full Range | Time 0 to 71.18   | 0 71.18[s]          | $\longleftrightarrow \xleftarrow{\uparrow}{\downarrow}{\downarrow}{\rightarrow}$ |
|-----------------|-------------------|---------------------|----------------------------------------------------------------------------------|
|                 | Variables Min/Max | Value   Description |                                                                                  |

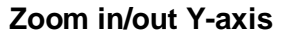

Double click the "Max / Min" fields in the signal list, you can modify the max and min range of the signals, it will automatically zoom in/zoom out the Y-axis for the signals.

| Vi  | Col | Name          | Min   | Max   | Rate  | Units | [▲] |
|-----|-----|---------------|-------|-------|-------|-------|-----|
| V   |     | B_LcAdp       | 0     | 1     | 100ms |       | '   |
| V   |     | B_MapDrpErr   | 0     | 1     | 100ms |       | 1   |
| V   |     | B_PamAdp      | 0     | 1     | 100ms |       | 1   |
| V   |     | B_Pwf         | 0     | 1     | 100ms |       | 1   |
| V   |     | B_StaEnd      | 0     | 1     | 100ms |       | 1   |
| V   |     | Err_Fuel_Flag | 0     | 255   | 100ms | -     | 1   |
| V   |     | fAst          | 0     | 16    | 100ms |       | 1   |
| V   |     | fLcAd         | 0     | 2     | 100ms |       | 1   |
| V   |     | FITrsCr       | -1536 | 1536  | 100ms | %     | 1   |
| V   |     | fPreCtl       | 0     | 64    | 100ms |       | 1   |
| V   |     | fWmp          | 0     | 2     | 100ms |       | 1   |
| V   |     | LamDsr        | 0     | 16    | 100ms | -     | 1   |
| V   |     | N_61          | 0     | 15300 | 100ms | Rpm   | 1   |
| 1.1 |     |               | 700   | 707   | 100   | 0.    | 1   |

#### Save the Data Analyzer configuration

After you spend time to zoom in/out and/or select signals, you want to save these configurations. Just right click and choose "save configuration" and store it in a configuration file. Next time you run Data Analyzer; you can open that configuration file and load all your previous settings.

|                                                                                                    | Time 0                                | to    | 503.95 0         | 503.95 [s]   | $\leftrightarrow$ | ¢ <u></u> ↑→ |     |   |
|----------------------------------------------------------------------------------------------------|---------------------------------------|-------|------------------|--------------|-------------------|--------------|-----|---|
|                                                                                                    | I I I I I I I I I I I I I I I I I I I | Varia | ables            |              |                   |              |     |   |
|                                                                                                    | Vi                                    | i: Co | l Name           | Cursor1      | Cursor2           | Diff         | Min | 2 |
|                                                                                                    | V                                     |       | Current_Timer    | 0            | 359575696         | 59575700     | 0.  | 1 |
|                                                                                                    | V                                     |       | Err_CrankSensing | 0            | 512.0             | 512.0        | 0   | 1 |
|                                                                                                    | V                                     |       | fLc              | 1.000        | 1.000             | 0            | 0   |   |
|                                                                                                    | V                                     |       | LamBas           | 1.000        | 1.000             | 0            | 0   |   |
|                                                                                                    | V                                     |       | LamW02           | 1.947        | 1.947             | 0            | 0   |   |
|                                                                                                    | V                                     |       | Last_Falling_Edg | 0            | 359575696         | 59575700     | 0.  |   |
|                                                                                                    | V                                     |       | Last_Rising_Edg  | 0            | 359574729         | 59574700     | 0.  |   |
|                                                                                                    | V                                     |       | Last_Rising_Edg  | 0            | 359553725         | 59553700     | 0.  |   |
|                                                                                                    | V                                     |       | Ld_b             | Save Confic  | uration           | -63.75       | 0   |   |
| ~~~~~~~~~~~~~~~~~~~~~~~~~~~~~~~~~~~~~~~                                                                                                    | V                                     |       | N_Ь -            | Load Config  | uration           | 2820         | 0   |   |
| ~~~~~~~~~~~~~~~~~~~~~~~~~~~~~~~~~~~~~~~                                                                                                    | V                                     |       | Nraw             | Single Curer | or Show           | 2849         | 0   |   |
|                                                                                                    | V                                     |       | OnTime_Servo     | Sart Carst   | 51 511077         | 09300        | 0   |   |
|                                                                                                    | V                                     |       | Pim              | Channel off  |                   | -503.3       | 0   |   |
|                                                                                                    | V                                     |       | StepPos          | Change ent   | ecuve ngure       | 0            | 0   |   |
| - for a second second s |                                       |       | StepPosDsr 📃     | Show Basic   | variables         | 7.000        | 0   |   |
|                                                                                                    |                                       |       | Tps              | 5.488        | 20.22             | 14.73        | 0   |   |
|                                                                                                    |                                       |       | TpsEqu           | 5.488        | 20.22             | 14.73        | 0   | 1 |
|                                                                                                    |                                       |       | Ub_b             | 12.50        | 12.20             | -0.3000      | 0   |   |

You also can click the "Load Configuration" that you have saved before.

## Chapter 3 Operation for tuning

#### 3.1 Add and Delete Calibration Variables

There are two types of Calibration variables window,

One calibration window is for "VAL\_XXX" and "CV\_XX" variables, and another calibration window is for "CUR\_XXX\_XXX" and "MAP\_XXX\_XXX" variables.

- 3.1.1 Add Calibration variables
- 1) Go to menu->Variables-> Calibration Selection

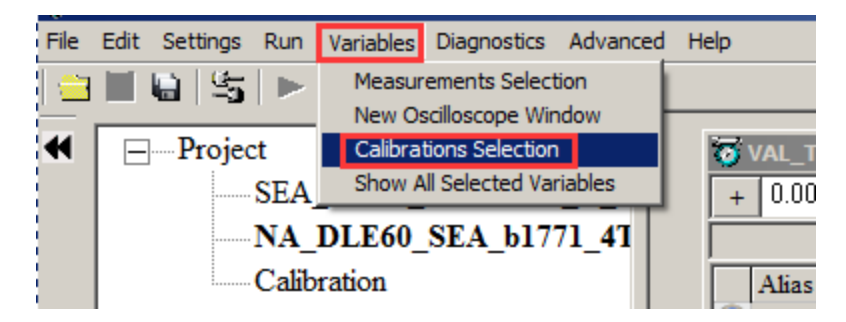

2) Right click on the blank area of window, click "Calibration Selection"

| Unit            |              |                                                           |
|-----------------|--------------|-----------------------------------------------------------|
| -               |              |                                                           |
|                 |              | Measurements Selection                                    |
| Value<br>6 1333 | Unit<br>V/ms | <br>Calibrations Selection<br>Show All Selected Variables |
| 10.9338         | V            |                                                           |
|                 |              |                                                           |
| lue Unit        | Rate         |                                                           |

Then, the "Add Advanced Calibrations" window wills pop-up,

| 🗑 Add Advancd Calibrations                                                                                                    |      |                           |      |
|----------------------------------------------------------------------------------------------------|------|---------------------------|------|
| All calibration datas                                                                                                    |      | Selected calibration data | s    |
|                                                                                                    | Next |                           | Next |
| CUR_Customer_Inf<br>CUR_dIgaIdc_Tm<br>CUR_dIgaIdc_Ub<br>CUR_dIgaOpt_Lam<br>CUR_dNRsm_Ng<br>CUR_dPamPbtp_Maf<br>CUR_dTaHotSta_TaOff<br>CUR_dTexEstm_Tam<br>CUR_dTmCr_dTmTa<br>CUR_DutyPumpPrime_Tm<br>CUR_fAst_TmSta<br>CUR_fAstAlt_fAlt | •    | Add>><br><< Delete        |      |
| Descriptions :                                                                                                    |      |                           |      |

Input the variable on the left side, then you can see the calibration variable, for example, "MAP\_LdTp\_Tps\_N", then click "Add" button, add it to be right side, then Click "OK", you can see the calibration window.

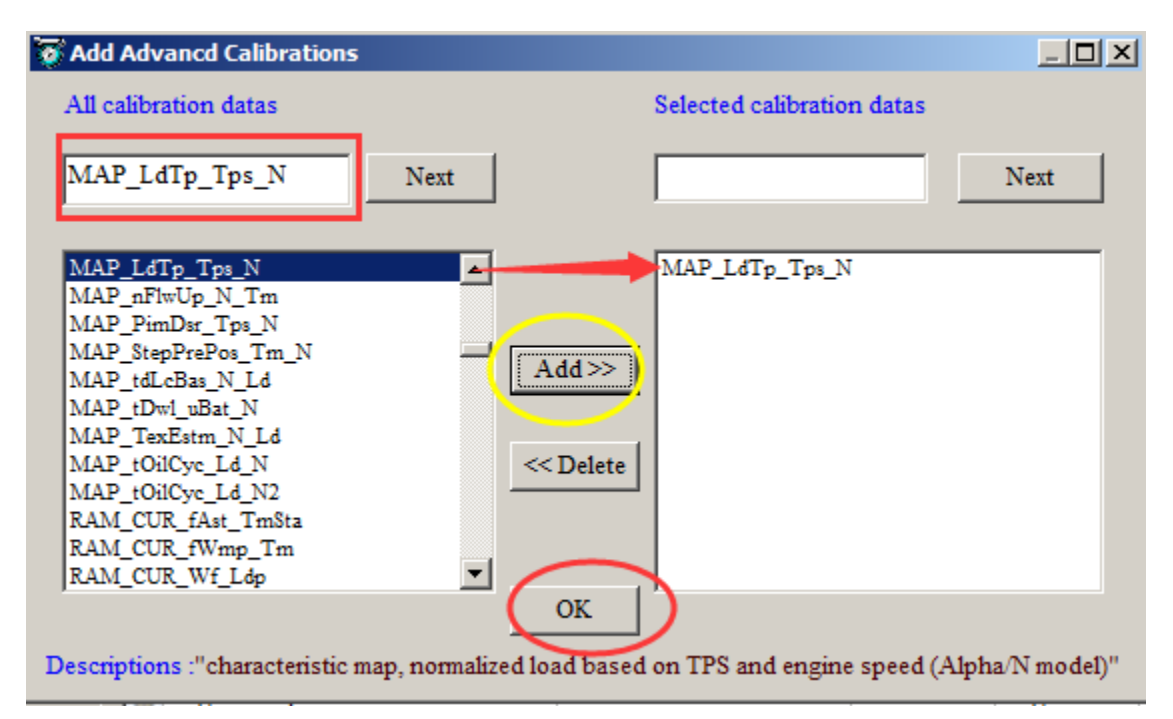

| 🗑 Alpha-N Table |           |            |              |               |               |            |             |                                                                                                    |             |               |               |               | <u>_   ×</u> |
|-----------------|-----------|------------|--------------|---------------|---------------|------------|-------------|----------------------------------------------------------------------------------------------------|-------------|---------------|---------------|---------------|--------------|
| + 0.001         | - *       | 1 /        | Selec        | ted = 1       |               |            |             |                                                                                                    |             |               |               |               |              |
| Input-X: NO     | INPUT_QU  | JANTITY, [ | Rpm],"brea   | k point, eng  | gine speed"   | Input-Y: 1 | [psEqu, [%] | ,"input <tp< td=""><td>sEqu&gt;, brea</td><td>ak points, th</td><td>rottle positi</td><td>ion "</td><td></td></tp<> | sEqu>, brea | ak points, th | rottle positi | ion "         |              |
| 😯 Output: N     | MAP_LdTp_ | _Tps_N, [% | ],"character | ristic map, n | ormalized lo  | ad based o | n TPS and e | engine spee                                                                                                    | d (Alpha/N  | model)"       |               |               |              |
|                 | 1000.00   | 1500.00    | 1700.00      | 2000.00       | 2800.00       | 3600.00    | 4400.00     | 5000.00                                                                                                    | 6000.00     | 7000.00       | 8000.00       | 0000.00       |              |
| 0.0000          | 40.95     | 30.68      | 30 10        | 38.41         | 37.80         | 33 50      | 31.66       | 31.43                                                                                                    | 31.43       | 31.43         | 31.43         | 31.43         |              |
| 3 0130          | 41.65     | 40.03      | 38.79        | 37.92         | 36.68         | 35.77      | 34.55       | 33.49                                                                                                    | 32.55       | 31.69         | 30.91         | 30.30         |              |
| 6 5262          | 41.65     | 40.45      | 39.75        | 38.88         | 37.01         | 36.56      | 35.77       | 35.11                                                                                                    | 34.59       | 33.56         | 33 30         | 32.55         |              |
| 9.1324          | 42.66     | 41.81      | 40.95        | 40.03         | 38.04         | 37.59      | 35.88       | 34.83                                                                                                    | 34.15       | 33.16         | 31.59         | 30.75         |              |
| 13.0478         | 43.41     | 42.26      | 41.70        | 40.22         | 38.60         | 36.77      | 36.73       | 35.79                                                                                                    | 35.20       | 35.65         | 34.83         | 34.41         |              |
| 16.9632         | 47.70     | 46.64      | 46.15        | 45.07         | 39.91         | 38.98      | 37.85       | 36.89                                                                                                    | 36.12       | 34.92         | 33.75         | 32.86         |              |
| 20.8786         | 53.13     | 51.56      | 50.25        | 49.17         | 48.52         | 46.90      | 45.59       | 44.37                                                                                                    | 43.95       | 42.75         | 40.76         | 39.66         |              |
| 24.7925         | 55.95     | 53.81      | 53.55        | 52.99         | 58.45         | 54.82      | 51.91       | 49.92                                                                                                    | 47.98       | 46.85         | 46.15         | 43.10         |              |
| 30.6168         | 61.52     | 60.87      | 60.89        | 59.91         | 59.86         | 59.58      | 59.16       | 57.75                                                                                                    | 55.83       | 54.61         | 52.29         | 49.85         | 1            |
| 38.1454         | 80.18     | 79.08      | 77.51        | 76.69         | 75.75         | 75.07      | 74.44       | 74.09                                                                                                    | 73.05       | 72.49         | 72.19         | 70.10         | 1            |
| 45.6711         | 93.07     | 91.64      | 90.00        | 88.80         | 87.26         | 85.99      | 84.98       | 84.26                                                                                                    | 83.63       | 82.99         | 82.15         | 81.87         |              |
| 52.1927         | 102.94    | 101.27     | 199.73       | 97.50         | <b>95</b> .77 | 94.52      | 94.45       | 94.27                                                                                                    | 94.05       | 93.38         | 91.03         | 89.72         |              |
| 58.7158         | 111.05    | 110.02     | 109.85       | 108.91        | 107.34        | 105.87     | 104.86      | 104.11                                                                                                    | 103.48      | 102.89        | 101.67        | <b>99</b> .77 |              |
| 65.2420         | 120.16    | 119.11     | 118.08       | 117.07        | 115.83        | 114.09     | 113.55      | 112.59                                                                                                    | 111.49      | 110.18        | 109.38        | 107.44        |              |
| 78.2898         | 126.19    | 124.92     | 123.87       | 122.58        | 121.13        | 119.93     | 118.10      | 117.09                                                                                                    | 116.06      | 114.28        | 111.30        | 109.76        |              |
| 99.9939         | 147.70    | 146.60     | 145.50       | 144.00        | 142.31        | 140.20     | 139.92      | 155.04                                                                                                    | 153.94      | 152.11        | 144.98        | 139.88        |              |
| Alpha-N Ta      | ble       |            |              |               |               |            |             |                                                                                                    |             |               |               |               |              |

**Note:** Above method is to add new calibration window, if you want to add the calibration variables at the current calibration window, please use following method.

| 🗑 Alpha-N 1 | Table    |            |             |              |             |            |             |             |             |              |               |               |   |
|-------------|----------|------------|-------------|--------------|-------------|------------|-------------|-------------|-------------|--------------|---------------|---------------|---|
| + 0.001     | - *      | 1,         | / Sele      | cted = 1     |             |            |             |             |             |              |               |               |   |
| Input-X: NO | _INPUT_Q | UANTITY,   | [Rpm],"bre  | ak point, er | ngine speed | i" Input-Y | : TpsEqu, [ | %],"input<  | TpsEqu>, t  | oreak points | s, throttle p | osition "     |   |
| Output: N   | MAP_LdTp | _Tps_N, [% | 6],"charact | eristic map, | normalized  | load based | l on TPS an | d engine sp | peed (Alpha | a/N mođel)'  |               |               |   |
|             |          |            |             |              |             |            |             |             |             |              |               |               |   |
| X/Y         | 1000.00  | 1500.00    | 1700.00     | 2000.00      | 2800.00     | 3600.00    | 4400.00     | 5000.00     | 6000.00     | /000.00      | 8000.00       | 9000.00       |   |
| 0.0000      | 40.95    | 39.68      | 39.19       | 38.41        | 37.80       | 33.59      | 31.66       | 31.43       | 31.43       | 31.43        | 31.43         | 31.43         |   |
| 3.9139      | 41.65    | 40.03      | 38.79       | 37.92        | 36.68       | 35.77      | 34.55       | 33.49       | 32.55       | 31.69        | 30.91         | 30.30         |   |
| 6.5262      | 41.65    | 40.45      | 39.75       | 38.88        | 37.01       | 36.56      | 35.77       | 35.11       | 34.59       | 33.56        | 33.30         | 32.55         |   |
| 9.1324      | 42.66    | 41.81      | 40.95       | 40.03        | 38.04       | 37.59      | 35.88       | 34.83       | 34.15       | 33.16        | 31.59         | 30.75         |   |
| 13.0478     | 43.41    | 42.26      | 41.70       | 40.22        | 38.60       | 36.77      | 36.73       | 35.79       | 35.20       | 35.65        | 34.83         | 34.41         |   |
| 16.9632     | 47.70    | 46.64      | 46.15       | 45.07        | Add         |            | \$7.85      | 36.89       | 36.12       | 34.92        | 33.75         | 32.86         |   |
| 20.8786     | 53.13    | 51.56      | 50.25       | 49.17        | Delete      |            | 15.59       | 44.37       | 43.95       | 42.75        | 40.76         | 39.66         |   |
| 24.7925     | 55.95    | 53.81      | 53.55       | 52.99        | Import      |            | 51.91       | 49.92       | 47.98       | 46.85        | 46.15         | 43.10         |   |
| 30.6168     | 61.52    | 60.87      | 60.89       | 59.91        | Export      |            | 59.16       | 57.75       | 55.83       | 54.61        | 52.29         | 49.85         |   |
| 38.1454     | 80.18    | 79.08      | 77.51       | 76.69        | Copy        |            | 4.44        | 74.09       | 73.05       | 72.49        | 72.19         | 70.10         |   |
| 45.6711     | 93.07    | 91.64      | 90.00       | 88.80        | Change      | Aliac      | \$4.98      | 84.26       | 83.63       | 82.99        | 82.15         | 81.87         |   |
| 52.1927     | 102.94   | 101.27     | 199.73      | 97.50        | Decimal     | ls Display | 94.45       | 94.27       | 94.05       | 93.38        | 91.03         | 89.72         |   |
| 58.7158     | 111.05   | 110.02     | 109.85      | 108.91       | 2D Viev     | ,<br>,     | 04.86       | 104.11      | 103.48      | 102.89       | 101.67        | <b>99</b> .77 |   |
| 65.2420     | 120.16   | 119.11     | 118.08      | 117.07       | 3D Viev     | v          | 13.55       | 112.59      | 111.49      | 110.18       | 109.38        | 107.44        |   |
| 78.2898     | 126.19   | 124.92     | 123.87      | 122.58       | Variable    | Properties | 18.10       | 117.09      | 116.06      | 114.28       | 111.30        | 109.76        | • |
| Alpha-N Ta  | ble      |            |             |              | Windov      | Properties |             |             |             |              |               |               |   |

Right click on the calibration window, and then click "Add",

| Add Advancd Calibrations                                                                                                    |                        |                            |      |
|----------------------------------------------------------------------------------------------------|------------------------|----------------------------|------|
| All calibration datas                                                                                                    |                        | Selected calibration datas |      |
|                                                                                                    | Next                   |                            | Next |
| CUR_Customer_Inf<br>CUR_dIgaIdc_Tm<br>CUR_dIgaIdc_Ub<br>CUR_dIgaOpt_Lam<br>CUR_dNRsm_Ng<br>CUR_dPamPbtp_Maf<br>CUR_dTaHotSta_TaOff<br>CUR_dTexEstm_Tam<br>CUR_dTmCr_dTmTa<br>CUR_DutyPumpPrime_Tm<br>CUR_fAst_TmSta<br>CUR_fAstAlt_fAlt | Add >><br>Delete<br OK | MAP_LdTp_Tps_N             |      |
| Descriptions :                                                                                                    |                        |                            |      |

Then, use the same method to add the calibration variables.

If you want to add the "VAL\_XXX" and "CV\_XX" variables, please right click on the corresponding window to add the calibration variables.

| + 0.001 _ * 1 / 9                        | Selected = 1                                          |                                                                  |      |  |
|------------------------------------------|-------------------------------------------------------|------------------------------------------------------------------|------|--|
| Data: VAL_LamWot,[-],"driver desired lam | bda at Wide Oper                                      | n Throttle"                                                      |      |  |
| Alias                                    | Name                                                  | Value                                                            | Unit |  |
| 🕜 Desired lambda at WOT                  | VAL_LamWot                                            | 0.85                                                             | -    |  |
| Wide Open throttle position threshold    | VAL_Tr Add<br>Delet<br>Chan<br>Decin<br>Varia<br>Wind | e<br>ge Alias<br>nals Display<br>ble Properties<br>ow Properties | %    |  |

#### 3.1.2 Delete Calibration variables

1) Right click on the current window; click "Add", pop-up the "Add Advanced Calibrations" window, to delete the calibration variables that you have added it once.

|                                                                                                    |           |           |           |          |       |            |           |       | •         |       |    |
|----------------------------------------------------------------------------------------------------|-----------|-----------|-----------|----------|-------|------------|-----------|-------|-----------|-------|----|
| 🗿 Idle igniton control cor                                                                               | rection   |           |           |          |       |            |           |       |           | _     | 미凶 |
| + 0.001 _ *                                                                                              | 1 /       | S         | elected = | 1        |       |            |           |       |           |       |    |
| Input: Tm, [DegC],"break points, engine temperature, for idle ignition angle"                            |           |           |           |          |       |            |           |       |           |       |    |
| Output: CUR_dIgaIdc_Tm, [CrA], "Characteristic Curve, delta ignition angle of engine temperature effect" |           |           |           |          |       |            |           |       |           |       |    |
|                                                                                                    |           |           |           |          |       |            |           |       |           |       |    |
| Tm/[DegC]                                                                                                | -30.00    | -25.00    | -15.00    | -10.00   | 0.00  | 10.00      | 20.00     | 45.00 | 70.00     | 90.00 | 1  |
| CUR_dIgaIdc_Tm/[CrA]                                                                                     | 0.00      | 0.00      | 0.00      | 0.00     | 0.    | Add        |           | 00    | 0.00      | 0.00  |    |
|                                                                                                    |           |           |           |          |       | Delete     |           |       |           |       |    |
|                                                                                                    |           |           |           |          |       | Import     |           |       |           |       |    |
|                                                                                                    |           |           |           |          |       | Export     |           |       |           |       |    |
| J                                                                                                    |           |           |           |          |       | Сору       |           |       |           |       | _  |
| Ignition angle correction b                                                                              | ased on H | Engine te | emperatu  | ire Igni | ition | Paste      |           | ı ba  | ttery vol | tage  |    |
|                                                                                                    |           |           |           |          |       | Change A   | lias      |       |           |       |    |
|                                                                                                    |           |           |           |          |       | Decimals [ | Display   |       |           |       |    |
|                                                                                                    |           |           |           |          |       | 2D View    |           |       |           |       |    |
|                                                                                                    |           |           |           |          |       | 3D View    |           |       |           |       |    |
|                                                                                                    |           |           |           |          |       | Variable P | roperties |       |           |       |    |
|                                                                                                    |           |           |           |          |       | Window P   | roperties |       |           |       |    |
|                                                                                                    |           |           |           |          |       |            |           |       |           |       |    |

Click the calibration variable which one do you want to delete, then click"Delete" button, then click "OK"

| 정 Add Advancd Calibrations                                                                                                    |                                                              |                            | _ 🗆 🗙       |
|----------------------------------------------------------------------------------------------------|--------------------------------------------------------------|----------------------------|-------------|
| All calibration datas                                                                                                    |                                                              | Selected calibration datas |             |
|                                                                                                    | Next                                                         |                            | Next        |
| CUR_Customer_Inf<br>CUR_dIgaIde_Tm<br>CUR_dIgaIde_Ub<br>CUR_dIgaOpt_Lam<br>CUR_dNRsm_Ng<br>CUR_dPamPbtp_Maf<br>CUR_dTaHotSta_TaOff<br>CUR_dTexEstm_Tam<br>CUR_dTmCr_dTmTa<br>CUR_DutyPumpPrime_Tm<br>CUR_fAst_TmSta<br>CUR_fAstAlt_fAlt | Add >><br><< Delete<br>V<br>OK<br>Characteristic Curve, dent | CUR_dIgaIdc_Ub             | age effect" |

2) Choose the calibration variable that you want to delete, right click, then click "Delete", it will delete the variable directly.

| 3                                                                                        | 🗑 Convert PWM signal of servo control to TP5 signal |                        |                     |      |  |  |  |  |  |  |  |  |
|------------------------------------------------------------------------------------------|-----------------------------------------------------|------------------------|---------------------|------|--|--|--|--|--|--|--|--|
| +                                                                                        | 0.001 _ * 1 /                                       | Selected = 1           |                     |      |  |  |  |  |  |  |  |  |
| Data: VAL_ServoPWM2VoltOffset,[V],"Servo PWM ON time to 0-5v voltage conversion Offset " |                                                     |                        |                     |      |  |  |  |  |  |  |  |  |
|                                                                                          | Alias                                               | Name                   | Value               | Unit |  |  |  |  |  |  |  |  |
| 0                                                                                        | Slope Parameter                                     | VAL_ServoPWM2VoltSlope | -6.1333             | V/ms |  |  |  |  |  |  |  |  |
| 0                                                                                        | Offset Parameter                                    | VAL_ServoPWM2VoltOffs  | Add                 | V    |  |  |  |  |  |  |  |  |
| 0                                                                                        | Source of servo control PWM signal                  | VAL_ServoPWMSource     | Delete              | -    |  |  |  |  |  |  |  |  |
|                                                                                          |                                                     |                        | Change Alias        |      |  |  |  |  |  |  |  |  |
| ľ                                                                                        |                                                     |                        | Decimals Display    |      |  |  |  |  |  |  |  |  |
|                                                                                          |                                                     |                        | Variable Properties |      |  |  |  |  |  |  |  |  |
|                                                                                          |                                                     | _                      | Window Properties   |      |  |  |  |  |  |  |  |  |

#### 3.2 Add and Delete Measured Variables

#### 3.2.1 Add Measured variables

#### 1) Go to menu->Variables-> Measurements Selection

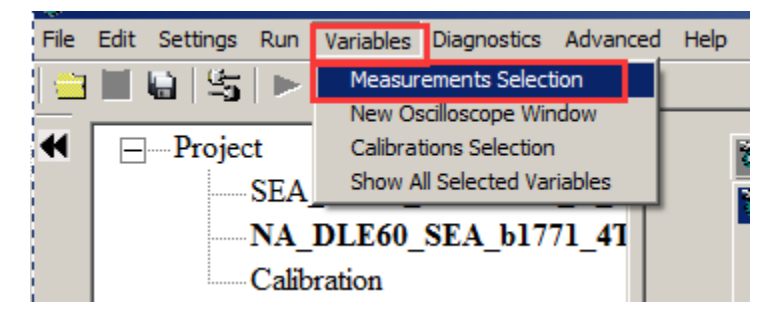

2) Right click on the blank area of window, click "Measurements Selection"

|        | DegC                | 100ms |  |                                                                                                    |
|--------|---------------------|-------|--|----------------------------------------------------------------------------------------------------|
|        | DegC                | 100ms |  |                                                                                                    |
|        | hPa                 | 100ms |  |                                                                                                    |
| -Servo | PWM "<br>Unit<br>-  |       |  | Measurements Selection<br>New Oscilloscope window<br>Calibrations Selection<br>Show All Selected Variables |
| v vor  | tage conversion Ons | et    |  |                                                                                                    |
|        | Value               | Unit  |  |                                                                                                    |
| ope    | -6.1333             | V/ms  |  |                                                                                                    |
|        |                     |       |  |                                                                                                    |

Then, the "Add Measurements" window wills pop-up,

| 🐼 Add Measurements                                                |        |                 |         |          |      | ×      |
|-------------------------------------------------------------------|--------|-----------------|---------|----------|------|--------|
|                                                                   | Search |                 | News    |          | D-t- | Search |
| Accum_fLc_S32<br>Accumulator_SSTM2<br>AccumulatorEnable FIRSM     |        | Add To Syn>>    | Name    |          | Kate |        |
| Acl<br>ALM_Lambda_FromCAN<br>ALM_IsuDTC_FromCAN                   |        | Add To 20ms >>  |         |          |      |        |
| ALM_IsuHtDtcy_FromCAN<br>ALM_IsuO2_FromCAN<br>ALM_IsuTemp_FromCAN |        | Add To 100ms >> |         |          |      |        |
| B_2ndFuelSw<br>B_Acl<br>B_AclEnr                                  |        |                 |         |          |      |        |
| B_Afr<br>B_AfrIni<br>B_AfrStaEnd                                  | •      | << Delete       |         |          |      |        |
| A11 :918                                                          |        | Syn :0          | 20ms :0 | 100ms :0 | ОК   | Cancel |

Input the variable on the left side, then you can see the measured variable, for example, "UbAdc", then click "Add to 100ms" button, add it to be right side, and then click "OK", you can see the measured window.

Note: You also can add the variables to be "Syn","20ms", this means the display frequency.

| Add Measurements   |          |                 |         |          |       | ×      |
|--------------------|----------|-----------------|---------|----------|-------|--------|
| UbAde              | Search   |                 |         |          |       | Search |
| UbAdc              | <b>_</b> | Add To Syn >>   | Name    |          | Rate  |        |
| UhAdc_h            |          |                 | UbAdc   |          | 100ms |        |
| UbAdcIni           |          |                 | Tps     |          | 20ms  |        |
| UD P PWPumpPrimaEn |          | Add To 20ms >>  | TpsPrd  |          | 100ms |        |
| UD B WmpEnd        |          |                 | TpsRaw  |          | 20ms  |        |
| UD Cnt 1s          |          |                 | TPS     |          | 100ms |        |
| UD_CSIMM_Ld        |          | Add To 100ms >> | uBaro   |          | 100ms |        |
| UD_CSIMM_Ld1       |          |                 | B Idl   |          | 100ms |        |
| UD_CSIMM_Ld2       |          |                 |         |          |       |        |
| UD_CSIMM_Map2      |          |                 |         |          |       |        |
| UD CSIMM Pmap      |          |                 |         |          |       |        |
| UD CSLDP LdPrd     |          | << Delete       |         |          |       |        |
| UD_CSN_N           | -        |                 |         |          |       |        |
|                    |          |                 |         |          |       |        |
| All :918           |          | Syn :0          | 20ms :2 | 100ms :5 | ОК    | Cancel |

Here, we also add some other variables as example.

**Note:** Above method is to add new measured variables window, if you want to add the measured variables at the current Selected Variables window, please use following method.

Right click on the Selected Variables window, and then click "Variable Selection",

| Alias                   |               | Name    |                 | Value | Unit | Rate  |  |
|-------------------------|---------------|---------|-----------------|-------|------|-------|--|
| Throttle Position Ser   | nsor          | Tps     |                 |       | %    | 20ms  |  |
| Battery voltage from    | ADC channel   | UbAdc   | Variable Select | ion   | V    | 20ms  |  |
| 3 TPS sensor voltage    |               | uTps    | Change Alias    |       | V    | 20ms  |  |
| PWM pulse of serve      | motor control | OnTime_ | Variable prope  | rties | ms   | 20ms  |  |
| 2 Engine temperature    |               | Tm      | Window Proper   | rties | DegC | 100ms |  |
| 🕖 Intake air temperatur | e             | Ta      |                 |       | DegC | 100ms |  |
| 2 Ambient pressure      |               | Pam     |                 |       | hPa  | 100ms |  |

Then you can see all of the variables that you have chosen, and then you can add the new measure variables as you want by using the above method.

|                 |                                           | Search                                                                              |
|-----------------|-------------------------------------------|-------------------------------------------------------------------------------------|
| Add To Syn >>   | Name                                      | Rate                                                                                |
|                 | Tps                                       | 20ms                                                                                |
|                 | UbAdc                                     | 20ms                                                                                |
| Add To 20ms >>  | uTps                                      | 20ms                                                                                |
|                 | OnTime_ServoPWM_In                        | 20ms                                                                                |
|                 | Tm                                        | 100ms                                                                               |
| Add To 100ms >> | Та                                        | 100ms                                                                               |
|                 | Pam                                       | 100ms                                                                               |
|                 |                                           |                                                                                     |
|                 |                                           |                                                                                     |
|                 |                                           |                                                                                     |
|                 |                                           |                                                                                     |
| << Delete       |                                           |                                                                                     |
|                 |                                           |                                                                                     |
|                 | Add To Syn>> Add To 20ms>> Add To 100ms>> | Add To Syn >> Name<br>Tps<br>UbAdc<br>uTps<br>OnTime_ServoPWM_In<br>Tm<br>Ta<br>Pam |

#### 3.2.2 Delete Measured variables

1) Right click on the Selected Variables, choose "Variable Selection", and then delete the variables those you want.

|   | Alias                            | Name     |                     | Value | Unit | Rate  |  |
|---|----------------------------------|----------|---------------------|-------|------|-------|--|
| ? | Throttle Position Sensor         | Tps      |                     |       | %    | 20ms  |  |
| 0 | Battery voltage from ADC channel | UbAdc    | Variable Select     | ion   | V    | 20ms  |  |
| 0 | TPS sensor voltage               | uTps     | Change Alias        | as    | V    | 20ms  |  |
| 0 | PWM pulse of servo motor control | OnTime_1 | Variable properties | rties | ms   | 20ms  |  |
| 8 | Engine temperature               | Tm       | Window Proper       | rties | DegC | 100ms |  |
| 8 | Intake air temperature           | Ta       |                     |       | DegC | 100ms |  |
| 0 | Ambient pressure                 | Pam      |                     |       | hPa  | 100ms |  |
|                                                                                                    | Search |                                                    |                                                                       | Search                                                                                                    |
|----------------------------------------------------------------------------------------------------|--------|----------------------------------------------------|-----------------------------------------------------------------------|----------------------------------------------------------------------------------------------------|
| Accum_fLc_S32<br>Accumulator_SSTM2<br>AccumulatorEnable_FIRSM<br>Acl<br>ALM_Lambda_FromCAN<br>ALM_IsuDTC_FromCAN<br>ALM_IsuHtDtcy_FromCAN<br>ALM_IsuTemp_FromCAN<br>B_2ndFuelSw | 1      | Add To Syn >><br>Add To 20ms >><br>Add To 100ms >> | Name<br>Tps<br>UbAdc<br>uTps<br>OnTime_ServoPWM_In<br>Tm<br>Ta<br>Pam | Rate           20ms           20ms           20ms           20ms           100ms           100ms           100ms |
| B_Acl<br>B_AclEnr<br>B_Afr<br>B_AfrIni<br>B_AfrStaEnd                                                                                                    |        | <->Delete                                          | 20ms :4 100ms :3                                                      | OK Cancel                                                                                                    |

2) Go to menu->Variables-> Show All Selected Variables

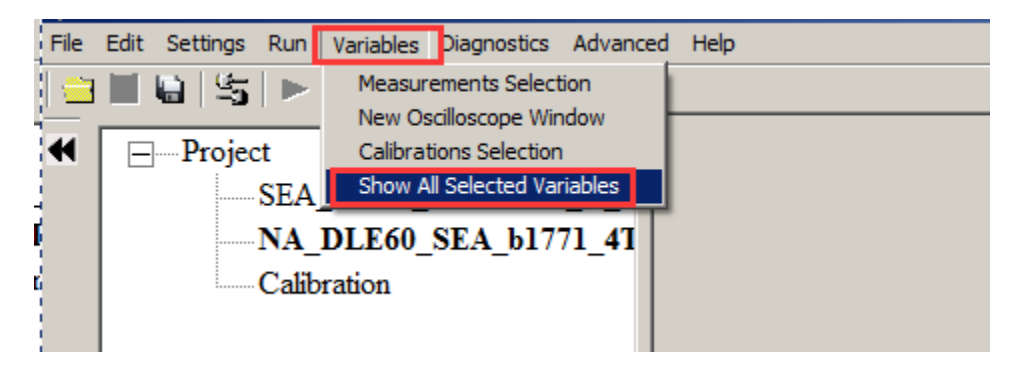

Or right click on the blank of window, then choose "Show All Selected Variables"

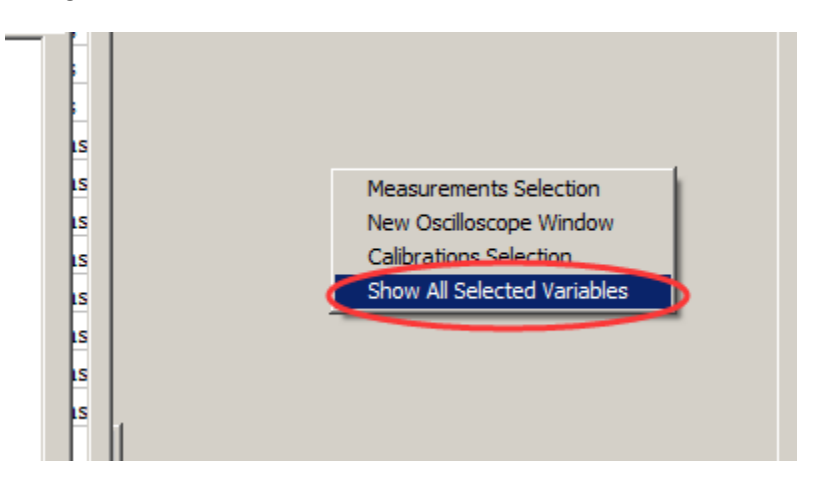

A window will pop-up, all of the selected measured variables showing are there, then you can find out the variable that you want to delete, and then delete it.

**Note**: if you add one variable in all of the layers, this way will delete the measured variable in all layers.

|         |      | Search    |
|---------|------|-----------|
| Name    | Rate | <b></b>   |
| fVe     | Syn  | Syn :20   |
| Pim     | Syn  |           |
| mFuel_L | Syn  | 20ms -21  |
| Map     | Syn  | 20113.21  |
| nInj    | Syn  |           |
| LdTp    | Syn  | 100ms :21 |
| tInj0   | Syn  |           |
| F1      | Syn  |           |
| Nraw    | Syn  |           |
| IgaPre  | Syn  | Delete >> |
| UbAdc   | Syn  |           |
| Nb      | Sum  | <b>~</b>  |

## 3.3 Change Calibrations (Tuning)

Calibration variables are 3 types: Values, Curves and Maps. The labels start with the prefix so you can tell immediately. VAL\_ means it's a calibration value. CUR\_ means it is a curve with one input. MAP\_ means it is a map with 2 inputs.

## 3.3.1 Change the value directly

1) Double click the value cell that you want to modify,

| 2   | Engine parameter         |                    |                      |      |  |
|-----|--------------------------|--------------------|----------------------|------|--|
| +   | 0.001 _ *                | 1 / Selec          | ted = 1              |      |  |
| Dat | ta: VAL_vEng,[cc],"volum | e of engine displa | cement in cc or mL " |      |  |
|     | Alias                    | Name               | Value                | Unit |  |
| 0   | # of cylinders           | VAL_CylNum         | 1                    | -    |  |
| 0   | Cylinder displacement    | VAL_vEng           | 60.01                | cc   |  |
| 0   | MAX RPM                  | VAL_Nmax           | 8600.00              | Rpm  |  |
|     |                          |                    |                      |      |  |

| 🗑 Start fuel                                                       |             |              |            |             |          |              |            |       |       |       |       |       | - I X |
|--------------------------------------------------------------------|-------------|--------------|------------|-------------|----------|--------------|------------|-------|-------|-------|-------|-------|-------|
| + 0.001 _ *                                                        | 1 /         | Sele         | cted = 1   |             |          |              |            |       |       |       |       |       |       |
| input: TmSta, [DegC], "break points, engine temperature at start " |             |              |            |             |          |              |            |       |       |       |       |       |       |
| Output: CUR_fCldSta                                                | _TmSta, [-] | ,"start fuel | factor for | cold start, | depender | nt on engine | start temp | . "   |       |       |       |       |       |
|                                                                    |             |              |            |             |          |              |            |       |       |       |       |       |       |
| TmSta/[DegC]                                                       | -30.00      | -20.00       | -10.00     | 0.00        | 10.00    | 20.00        | 25.00      | 30.00 | 35.00 | 40.00 | 55.00 | 70.00 |       |
| CUR_fCldSta_TmSta                                                  | 10.00       | 9.00         | 7.50       | 6.00        | 4.25     | 3.00         | 2.00       | 1.50  | 1.50  | 1.25  | 1.00  | 1.00  |       |
|                                                                    |             |              |            |             |          |              |            |       |       |       |       |       |       |
|                                                                    |             |              |            |             |          | $\smile$     |            |       |       |       |       |       |       |
| Start fuel factor                                                  |             |              |            |             |          |              |            |       |       |       |       |       |       |
| Start fuel factor                                                  |             |              |            |             |          |              | ,<br>      |       |       |       |       |       |       |

| put-X: Pim, | [hPa],"inj | put <map< th=""><th>&gt;, break</th><th>point, ma</th><th>mifold ab</th><th>solute pr</th><th>essure, f</th><th>or Volum</th><th>atric Effic</th><th>ciency fa</th><th>ctor" In</th><th>put-Y: N</th><th>, [Rpm],":</th><th>input<n></n></th><th>•, break p</th><th>oint, eng</th></map<> | >, break  | point, ma | mifold ab | solute pr   | essure, f | or Volum | atric Effic | ciency fa | ctor" In | put-Y: N | , [Rpm],": | input <n></n> | •, break p | oint, eng |
|-------------|------------|----------------------------------------------------------------------------------------------------|-----------|-----------|-----------|-------------|-----------|----------|-------------|-----------|----------|----------|------------|---------------|------------|-----------|
| Output: R.  | AM_MA      | P_fVe_M                                                                                                    | [ap_N, [- | ],"Factor | Volumati  | ric Efficie | ncy, dep  | endent o | n pressu    | re and en | gine spe | ed"      |            |               |            |           |
| X/Y         | 300.00     | 350.00                                                                                                    | 400.00    | 430.00    | 460.00    | 500.00      | 550.00    | 600.00   | 650.00      | 700.00    | 750.00   | 800.00   | 850.00     | 900.00        | 970.00     | 1050.00   |
| 1200.00     | 0.46       | 0.47                                                                                                    | 0.51      | 0.55      | 0.57      | 0.58        | 0.63      | 0.63     | 0.66        | 0.68      | 0.68     | 0.68     | 0.65       | 0.63          | 0.62       | 0.61      |
| 1400.00     | 0.46       | 0.47                                                                                                    | 0.51      | 0.55      | 0.57      | 0.58        | 0.63      | 0.65     | 0.67        | 0.69      | 0.69     | 0.68     | 0.66       | 0.64          | 0.62       | 0.61      |
| 1650.00     | 0.47       | 0.48                                                                                                    | 0.51      | 0.55      | 0.57      | 0.58        | 0.64      | 0.65     | 0.69        | 0.70      | 0.70     | 0.68     | 0.67       | 0.66          | 0.64       | 0.62      |
| 2000.00     | 0.48       | 0.49                                                                                                    | 0.51      | 0.55      | 0.38      | 0.59        | 0.65      | 0.66     | 0.69        | 0.72      | 0.72     | 0.69     | 0.68       | 0.67          | 0.65       | 0.63      |
| 2500.00     | 0.49       | 0.50                                                                                                    | 0.52      | 0.56      | 0.59      | 0.62        | 0.66      | 0.68     | 0.72        | 0.75      | 0.74     | 0.72     | 0.70       | 0.69          | 0.66       | 0.65      |
| 3000.00     | 0.50       | 0.51                                                                                                    | 0.53      | 0.56      | 0.69      | 0.63        | 0.67      | 0.70     | 0.75        | 0.78      | 0.77     | 0.75     | 0.73       | 0.72          | 0.71       | 0.69      |
| 3800.00     | 0.51       | 0.52                                                                                                    | 0.55      | 0.58      | 0.61      | 0.67        | 0.70      | 0.74     | 0.78        | 0.81      | 0.80     | 0.77     | 0.76       | 0.75          | 0.72       | 0.71      |
| 4400.00     | 0.52       | 0.53                                                                                                    | 0.57      | 0.60      | 0.67      | 0.73        | 0.74      | 0.76     | 0.82        | 0.85      | 0.83     | 0.82     | 0.81       | 0.80          | 0.76       | 0.75      |
| 5600.00     | 0.54       | 0.55                                                                                                    | 0.59      | 0.64      | 0.72      | 0.76        | 0.79      | 0.81     | 0.86        | 0.89      | 0.87     | 0.84     | 0.84       | 0.82          | 0.80       | 0.78      |
| 7000.00     | 0.55       | 0.56                                                                                                    | 0.61      | 0.66      | 0.73      | 0.78        | 0.82      | 0.85     | 0.89        | 0.91      | 0.89     | 0.87     | 0.87       | 0.86          | 0.84       | 0.83      |
| 8000.00     | 0.55       | 0.58                                                                                                    | 0.62      | 0.68      | 0.74      | 0.78        | 0.82      | 0.86     | 0.89        | 0.91      | 0.89     | 0.87     | 0.87       | 0.86          | 0.86       | 0.83      |
| 10000.00    | 0.56       | 0.58                                                                                                    | 0.63      | 0.68      | 0.74      | 0.78        | 0.82      | 0.86     | 0.89        | 0.91      | 0.89     | 0.87     | 0.87       | 0.86          | 0.86       | 0.83      |

2) Input the value that you want

| 2   | Engine parameter         |                    |                      |      | <u>_ 🗆 ×</u> |
|-----|--------------------------|--------------------|----------------------|------|--------------|
| +   | 0.001 _ * 1              | / Select           | ted = 1              |      |              |
| Dat | ta: VAL_vEng,[cc],"volum | e of engine displa | cement in cc or mL " |      |              |
|     | Alias                    | Name               | Value                | Unit |              |
| 0   | # of cylinders           | VAL_CylNum         | 1                    | -    |              |
| 0   | Cylinder displacement    | VAL_vEng 🤇         | 128                  | cc   |              |
| 0   | MAX RPM                  | VAL_Nmax           | 8600.00              | Rpm  |              |
|     |                          |                    |                      |      |              |
|     |                          |                    |                      |      |              |

Press Enter to finish it. The modified data will show as "red" color.

| 3   | Engine parameter         |                     |                      |      |  |
|-----|--------------------------|---------------------|----------------------|------|--|
| +   | 0.001 _ *                | / Select            | ed = 1               |      |  |
| Dat | ta: VAL_vEng,[cc],"volum | e of engine displac | cement in cc or mL " |      |  |
|     | Alias                    | Name                | Value                | Unit |  |
| 0   | # of cylinders           | VAL_CylNum          | 1                    | -    |  |
| 0   | Cylinder displacement    | VAL_vEng 🤇          | 128.00               | сс   |  |
| 0   | MAX RPM                  | VAL_Nmax            | 8600.00              | Rpm  |  |
|     |                          |                     |                      |      |  |

#### Note: This method applies to break points, too.

#### 3.3.2 Change the value with Formula

EcoCAL supports to use Formula to modify the calibration data.

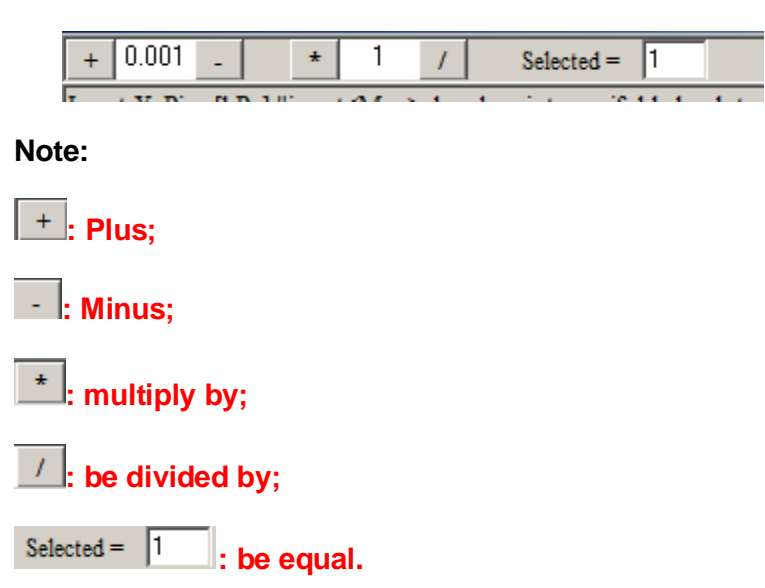

#### 1) Plus and Minus

You can input the value that you want to increase or decrease, and then choose the cell or area of table you want to change

Click the Puls or Minus button to change the value.

#### For example:

Input 0.1 in the box

| 🧃 V  | /olumetr  | ic Efficie | ncy Table                                                                                                    | e         |            |            |             |     |
|------|-----------|------------|----------------------------------------------------------------------------------------------------|-----------|------------|------------|-------------|-----|
| +    | 0.1       | -          | * 1                                                                                                    | 1         | Selecte    | d = 1      |             |     |
| Inpu | ıt-X: Maj | p, [hPa]," | input <ma< td=""><td>ap&gt;, brea</td><td>k point, n</td><td>nanifold a</td><td>ibsolute p</td><td>ore</td></ma<> | ap>, brea | k point, n | nanifold a | ibsolute p  | ore |
| 0    | Dutput: R | AM_MA      | AP_fVe_N                                                                                                    | Map_N, [  | -],"Factor | Volumat    | ric Efficie | nc  |
|      |           |            |                                                                                                    |           |            |            |             |     |
|      | X/Y       | 300.00     | 350.00                                                                                                    | 400.00    | 430.00     | 460.00     | 500.00      | 5   |
| 1    | 200.00    | 0.54       | 0.59                                                                                                    | 0.62      | 0.65       | 0.67       | 0.68        |     |

If you want to change one cell, click cell to choose it.

| 🗑 Volumetr   | ic Efficier | ncy Table                                                                                                    | 2         |            |            |             |           |           |             |           |           |          |            |              |           |             |       |
|--------------|-------------|----------------------------------------------------------------------------------------------------|-----------|------------|------------|-------------|-----------|-----------|-------------|-----------|-----------|----------|------------|--------------|-----------|-------------|-------|
| + 0.1        | -           | * 1                                                                                                    | 1         | Selecte    | d = 1      |             |           |           |             |           |           |          |            |              |           |             |       |
| Input-X: Map | o, [hPa],"i | input <ma< td=""><td>ap&gt;, brea</td><td>k point, n</td><td>nanifold a</td><td>bsolute p</td><td>oressure,</td><td>for Volun</td><td>natric Effi</td><td>ciency fa</td><td>ctor" In</td><td>put-Y: N</td><td>, [Rpm],"i</td><td>nput<n></n></td><td>, break p</td><td>oint, engir</td><td>ne sp</td></ma<> | ap>, brea | k point, n | nanifold a | bsolute p   | oressure, | for Volun | natric Effi | ciency fa | ctor" In  | put-Y: N | , [Rpm],"i | nput <n></n> | , break p | oint, engir | ne sp |
| Output: R    | AM_MA       | P_fVe_N                                                                                                    | Map_N, [  | ],"Factor  | Volumat    | ric Efficie | ncy, dep  | endent o  | n pressur   | e and eng | gine spee | d"       |            |              |           |             |       |
|              |             |                                                                                                    |           |            |            |             |           |           |             |           |           |          |            |              |           |             | _     |
| X/Y          | 300.00      | 350.00                                                                                                    | 400.00    | 430.00     | 460.00     | 500.00      | 550.00    | 600.00    | 650.00      | 700.00    | 750.00    | 800.00   | 850.00     | 900.00       | 970.00    | 1050.00     |       |
| 1200.00      | 0.54        | 0.59                                                                                                    | 0.62      | 0.65       | 0.67       | 0.68        | 0.71      | 0.72      | 0.72        | 0.71      | 0.70      | 0.70     | 0.68       | 0.67         | 0.67      | 0.66        |       |
| 1400.00      | 0.58        | 0.63                                                                                                    | 0.69      | 0.72       | 0.74       | 0.75        | 0.78      | 0.79      | 0.79        | 0.78      | 0.76      | 0.76     | 0.74       | 0.73         | 0.71      | 0.70        |       |
| 1650.00      | 0.61        | 0.65                                                                                                    | 0.71      | 0.74       | 0.76       | 0.77        | 0.80      | 0.80      | 0.81        | 0.80      | 0.78      | 0.77     | 0.77       | 0.76         | 0.75      | 0.74        |       |
| 2000.00      | 0.64        | 0.67                                                                                                    | 0.73      | 0.76       | 0.78       | 0.79        | 0.82      | 0.83      | 0.85        | 0.85      | 0.84      | 0.82     | 0.82       | 0.80         | 0.80      | 0.79        |       |
| 2500.00      | 0.67        | 0.71                                                                                                    | 0.75      | 0.78       | 0.80       | 0.82        | 0.86      | 0.88      | 0.90        | 0.89      | 0.87      | 0.86     | 0.85       | 0.85         | 0.83      | 0.81        |       |
| 3000.00      | 0.70        | 0.73                                                                                                    | 0.77      | 0.80       | 0.83       | 0.86        | 0.88      | 0.91      | 0.92        | 0.91      | 0.89      | 0.89     | 0.87       | 0.86         | 0.86      | 0.84        |       |
| 3500.00      | 0.73        | 0.74                                                                                                    | 0.80      | 0.82       | 0.85       | 0.89        | 0.92      | 0.93      | 0.94        | 0.93      | 0.91      | 0.89     | 0.88       | 0.88         | 0.86      | 0.85        |       |
| 4000.00      | 0.74        | 0.76                                                                                                    | 0.83      | 0.85       | 0.89       | 0.92        | 0.94      | 0.95      | 0.96        | 0.96      | 0.94      | 0.92     | 0.90       | 0.89         | 0.87      | 0.86        |       |
| 5000.00      | 0.77        | 0.78                                                                                                    | 0.84      | 0.87       | 0.91       | 0.93        | 0.96      | 0.97      | 0.97        | 0.98      | 0.97      | 0.95     | 0.93       | 0.90         | 0.88      | 0.86        |       |
| 6000.00      | 0.79        | 0.80                                                                                                    | 0.84      | 0.87       | 0.91       | 0.93        | 0.96      | 0.97      | 0.97        | 0.98      | 0.97      | 0.95     | 0.93       | 0.90         | 0.88      | 0.86        |       |
| 7000.00      | 0.79        | 0.82                                                                                                    | 0.84      | 0.87       | 0.91       | 0.93        | 0.96      | 0.97      | 0.97        | 0.98      | 0.97      | 0.95     | 0.93       | 0.90         | 0.88      | 0.86        |       |
| 8000.00      | 0.79        | 0.82                                                                                                    | 0.85      | 0.87       | 0.91       | 0.93        | 0.96      | 0.97      | 0.97        | 0.98      | 0.97      | 0.95     | 0.93       | 0.90         | 0.88      | 0.86        |       |
|              |             |                                                                                                    |           |            |            |             |           |           |             |           |           |          |            |              |           |             |       |
| J            |             |                                                                                                    |           |            |            |             |           |           |             |           |           |          |            |              |           |             | _     |
| Volumetric l | Efficiency  | Table                                                                                                    |           |            |            |             |           |           |             |           |           |          |            |              |           |             |       |

If you want to increase value by 0.1 step based on the stock value, please click the "+" button.

| 🗑 Volumetr           | ic Efficie | ncy Table                                                                                                    | 2         |            |            |             |           |           |             |           |           |          |            |               |           | <u>_     ×</u>  |
|----------------------|------------|----------------------------------------------------------------------------------------------------|-----------|------------|------------|-------------|-----------|-----------|-------------|-----------|-----------|----------|------------|---------------|-----------|-----------------|
| ( <del>+</del> ) 0.1 | -          | * 1                                                                                                    | 1         | Selecte    | d = 1      |             |           |           |             |           |           |          |            |               |           |                 |
| Input-X: Mag         | p, [hPa]," | input <ma< th=""><th>ap&gt;, brea</th><th>k point, n</th><th>nanifold a</th><th>bsolute p</th><th>oressure,</th><th>for Volun</th><th>natric Effi</th><th>ciency fa</th><th>ctor" In</th><th>put-Y: N</th><th>, [Rpm],"i</th><th>input<n></n></th><th>, break p</th><th>oint, engine sp</th></ma<> | ap>, brea | k point, n | nanifold a | bsolute p   | oressure, | for Volun | natric Effi | ciency fa | ctor" In  | put-Y: N | , [Rpm],"i | input <n></n> | , break p | oint, engine sp |
| 😯 Output: R          | AM_MA      | P_fVe_N                                                                                                    | Иар_N, [· | ],"Factor  | r Volumat  | ric Efficie | ncy, dep  | endent o  | n pressu    | e and eng | gine spee | d"       |            |               |           |                 |
| N/W                  | 200.00     | 250.00                                                                                                    | 400.00    | 420.00     | 460.00     | 500.00      | 550.00    | 600.00    | 650.00      | 700.00    | 750.00    | 800.00   | 850.00     | 000.00        | 070.00    | 1050.00         |
| X/1<br>4200.00       | 300.00     | 330.00                                                                                                    | 400.00    | 430.00     | 400.00     | 500.00      | 550.00    | 000.00    | 000.00      | /00.00    | /30.00    | 800.00   | 830.00     | 900.00        | 970.00    | 1050.00         |
| 1200.00              | 0.54       | 0.59                                                                                                    | 0.62      | 0.65       | 0.67       | 0.68        | 0./1      | 0.72      | 0.72        | 0.71      | 0.70      | 0.70     | 0.68       | 0.67          | 0.67      | 0.66            |
| 1400.00              | 0.58       | 0.63                                                                                                    | 0.69      | 0.72       | 0.74       | 0.75        | 0.78      | 0.79      | 0.79        | 0.78      | 0.76      | 0.76     | 0.74       | 0.73          | 0.71      | 0.70            |
| 1650.00              | 0.61       | 0.75                                                                                                    | 0.71      | 0.74       | 0.76       | 0.77        | 0.80      | 0.80      | 0.81        | 0.80      | 0.78      | 0.77     | 0.77       | 0.76          | 0.75      | 0.74            |
| 2000.00              | 0.64       | 0.67                                                                                                    | 0.73      | 0.76       | 0.78       | 0.79        | 0.82      | 0.83      | 0.85        | 0.85      | 0.84      | 0.82     | 0.82       | 0.80          | 0.80      | 0.79            |
| 2500.00              | 0.67       | 0.71                                                                                                    | 0.75      | 0.78       | 0.80       | 0.82        | 0.86      | 0.88      | 0.90        | 0.89      | 0.87      | 0.86     | 0.85       | 0.85          | 0.83      | 0.81            |
| 3000.00              | 0.70       | 0.73                                                                                                    | 0.77      | 0.80       | 0.83       | 0.86        | 0.88      | 0.91      | 0.92        | 0.91      | 0.89      | 0.89     | 0.87       | 0.86          | 0.86      | 0.84            |
| 3500.00              | 0.73       | 0.74                                                                                                    | 0.80      | 0.82       | 0.85       | 0.89        | 0.92      | 0.93      | 0.94        | 0.93      | 0.91      | 0.89     | 0.88       | 0.88          | 0.86      | 0.85            |
| 4000.00              | 0.74       | 0.76                                                                                                    | 0.83      | 0.85       | 0.89       | 0.92        | 0.94      | 0.95      | 0.96        | 0.96      | 0.94      | 0.92     | 0.90       | 0.89          | 0.87      | 0.86            |
| 5000.00              | 0.77       | 0.78                                                                                                    | 0.84      | 0.87       | 0.91       | 0.93        | 0.96      | 0.97      | 0.97        | 0.98      | 0.97      | 0.95     | 0.93       | 0.90          | 0.88      | 0.86            |
| 6000.00              | 0.79       | 0.80                                                                                                    | 0.84      | 0.87       | 0.91       | 0.93        | 0.96      | 0.97      | 0.97        | 0.98      | 0.97      | 0.95     | 0.93       | 0.90          | 0.88      | 0.86            |
| 7000.00              | 0.79       | 0.82                                                                                                    | 0.84      | 0.87       | 0.91       | 0.93        | 0.96      | 0.97      | 0.97        | 0.98      | 0.97      | 0.95     | 0.93       | 0.90          | 0.88      | 0.86            |
| 8000.00              | 0.79       | 0.82                                                                                                    | 0.85      | 0.87       | 0.91       | 0.93        | 0.96      | 0.97      | 0.97        | 0.98      | 0.97      | 0.95     | 0.93       | 0.90          | 0.88      | 0.86            |
|                      |            |                                                                                                    |           |            |            |             |           |           |             |           |           |          |            |               |           |                 |
|                      |            | F                                                                                                    |           |            |            |             |           |           |             |           |           |          |            |               |           |                 |
| Volumetric           | Efficiency | able                                                                                                    |           |            |            |             |           |           |             |           |           |          |            |               |           |                 |
|                      |            |                                                                                                    |           |            |            |             |           |           |             |           |           |          |            |               |           |                 |

And if you want to decrease the value, click" - " button

| 👿 Volumetr  | ic Efficie | ncy Table                                                                                                    | 2         |            |            |             |           |           |             |           |           |           |           |               |           |             | '      |
|-------------|------------|----------------------------------------------------------------------------------------------------|-----------|------------|------------|-------------|-----------|-----------|-------------|-----------|-----------|-----------|-----------|---------------|-----------|-------------|--------|
| + 0.1       | -)         | * 1                                                                                                    | 1         | Selecte    | d = 1      |             |           |           |             |           |           |           |           |               |           |             |        |
| Input-X: Ma | p, [hPa]," | input <ma< td=""><td>ap&gt;, brea</td><td>k point, n</td><td>nanifold a</td><td>bsolute p</td><td>oressure,</td><td>for Volur</td><td>natric Effi</td><td>ciency fa</td><td>ctor" Ir</td><td>iput-Y: N</td><td>, [Rpm],"</td><td>input<n></n></td><td>, break p</td><td>oint, engir</td><td>ie spe</td></ma<> | ap>, brea | k point, n | nanifold a | bsolute p   | oressure, | for Volur | natric Effi | ciency fa | ctor" Ir  | iput-Y: N | , [Rpm]," | input <n></n> | , break p | oint, engir | ie spe |
| 😯 Output: R | AM_MA      | AP_fVe_N                                                                                                    | Map_N, [· | -],"Factor | Volumat    | ric Efficie | ncy, dep  | endent o  | n pressur   | e and eng | gine spee | d"        |           |               |           |             |        |
|             |            |                                                                                                    |           |            |            |             |           |           |             |           |           |           |           |               |           |             |        |
| X/Y         | 300.00     | 350.00                                                                                                    | 400.00    | 430.00     | 460.00     | 500.00      | 550.00    | 600.00    | 650.00      | 700.00    | 750.00    | 800.00    | 850.00    | 900.00        | 970.00    | 1050.00     |        |
| 1200.00     | 0.54       | 0.59                                                                                                    | 0.62      | 0.65       | 0.67       | 0.68        | 0.71      | 0.72      | 0.72        | 0.71      | 0.70      | 0.70      | 0.68      | 0.67          | 0.67      | 0.66        |        |
| 1400.00     | 0.58       | 0.63                                                                                                    | 0.69      | 0.72       | 0.74       | 0.75        | 0.78      | 0.79      | 0.79        | 0.78      | 0.76      | 0.76      | 0.74      | 0.73          | 0.71      | 0.70        |        |
| 1650.00     | 0.61       | 0.55                                                                                                    | 0.71      | 0.74       | 0.76       | 0.77        | 0.80      | 0.80      | 0.81        | 0.80      | 0.78      | 0.77      | 0.77      | 0.76          | 0.75      | 0.74        |        |
| 2000.00     | 0.64       | 0.67                                                                                                    | 0.73      | 0.76       | 0.78       | 0.79        | 0.82      | 0.83      | 0.85        | 0.85      | 0.84      | 0.82      | 0.82      | 0.80          | 0.80      | 0.79        |        |
| 2500.00     | 0.67       | 0.71                                                                                                    | 0.75      | 0.78       | 0.80       | 0.82        | 0.86      | 0.88      | 0.90        | 0.89      | 0.87      | 0.86      | 0.85      | 0.85          | 0.83      | 0.81        |        |
| 3000.00     | 0.70       | 0.73                                                                                                    | 0.77      | 0.80       | 0.83       | 0.86        | 0.88      | 0.91      | 0.92        | 0.91      | 0.89      | 0.89      | 0.87      | 0.86          | 0.86      | 0.84        |        |
| 3500.00     | 0.73       | 0.74                                                                                                    | 0.80      | 0.82       | 0.85       | 0.89        | 0.92      | 0.93      | 0.94        | 0.93      | 0.91      | 0.89      | 0.88      | 0.88          | 0.86      | 0.85        |        |
| 4000.00     | 0.74       | 0.76                                                                                                    | 0.83      | 0.85       | 0.89       | 0.92        | 0.94      | 0.95      | 0.96        | 0.96      | 0.94      | 0.92      | 0.90      | 0.89          | 0.87      | 0.86        |        |
| 5000.00     | 0.77       | 0.78                                                                                                    | 0.84      | 0.87       | 0.91       | 0.93        | 0.96      | 0.97      | 0.97        | 0.98      | 0.97      | 0.95      | 0.93      | 0.90          | 0.88      | 0.86        |        |
| 6000.00     | 0.79       | 0.80                                                                                                    | 0.84      | 0.87       | 0.91       | 0.93        | 0.96      | 0.97      | 0.97        | 0.98      | 0.97      | 0.95      | 0.93      | 0.90          | 0.88      | 0.86        |        |
| 7000.00     | 0.79       | 0.82                                                                                                    | 0.84      | 0.87       | 0.91       | 0.93        | 0.96      | 0.97      | 0.97        | 0.98      | 0.97      | 0.95      | 0.93      | 0.90          | 0.88      | 0.86        |        |
| 8000.00     | 0.79       | 0.82                                                                                                    | 0.85      | 0.87       | 0.91       | 0.93        | 0.96      | 0.97      | 0.97        | 0.98      | 0.97      | 0.95      | 0.93      | 0.90          | 0.88      | 0.86        |        |
|             |            |                                                                                                    |           |            |            |             |           |           |             |           |           |           |           |               |           |             |        |
| Volumetric  | Efficiency | Table                                                                                                    |           |            |            |             |           |           |             |           |           |           |           |               |           |             |        |

Note: You also can tune more than one cell together by using the buttons.

Choose the area of cells, then click the + or - button.

| •         0.1         -         ★         1         /         Selected = 1           put-X: Map, [hPa], "input <map>, break point, manifold absolute pressure, for Volumatric Efficiency factor"         Input-Y: N, [Rpm], "input<n>, break point, engine spe           Output: RAM_MAP_tVe_Map_N, [-], "Factor Volumatric Efficiency, dependent on pressure and engine speed"           X/Y         300.00         350.00         400.00         460.00         500.00         600.00         650.00         700.00         750.00         800.00         850.00         900.00         970.00         1050.00           1200.00         0.54         0.59         0.62         0.65         0.67         0.68         0.71         0.72         0.71         0.70         0.70         0.68         0.67         0.66           1400.00         0.58         0.63         0.69         0.72         0.74         0.75         0.78         0.79         0.78         0.76         0.76         0.74         0.75         0.74           1650.00         0.61         0.55         0.71         0.74         0.76         0.77         0.80         0.81         0.80         0.82         0.82         0.81         0.89         0.87         0.85         0.85         0.81         0.80         0.</n></map>                                                                                  | 🗑 Volumetr   | ic Efficie | ncy Table                                                                                                    | 2          |            |            |             |           |           |             |           |           |          |            |               |           |             | IX     |
|----------------------------------------------------------------------------------------------------|--------------|------------|----------------------------------------------------------------------------------------------------|------------|------------|------------|-------------|-----------|-----------|-------------|-----------|-----------|----------|------------|---------------|-----------|-------------|--------|
| Put-X: Map, [PPa],"input <map>, break point, manifold absolute pressure, for Volumatric Efficiency factor"       Input-Y: N, [Rpm],"input<n>, break point, engine spe         Output: RAM_MAP_fVe_Map_N, [-],"Factor Volumatric Efficiency, dependent on pressure and engine speed"       X/Y       300.00       350.00       400.00       460.00       500.00       600.00       650.00       700.00       750.00       800.00       850.00       900.00       970.00       1050.00         1200.00       0.54       0.59       0.62       0.65       0.67       0.68       0.71       0.72       0.71       0.70       0.76       0.74       0.73       0.71       0.70         1200.00       0.54       0.59       0.62       0.65       0.67       0.68       0.71       0.72       0.71       0.70       0.76       0.74       0.73       0.71       0.70         1200.00       0.54       0.67       0.72       0.74       0.75       0.78       0.79       0.80       0.81       0.80       0.78       0.77       0.70       0.76       0.74       0.75       0.74         1200.00       0.64       0.67       0.73       0.76       0.77       0.80       0.82       0.85       0.85       0.85       0.85       0.85</n></map>                                                                                                    | + 0.1        | -          | * 1                                                                                                    | 1          | Selecte    | d = 1      |             |           |           |             |           |           |          |            |               |           |             |        |
| Output: RAM_MAP_fVe_Map_N, [-], "Factor Volumatric Efficiency, dependent on pressure and engine speed"           X/Y         300.00         350.00         400.00         430.00         460.00         500.00         600.00         650.00         700.00         750.00         800.00         850.00         900.00         970.00         1050.00           1200.00         0.54         0.59         0.62         0.65         0.67         0.68         0.71         0.72         0.71         0.70         0.70         0.68         0.67         0.66           1400.00         0.58         0.63         0.69         0.72         0.74         0.75         0.78         0.79         0.78         0.76         0.76         0.74         0.75         0.74           1650.00         0.61         0.55         0.71         0.76         0.77         0.80         0.80         0.81         0.80         0.78         0.77         0.76         0.76         0.77         0.76         0.77         0.70         0.76         0.77         0.70         0.76         0.74         0.75         0.74           0.60         0.71         0.75         0.78         0.79         0.82         0.83         0.85         0.85         0.85                                                                                                    | Input-X: Map | o, [hPa]," | input <ma< td=""><td>ap&gt;, brea</td><td>k point, n</td><td>nanifold a</td><td>bsolute p</td><td>oressure,</td><td>for Volun</td><td>natric Effi</td><td>ciency fa</td><td>ctor" Ir</td><td>put-Y: N</td><td>, [Rpm],"i</td><td>input<n></n></td><td>, break p</td><td>oint, engin</td><td>le spe</td></ma<> | ap>, brea  | k point, n | nanifold a | bsolute p   | oressure, | for Volun | natric Effi | ciency fa | ctor" Ir  | put-Y: N | , [Rpm],"i | input <n></n> | , break p | oint, engin | le spe |
| $ \begin{array}{c c c c c c c c c c c c c c c c c c c $                                                                                                    | Output: R    | AM_MA      | P_fVe_N                                                                                                    | /lap_N, [· | -],"Factor | Volumat    | ric Efficie | ncy, dep  | endent of | n pressu    | e and eng | gine spee | d''      |            |               |           |             |        |
| X/Y         300.00         350.00         400.00         430.00         460.00         500.00         650.00         600.00         650.00         700.00         750.00         800.00         \$50.00         900.00         970.00         1050.00           1200.00         0.54         0.59         0.62         0.65         0.67         0.68         0.71         0.72         0.71         0.70         0.68         0.67         0.66           1400.00         0.58         0.63         0.69         0.72         0.74         0.75         0.78         0.79         0.78         0.76         0.76         0.74         0.75         0.74           1650.00         0.61         0.55         0.71         0.76         0.77         0.80         0.80         0.81         0.80         0.78         0.77         0.76         0.75         0.74           2000.00         0.64         0.67         0.73         0.76         0.78         0.80         0.82         0.85         0.81         0.80         0.82         0.82         0.81         0.80         0.81         0.80         0.81         0.80         0.81         0.80         0.81         0.80         0.81         0.81         0.80                                                                                                    |              |            |                                                                                                    |            |            |            |             |           |           |             |           |           |          |            |               |           |             |        |
| 1200.00       0.54       0.59       0.62       0.65       0.67       0.68       0.71       0.72       0.71       0.70       0.70       0.68       0.67       0.66         1400.00       0.58       0.63       0.69       0.72       0.74       0.75       0.78       0.79       0.78       0.76       0.76       0.74       0.73       0.71       0.70       0.68       0.67       0.67       0.66         1400.00       0.58       0.63       0.69       0.72       0.74       0.75       0.78       0.79       0.78       0.76       0.76       0.77       0.70       0.76       0.77       0.70       0.76       0.77       0.77       0.70       0.76       0.75       0.74         0.64       0.67       0.73       0.76       0.78       0.79       0.82       0.83       0.85       0.84       0.82       0.82       0.83       0.85       0.84       0.82       0.82       0.80       0.87       0.86       0.85       0.83       0.81       0.89       0.87       0.86       0.85       0.83       0.81       0.89       0.87       0.86       0.85       0.83       0.81       0.89       0.87       0.86       0.85                                                                                                    | X/Y          | 300.00     | 350.00                                                                                                    | 400.00     | 430.00     | 460.00     | 500.00      | 550.00    | 600.00    | 650.00      | 700.00    | 750.00    | 800.00   | 850.00     | 900.00        | 970.00    | 1050.00     |        |
| 1400.00       0.58       0.63       0.69       0.72       0.74       0.75       0.78       0.79       0.78       0.76       0.76       0.74       0.73       0.71       0.70         1650.00       0.61       0.55       0.71       0.74       0.76       0.77       0.80       0.80       0.81       0.80       0.78       0.77       0.77       0.76       0.75       0.74         2000.00       0.64       0.67       0.73       0.76       0.78       0.79       0.82       0.83       0.85       0.84       0.82       0.82       0.83       0.85       0.84       0.82       0.82       0.83       0.85       0.84       0.82       0.82       0.83       0.85       0.84       0.82       0.85       0.84       0.82       0.85       0.85       0.85       0.85       0.85       0.85       0.85       0.85       0.81       0.81       0.80       0.82       0.85       0.85       0.85       0.85       0.85       0.85       0.83       0.81       0.84       0.82       0.85       0.85       0.85       0.85       0.81       0.81       0.81       0.81       0.81       0.85       0.85       0.83       0.81       0.81 <td>1200.00</td> <td>0.54</td> <td>0.59</td> <td>0.62</td> <td>0.65</td> <td>0.67</td> <td>0.68</td> <td>0.71</td> <td>0.72</td> <td>0.72</td> <td>0.71</td> <td>0.70</td> <td>0.70</td> <td>0.68</td> <td>0.67</td> <td>0.67</td> <td>0.66</td> <td></td> | 1200.00      | 0.54       | 0.59                                                                                                    | 0.62       | 0.65       | 0.67       | 0.68        | 0.71      | 0.72      | 0.72        | 0.71      | 0.70      | 0.70     | 0.68       | 0.67          | 0.67      | 0.66        |        |
| 1650.00       0.61       0.55       0.71       0.74       0.76       0.77       0.80       0.80       0.81       0.80       0.78       0.77       0.77       0.76       0.75       0.74         2000.00       0.64       0.67       0.73       0.76       0.78       0.79       0.82       0.83       0.85       0.85       0.84       0.82       0.82       0.80       0.79         2500.00       0.67       0.71       0.75       0.78       0.79       0.82       0.83       0.85       0.85       0.84       0.82       0.82       0.80       0.79         2500.00       0.67       0.71       0.75       0.78       0.80       0.82       0.86       0.88       0.90       0.89       0.87       0.86       0.85       0.81       0.80       0.81       0.90       0.89       0.87       0.86       0.85       0.81       0.81       0.80       0.81       0.91       0.92       0.91       0.89       0.87       0.86       0.85       0.81       0.81       0.81       0.80       0.81       0.81       0.81       0.81       0.81       0.81       0.81       0.81       0.81       0.81       0.81       0.81       0.81 </td <td>1400.00</td> <td>0.58</td> <td>0.63</td> <td>0.69</td> <td>0.72</td> <td>0.74</td> <td>0.75</td> <td>0.78</td> <td>0.79</td> <td>0.79</td> <td>0.78</td> <td>0.76</td> <td>0.76</td> <td>0.74</td> <td>0.73</td> <td>0.71</td> <td>0.70</td> <td></td>  | 1400.00      | 0.58       | 0.63                                                                                                    | 0.69       | 0.72       | 0.74       | 0.75        | 0.78      | 0.79      | 0.79        | 0.78      | 0.76      | 0.76     | 0.74       | 0.73          | 0.71      | 0.70        |        |
| 2000.00         0.64         0.67         0.73         0.76         0.78         0.79         0.82         0.83         0.85         0.84         0.82         0.82         0.80         0.79           2500.00         0.67         0.71         0.73         0.78         0.80         0.82         0.83         0.85         0.84         0.82         0.82         0.80         0.79           2500.00         0.67         0.71         0.73         0.78         0.80         0.82         0.86         0.88         0.90         0.89         0.87         0.86         0.85         0.85         0.83         0.81         0.91         0.92         0.91         0.89         0.87         0.86         0.85         0.84         0.89         0.87         0.86         0.85         0.81         0.89         0.87         0.86         0.85         0.81           3000.00         0.73         0.74         0.80         0.82         0.85         0.89         0.92         0.93         0.91         0.89         0.88         0.86         0.85           4000.00         0.74         0.76         0.83         0.85         0.92         0.94         0.92         0.90         0.89                                                                                                    | 1650.00      | 0.61       | 0.55                                                                                                    | 0.71       | 0.74       | 0.76       | 0.77        | 0.80      | 0.80      | 0.81        | 0.80      | 0.78      | 0.77     | 0.77       | 0.76          | 0.75      | 0.74        |        |
| 2500.00         0.67         0.71         0.75         0.78         0.80         0.82         0.86         0.88         0.90         0.89         0.87         0.86         0.85         0.83         0.81           3000.00         0.70         0.73         0.77         0.80         0.83         0.86         0.88         0.91         0.92         0.91         0.89         0.87         0.86         0.85         0.84         0.84           3000.00         0.73         0.74         0.80         0.82         0.85         0.89         0.91         0.92         0.91         0.89         0.89         0.87         0.86         0.86         0.84           3000.00         0.73         0.74         0.80         0.82         0.85         0.89         0.92         0.93         0.94         0.93         0.91         0.89         0.88         0.88         0.86         0.85           4000.00         0.74         0.76         0.83         0.85         0.89         0.92         0.94         0.95         0.94         0.92         0.90         0.89         0.87         0.86         0.85           5000.00         0.77         0.78         0.84         0.87                                                                                                    | 2000.00      | 0.64       | 0.67                                                                                                    | 0.73       | 0.76       | 0.78       | 0.79        | 0.82      | 0.83      | 0.85        | 0.85      | 0.84      | 0.82     | 0.82       | 0.80          | 0.80      | 0.79        |        |
| 3000.00         0.73         0.77         0.80         0.83         0.86         0.88         0.91         0.92         0.91         0.89         0.87         0.86         0.86         0.84           3500.00         0.73         0.74         0.80         0.82         0.85         0.89         0.91         0.99         0.89         0.87         0.86         0.86         0.84           3500.00         0.73         0.74         0.80         0.82         0.85         0.89         0.92         0.93         0.94         0.93         0.91         0.89         0.89         0.88         0.88         0.86         0.85           4000.00         0.74         0.76         0.83         0.85         0.89         0.92         0.93         0.96         0.96         0.94         0.92         0.90         0.89         0.87         0.86           5000.00         0.77         0.78         0.84         0.87         0.91         0.93         0.96         0.97         0.97         0.95         0.93         0.90         0.88         0.86           6000.00         0.79         0.82         0.84         0.87         0.91         0.93         0.96         0.97                                                                                                    | 2500.00      | 0.67       | 0.71                                                                                                    | 0.75       | 0.78       | 0.80       | 0.82        | 0.86      | 0.88      | 0.90        | 0.89      | 0.87      | 0.86     | 0.85       | 0.85          | 0.83      | 0.81        |        |
| 3500.00       0.73       0.74       0.80       0.82       0.85       0.89       0.92       0.93       0.94       0.93       0.91       0.89       0.88       0.86       0.85         4000.00       0.74       0.76       0.83       0.85       0.89       0.92       0.94       0.95       0.96       0.94       0.92       0.90       0.88       0.88       0.86       0.85         500.00       0.77       0.78       0.84       0.87       0.91       0.93       0.97       0.96       0.94       0.92       0.90       0.89       0.87       0.86         6000.00       0.77       0.78       0.84       0.87       0.91       0.93       0.96       0.97       0.97       0.95       0.93       0.90       0.88       0.86       0.86         6000.00       0.79       0.80       0.84       0.87       0.91       0.93       0.96       0.97       0.97       0.95       0.93       0.90       0.88       0.86         6000.00       0.79       0.82       0.84       0.87       0.91       0.93       0.96       0.97       0.97       0.95       0.93       0.90       0.88       0.86         7000                                                                                                    | 3000.00      | 0.70       | 0.73                                                                                                    | 0.77       | 0.80       | 0.83       | 0.86        | 0.88      | 0.91      | 0.92        | 0.91      | 0.89      | 0.89     | 0.87       | 0.86          | 0.86      | 0.84        |        |
| 4000.00         0.74         0.76         0.83         0.85         0.89         0.92         0.94         0.95         0.96         0.94         0.92         0.90         0.89         0.87         0.86           5000.00         0.77         0.78         0.84         0.87         0.91         0.93         0.96         0.97         0.97         0.98         0.97         0.95         0.93         0.90         0.88         0.86           6000.00         0.79         0.80         0.84         0.87         0.91         0.93         0.96         0.97         0.97         0.95         0.93         0.90         0.88         0.86           6000.00         0.79         0.80         0.84         0.87         0.91         0.93         0.96         0.97         0.97         0.95         0.93         0.90         0.88         0.86           7000.00         0.79         0.82         0.84         0.87         0.91         0.93         0.96         0.97         0.97         0.95         0.93         0.90         0.88         0.86           800.00         0.79         0.82         0.85         0.87         0.91         0.93         0.96         0.97         <                                                                                                    | 3500.00      | 0.73       | 0.74                                                                                                    | 0.80       | 0.82       | 0.85       | 0.89        | 0.92      | 0.93      | 0.94        | 0.93      | 0.91      | 0.89     | 0.88       | 0.88          | 0.86      | 0.85        |        |
| 5000.00         0.77         0.78         0.84         0.87         0.91         0.93         0.96         0.97         0.97         0.98         0.97         0.95         0.93         0.90         0.88         0.86           6000.00         0.79         0.80         0.84         0.87         0.91         0.93         0.96         0.97         0.97         0.95         0.93         0.90         0.88         0.86           6000.00         0.79         0.80         0.84         0.87         0.91         0.93         0.96         0.97         0.97         0.95         0.93         0.90         0.88         0.86           7000.00         0.79         0.82         0.84         0.87         0.91         0.93         0.96         0.97         0.97         0.98         0.97         0.95         0.93         0.90         0.88         0.86           8000.00         0.79         0.82         0.85         0.87         0.91         0.93         0.96         0.97         0.97         0.95         0.93         0.90         0.88         0.86           8000.00         0.79         0.82         0.85         0.87         0.91         0.93         0.96                                                                                                    | 4000.00      | 0.74       | 0.76                                                                                                    | 0.83       | 0.85       | 0.89       | 0.92        | 0.94      | 0.95      | 0.96        | 0.96      | 0.94      | 0.92     | 0.90       | 0.89          | 0.87      | 0.86        |        |
| 6000.00         0.79         0.80         0.84         0.87         0.91         0.93         0.96         0.97         0.97         0.98         0.97         0.95         0.93         0.90         0.88         0.86           7000.00         0.79         0.82         0.84         0.87         0.91         0.93         0.96         0.97         0.97         0.98         0.97         0.95         0.93         0.90         0.88         0.86           8000.00         0.79         0.82         0.85         0.87         0.91         0.93         0.96         0.97         0.97         0.98         0.97         0.95         0.93         0.90         0.88         0.86           8000.00         0.79         0.82         0.85         0.87         0.91         0.93         0.96         0.97         0.97         0.98         0.97         0.95         0.93         0.90         0.88         0.86                                                                                                    | 5000.00      | 0.77       | 0.78                                                                                                    | 0.84       | 0.87       | 0.91       | 0.93        | 0.96      | 0.97      | 0.97        | 0.98      | 0.97      | 0.95     | 0.93       | 0.90          | 0.88      | 0.86        |        |
| 7000.00         0.79         0.82         0.84         0.87         0.91         0.93         0.96         0.97         0.97         0.98         0.97         0.95         0.93         0.90         0.88         0.86           8000.00         0.79         0.82         0.85         0.87         0.91         0.93         0.96         0.97         0.97         0.98         0.97         0.95         0.93         0.90         0.88         0.86           8000.00         0.79         0.82         0.85         0.87         0.91         0.93         0.96         0.97         0.97         0.98         0.97         0.93         0.90         0.88         0.86                                                                                                    | 6000.00      | 0.79       | 0.80                                                                                                    | 0.84       | 0.87       | 0.91       | 0.93        | 0.96      | 0.97      | 0.97        | 0.98      | 0.97      | 0.95     | 0.93       | 0.90          | 0.88      | 0.86        |        |
| 8000.00 0.79 0.82 0.85 0.87 0.91 0.93 0.96 0.97 0.97 0.98 0.97 0.95 0.93 0.90 0.88 0.86                                                                                                    | 7000.00      | 0.79       | 0.82                                                                                                    | 0.84       | 0.87       | 0.91       | 0.93        | 0.96      | 0.97      | 0.97        | 0.98      | 0.97      | 0.95     | 0.93       | 0.90          | 0.88      | 0.86        |        |
|                                                                                                    | 8000.00      | 0.79       | 0.82                                                                                                    | 0.85       | 0.87       | 0.91       | 0.93        | 0.96      | 0.97      | 0.97        | 0.98      | 0.97      | 0.95     | 0.93       | 0.90          | 0.88      | 0.86        |        |
|                                                                                                    |              |            |                                                                                                    |            |            |            |             |           |           |             |           |           |          |            |               |           |             |        |
|                                                                                                    |              |            | F                                                                                                    |            |            |            |             |           |           |             |           |           |          |            |               |           |             | -      |
| olumetric Efficiency Table J                                                                                                    | Volumetric 1 | Efficiency | Table                                                                                                    |            |            |            |             |           |           |             |           |           |          |            |               |           |             |        |

| 🗑 Volumet            | ric Efficie | ncy Table                                                                                                    | 2         |            |            |             |           |           |            |            |           |           |            |               |           |             | '×     |
|----------------------|-------------|----------------------------------------------------------------------------------------------------|-----------|------------|------------|-------------|-----------|-----------|------------|------------|-----------|-----------|------------|---------------|-----------|-------------|--------|
| ( <del>+</del> ) 0.1 | -           | * 1                                                                                                    | 1         | Selecte    | d = 1      |             |           |           |            |            |           |           |            |               |           |             |        |
| Input-X: Ma          | p, [hPa],"  | input <ma< td=""><td>ap&gt;, brea</td><td>k point, n</td><td>nanifold a</td><td>ibsolute p</td><td>pressure,</td><td>for Volur</td><td>natric Eff</td><td>iciency fa</td><td>ctor" Ir</td><td>iput-Y: N</td><td>, [Rpm],"i</td><td>input<n></n></td><td>, break p</td><td>oint, engir</td><td>ie spe</td></ma<> | ap>, brea | k point, n | nanifold a | ibsolute p  | pressure, | for Volur | natric Eff | iciency fa | ctor" Ir  | iput-Y: N | , [Rpm],"i | input <n></n> | , break p | oint, engir | ie spe |
| 😯 Output: F          | RAM_MA      | AP_fVe_N                                                                                                    | Map_N, [· | -],"Factor | Volumat    | ric Efficie | ncy, dep  | endent o  | n pressu   | e and eng  | gine spee | d"        |            |               |           |             |        |
|                      | 200.00      | 250.00                                                                                                    | 400.00    | 420.00     | 460.00     | 500.00      | 550.00    | 600.00    | 650.00     | 700.00     | 750.00    | 800.00    | 850.00     | 000.00        | 070.00    | 1050.00     |        |
|                      | 300.00      | 330.00                                                                                                    | 400.00    | 430.00     | 400.00     | 500.00      | 550.00    | 000.00    | 030.00     | /00.00     | /30.00    | 800.00    | 830.00     | 900.00        | 970.00    | 1030.00     |        |
| 1200.00              | 0.54        | 0.59                                                                                                    | 0.62      | 0.65       | 0.67       | 0.68        | 0.71      | 0.72      | 0.72       | 0.71       | 0.70      | 0.70      | 0.68       | 0.67          | 0.67      | 0.66        |        |
| 1400.00              | 0.58        | 0.63                                                                                                    | 0.69      | 0.72       | 0.74       | 0.75        | 0.78      | 0.79      | 0.79       | 0.78       | 0.76      | 0.76      | 0.74       | 0.73          | 0.71      | 0.70        |        |
| 1650.00              | 0.61        | 0.65                                                                                                    | 0.81      | 0.84       | 0.76       | 0.77        | 0.80      | 0.80      | 0.81       | 0.80       | 0.78      | 0.77      | 0.77       | 0.76          | 0.75      | 0.74        |        |
| 2000.00              | 0.64        | 0.77                                                                                                    | 0.83      | 0.86       | 0.78       | 0.79        | 0.82      | 0.83      | 0.85       | 0.85       | 0.84      | 0.82      | 0.82       | 0.80          | 0.80      | 0.79        |        |
| 2500.00              | 0.67        | 0.81                                                                                                    | 0.85      | 0.88       | 0.80       | 0.82        | 0.86      | 0.88      | 0.90       | 0.89       | 0.87      | 0.86      | 0.85       | 0.85          | 0.83      | 0.81        |        |
| 3000.00              | 0.70        | 0.83                                                                                                    | 0.87      | 0.90       | 0.83       | 0.86        | 0.88      | 0.91      | 0.92       | 0.91       | 0.89      | 0.89      | 0.87       | 0.86          | 0.86      | 0.84        |        |
| 3500.00              | 0.73        | 0.74                                                                                                    | 0.80      | 0.82       | 0.85       | 0.89        | 0.92      | 0.93      | 0.94       | 0.93       | 0.91      | 0.89      | 0.88       | 0.88          | 0.86      | 0.85        |        |
| 4000.00              | 0.74        | 0.76                                                                                                    | 0.83      | 0.85       | 0.89       | 0.92        | 0.94      | 0.95      | 0.96       | 0.96       | 0.94      | 0.92      | 0.90       | 0.89          | 0.87      | 0.86        |        |
| 5000.00              | 0.77        | 0.78                                                                                                    | 0.84      | 0.87       | 0.91       | 0.93        | 0.96      | 0.97      | 0.97       | 0.98       | 0.97      | 0.95      | 0.93       | 0.90          | 0.88      | 0.86        |        |
| 6000.00              | 0.79        | 0.80                                                                                                    | 0.84      | 0.87       | 0.91       | 0.93        | 0.96      | 0.97      | 0.97       | 0.98       | 0.97      | 0.95      | 0.93       | 0.90          | 0.88      | 0.86        |        |
| 7000.00              | 0.79        | 0.82                                                                                                    | 0.84      | 0.87       | 0.91       | 0.93        | 0.96      | 0.97      | 0.97       | 0.98       | 0.97      | 0.95      | 0.93       | 0.90          | 0.88      | 0.86        |        |
| 8000.00              | 0.79        | 0.82                                                                                                    | 0.85      | 0.87       | 0.91       | 0.93        | 0.96      | 0.97      | 0.97       | 0.98       | 0.97      | 0.95      | 0.93       | 0.90          | 0.88      | 0.86        |        |
|                      |             |                                                                                                    |           |            |            |             |           |           |            |            |           |           |            |               |           |             |        |
| Volumetric           | Efficiency  | Table                                                                                                    |           |            |            |             |           |           |            |            |           |           |            |               |           |             | _      |

### 2) Multiply and divided by

|   | 🖉 Volumetr   | ic Efficie                                                                                                    | ncy Table | 2      |         |        |        |        |        |        |        |        |        |        |        |        |         | l × |
|---|--------------|----------------------------------------------------------------------------------------------------|-----------|--------|---------|--------|--------|--------|--------|--------|--------|--------|--------|--------|--------|--------|---------|-----|
| ſ | + 0.1        | -                                                                                                    | * 1.2     | 1      | Selecte | d = 1  |        |        |        |        |        |        |        |        |        |        |         |     |
| ſ | Input-X: Maj | put-X: Map, [hPa], "input <map>, break point, manifold absolute pressure, for Volumatric Efficiency factor" Input-Y: N, [Rpm], "input<n>, break point, engine spe</n></map> |           |        |         |        |        |        |        |        |        |        |        |        |        |        |         |     |
| ( | 🕜 Output: R  | Output: RAM_MAP_fVe_Map_N, [-], "Factor Volumatric Efficiency, dependent on pressure and engine speed"                                                                      |           |        |         |        |        |        |        |        |        |        |        |        |        |        |         |     |
| ſ |              |                                                                                                    |           |        |         |        |        |        |        |        |        |        |        |        |        |        |         | _   |
|   | X/Y          | 300.00                                                                                                    | 350.00    | 400.00 | 430.00  | 460.00 | 500.00 | 550.00 | 600.00 | 650.00 | 700.00 | 750.00 | 800.00 | 850.00 | 900.00 | 970.00 | 1050.00 |     |

This is the same to the Plus or Minus function, it is to multiply or divided by the factor that you input.

### 3) Be equal

This is used to change the value of cell to be one constant value.

Choose the cell or area of cells you want to change, and then input the value which you want in the box, then press the Enter button of keyboard to finish it.

| 👩 Volumetr   | ic Efficiency | Table         |                |               |                                                                                                    |              |                |                |            |         |         |         |
|--------------|---------------|---------------|----------------|---------------|----------------------------------------------------------------------------------------------------|--------------|----------------|----------------|------------|---------|---------|---------|
| + 0.1        | - *           | 1.2 /         | Selected       | = 1           |                                                                                                    |              |                |                |            |         |         |         |
| nput-X: N, [ | Rpm],"break   | point, engine | e speed" In    | put-Y: Tps, [ | %],"input <t< td=""><td>psEqu&gt;, brea</td><td>ak points, thr</td><td>ottle position</td><td>n "</td><td></td><td></td><td></td></t<> | psEqu>, brea | ak points, thr | ottle position | n "        |         |         |         |
| Output: N    | MAP_LdTp_     | Tps_N, [%],"  | 'characteristi | ic map, norma | alized load ba                                                                                                    | ised on TPS  | and engine s   | peed (Alpha    | /N model)" |         |         |         |
| V/V          | 1400.00       | 2000.00       | 2600.00        | 2200.00       | 2800.00                                                                                                    | 4400.00      | 5000.00        | 5600.00        | 6200.00    | 6000.00 | 7400.00 | 8000.00 |
| 0.0000       | 0.00          | 2000.00       | 2000.00        | 0.00          | 0.00                                                                                                    | 4400.00      | 0.00           | 0.00           | 0.00       | 0.00    | 0.00    | 0.00    |
| 3 9139       | 35.04         | 30.12         | 26.11          | 20.11         | 18.94                                                                                                    | 18.80        | 17.63          | 16.76          | 15.26      | 14.81   | 14.81   | 14.81   |
| 6.5262       | 36.16         | 32.06         | 28.31          | 24.68         | 22.62                                                                                                    | 20.86        | 20.18          | 18.45          | 16.97      | 16.62   | 16.24   | 15.87   |
| 9.1324       | 40.31         | 36.28         | 32.30          | 30.28         | 26.11                                                                                                    | 25.55        | 24.05          | 22.69          | 20.30      | 20.30   | 20.30   | 19.29   |
| 13.0478      | 45.16         | 44.74         | 40.80          | 34.99         | 32.60                                                                                                    | 28.55        | 28.97          | 26.86          | 25.36      | 24.75   | 24.75   | 23.74   |
| 16.9632      | 54.54         | 50.53         | 46.24          | 42.47         | 38.93                                                                                                    | 34.29        | 32.63          | 30.68          | 30.73      | 28.85   | 26.86   | 26.18   |
| 20.8786      | 60.73         | 58.73         | 54.47          | 48.87         | 44.32                                                                                                    | 40.08        | 40.57          | 38.23          | 38.95      | 37.73   | 36.42   | 34.31   |
| 24.7925      | 65.30         | 63.35         | 58.17          | 54.05         | 50.46                                                                                                    | 46.99        | 44.74          | 43.59          | 42.68      | 42.54   | 41.81   | 40.83   |
| 32.6172      | 68.18         | 66.16         | 62.74          | 58.48         | 56.60                                                                                                    | 56.30        | 56.25          | 54.00          | 50.11      | 48.30   | 48.68   | 48.42   |
| 39.1449      | 70.73         | 68.72         | 64.41          | 62.60         | 60.68                                                                                                    | 58.69        | 58.69          | 56.37          | 56.18      | 57.89   | 58.88   | 58.55   |
| 45.6711      | 72.73         | 68.72         | 65.86          | 65.74         | 64.88                                                                                                    | 62.86        | 63.87          | 64.69          | 64.17      | 64.80   | 64.50   | 62.48   |
| 52.1927      | 73.29         | 70.29         | 69.87          | 68.74         | 68.91                                                                                                    | 66.91        | 64.90          | 65.67          | 66.19      | 66.80   | 68.48   | 68.74   |
| 58.7158      | 74.74         | 72.75         | 70.76          | 70.76         | 68.74                                                                                                    | 67.76        | 66.75          | 66.75          | 68.77      | 70.73   | 71.74   | 72.73   |
| 65.2420      | 76.73         | 74.74         | 73.73          | 72.73         | 72.73                                                                                                    | 71.74        | 70.73          | 71.74          | 72.73      | 74.77   | 75.73   | 76.76   |
| 78.2898      | 80.74         | 78.75         | 77.74          | 76.73         | 76.73                                                                                                    | 74.74        | 74.74          | 73.73          | 74.72      | 76.73   | 78.75   | 78.75   |
| 99.9939      | 84.75         | 84.75         | 84.75          | 82.76         | 82.76                                                                                                    | 82.73        | 82.73          | 82.73          | 82.73      | 84.75   | 84.73   | 85.76   |

| 0.1         | - *         | 1.2 /         | Selected      | = 60          |                                                                                                    |              |                |                |           |         |         |         |
|-------------|-------------|---------------|---------------|---------------|----------------------------------------------------------------------------------------------------|--------------|----------------|----------------|-----------|---------|---------|---------|
| put-X: N, [ | Rpm],"break | point, engine | e speed" In   | put-Y: Tps, [ | %],"input <t< th=""><th>psEqu&gt;, brea</th><th>ik points, thr</th><th>ottle position</th><th>ı "</th><th></th><th></th><th></th></t<> | psEqu>, brea | ik points, thr | ottle position | ı "       |         |         |         |
| Output: N   | MAP_LdTp_   | Tps_N, [%],"  | characteristi | c map, norma  | alized load ba                                                                                                    | ised on TPS  | and engine s   | peed (Alpha    | N model)" |         |         |         |
| X/Y         | 1400.00     | 2000.00       | 2600.00       | 3200.00       | 3800.00                                                                                                    | 4400.00      | 5000.00        | 5600.00        | 6200.00   | 6800.00 | 7400.00 | 8000.00 |
| 0.0000      | 0.00        | 0.00          | 0.00          | 0.00          | 0.00                                                                                                    | 0.00         | 0.00           | 0.00           | 0.00      | 0.00    | 0.00    | 0.00    |
| 3.9139      | 35.04       | 30.12         | 26.11         | 20.11         | 18.94                                                                                                    | 18.80        | 17.63          | 16.76          | 15.26     | 14.81   | 14.81   | 14.81   |
| 6.5262      | 36.16       | 32.06         | 28.31         | 24.68         | 22.62                                                                                                    | 20.86        | 20.18          | 18.45          | 16.97     | 16.62   | 16.24   | 15.87   |
| 9.1324      | 40.31       | 36.28         | 32.30         | 60.00         | 60.00                                                                                                    | 60.00        | 24.05          | 22.69          | 20.30     | 20.30   | 20.30   | 19.29   |
| 13.0478     | 45.16       | 44.74         | 40.80         | 60.00         | 60.00                                                                                                    | 60.00        | 28.97          | 26.86          | 25.36     | 24.75   | 24.75   | 23.74   |
| 16.9632     | 54.54       | 50.53         | 46.24         | 60.00         | 60.00                                                                                                    | 60.00        | 32.63          | 30.68          | 30.73     | 28.85   | 26.86   | 26.18   |
| 20.8786     | 60.73       | 58.73         | 54.47         | 60.00         | 60.00                                                                                                    | 60.00        | 40.57          | 38.23          | 38.95     | 37.73   | 36.42   | 34.31   |
| 24.7925     | 65.30       | 63.35         | 58.17         | 60.00         | 60.00                                                                                                    | 60.00        | 44.74          | 43.59          | 42.68     | 42.54   | 41.81   | 40.83   |
| 32.6172     | 68.18       | 66.16         | 62.74         | 60.00         | 60.00                                                                                                    | 60.00        | 56.25          | 54.00          | 50.11     | 48.30   | 48.68   | 48.42   |
| 39.1449     | 70.73       | 68.72         | 64.41         | 62.60         | 60.68                                                                                                    | 58.69        | 58.69          | 56.37          | 56.18     | 57.89   | 58.88   | 58.55   |
| 45.6711     | 72.73       | 68.72         | 65.86         | 65.74         | 64.88                                                                                                    | 62.86        | 63.87          | 64.69          | 64.17     | 64.80   | 64.50   | 62.48   |
| 52.1927     | 73.29       | 70.29         | 69.87         | 68.74         | 68.91                                                                                                    | 66.91        | 64.90          | 65.67          | 66.19     | 66.80   | 68.48   | 68.74   |
| 58.7158     | 74.74       | 72.75         | 70.76         | 70.76         | 68.74                                                                                                    | 67.76        | 66.75          | 66.75          | 68.77     | 70.73   | 71.74   | 72.73   |
| 65.2420     | 76.73       | 74.74         | 73.73         | 72.73         | 72.73                                                                                                    | 71.74        | 70.73          | 71.74          | 72.73     | 74.77   | 75.73   | 76.76   |
| 78.2898     | 80.74       | 78.75         | 77.74         | 76.73         | 76.73                                                                                                    | 74.74        | 74.74          | 73.73          | 74.72     | 76.73   | 78.75   | 78.75   |
| 99.9939     | 84.75       | 84.75         | 84.75         | 82.76         | 82.76                                                                                                    | 82.73        | 82.73          | 82.73          | 82.73     | 84.75   | 84.73   | 85.76   |

## 3.3.3 Export / Import Calibration Data for tuning

You can also do data export to Excel sheet, and modified the data in Excel. After finishing the modification, you can import data back to EcoCAL. This is most useful for Curve and Map tables.

Right-Click the parameter window, select the **Export** option.

| 🗑 TPS base    | d load ma  | pping        |            |            |          |                          |             |             |              |            |           |         |          |
|---------------|------------|--------------|------------|------------|----------|--------------------------|-------------|-------------|--------------|------------|-----------|---------|----------|
| + 0.001       | - +        | + 1          | / S        | elected =  | 1        |                          |             |             |              |            |           |         |          |
| Input-X: N, [ | Rpm],"brea | ak point, ei | ngine spee | d" Input   | Y: Tps   | s, [%],"input<]          | FpsEqu≥, t  | break point | ts, throttle | position " |           |         |          |
| Output: R     | AM_MAI     | P_LdTp_T     | ps_N, [%]  | "character | ristic m | ap, normalized           | l load base | d on TPS a  | and engine   | speed (Ai  | lpha/N mo | del)"   |          |
|               |            |              |            |            |          |                          |             |             |              |            |           |         |          |
| X/Y           | 1000.00    | 1500.00      | 1700.00    | 2000.00    | 2800.    | 00 3600.00               | 4400.00     | 5000.00     | 6000.00      | 7000.00    | 8000.00   | 9000.00 |          |
| 0.0000        | 40.9453    | 39.6797      | 39.1875    | 38.4141    | 37.80    | 47 33.5859               | 31.6641     | 31.4297     | 31.4297      | 31.4297    | 31.4297   | 31.4297 |          |
| 3.9139        | 41.6484    | 40.0313      | 38.7891    | 37.9219    | 36.67    | Add                      | 21.6160     | 33.4922     | 32.5547      | 31.6875    | 30.9141   | 30.3047 |          |
| 6.5262        | 41.6484    | 40.4531      | 39.7500    | 38.8828    | 37.0     | Delete                   |             | 35.1094     | 34.5938      | 33.5625    | 33.3047   | 32.5547 |          |
| 9.1324        | 42.6563    | 41.8125      | 40.9453    | 40.0313    | 38.0     | Import                   |             | 34.8281     | 34.1484      | 33.1641    | 31.5938   | 30.7500 |          |
| 13.0478       | 43.4063    | 42.2578      | 41.6953    | 40.2188    | 38.6     | Export                   |             | 35.7891     | 35.2031      | 35.6484    | 34.8281   | 34.4063 |          |
| 16.9632       | 47.6953    | 46.6406      | 46.1484    | 45.0703    | 39.9     | Сору                     | _           | 36.8906     | 36.1172      | 34.9219    | 33.7500   | 32.8594 |          |
| 20.8786       | 53.1328    | 51.5625      | 50.2500    | 49.1719    | 48.5     | Paste                    |             | 44.3672     | 43.9453      | 42.7500    | 40.7578   | 39.6563 | 1        |
| 24.7925       | 55.9453    | 53.8125      | 53.5547    | 52.9922    | 58.4     | Change Alias             | -           | 49.9219     | 47.9766      | 46.8516    | 46.1484   | 43.1016 | 1        |
| 30.6168       | 61.5234    | 60.8672      | 60.8906    | 59.9063    | 59.8     | Decimals Disp            | olay        | 57.7500     | 55.8281      | 54.6094    | 52.2891   | 49.8516 | 1        |
| 38.1454       | 80.1797    | 79.0781      | 77.5078    | 76.6875    | 75.7     | 2D View                  |             | 74.0859     | 73.0547      | 72.4922    | 72.1875   | 70.1016 | 1        |
| 45.6711       | 93.0703    | 91.6406      | 90.0000    | 88.8047    | 87.2     | 3D View<br>Variable Drag | artice.     | 84.2578     | 83.6250      | 82.9922    | 82.1484   | 81.8672 | 1        |
| 52.1927       | 102.9375   | 101.2734     | 199.7344   | 97.5000    | 95.7     | Window Prop              | verties     | 94.2656     | 94.0547      | 93.3750    | 91.0313   | 89.7188 |          |
| 50 7150       | 111.0460   | 110.0156     | 100.9516   | 102 01/11  | 107 2    | window Prop              | lei ues     | 104 1004    | 102 /766     | 102 0006   | 101 6710  | 00 7724 | <b>_</b> |
| TPS based 1   | oad mappir | ıg           |            |            |          |                          |             |             |              |            |           |         |          |

The program will pop-up a "save as" dialog window.

| Toad Configuration    |                                                     |                        |       |                  |        | ×   |
|-----------------------|-----------------------------------------------------|------------------------|-------|------------------|--------|-----|
| Comput                | er ▼ Local Disk (D:) ▼ EcoCAL ▼ Config ▼ Common con | fig                    | - 🛃   | Search Common co | nfig   | 2   |
| Organize 🔻 New folder |                                                     |                        |       |                  |        | (?) |
| ★ Favorites           | Name ^                                              | Date modified          | Туре  | Size             |        |     |
| Desktop               |                                                     | No items match your se | arch. |                  |        |     |
| 🗐 Recent Places       |                                                     |                        |       |                  |        |     |
| 🥽 Libraries 🦲         |                                                     |                        |       |                  |        |     |
| Documents             |                                                     |                        |       |                  |        |     |
| J Music               |                                                     |                        |       |                  |        |     |
| Pictures              |                                                     |                        |       |                  |        |     |
| Subversion            |                                                     |                        |       |                  |        |     |
| Videos 💌              | 1                                                   |                        |       |                  |        |     |
| File name: RAM        | 1_MAP_LdTp_Tps_N                                    |                        |       |                  |        | •   |
| Save as type: xls(    | *.xls)                                              |                        |       |                  |        | -   |
|                       |                                                     |                        |       |                  |        |     |
| Hide Folders          |                                                     |                        | [     | Save             | Cancel |     |

If you click **save**, the program will save an **xIs** file and open it in Excel. The default name of the xIs file is the calibration label name.

And the xls file will be opened automatically.

|    | S12        | •          |             | f <sub>x</sub> |           |              |            |            |            |              |             |           |           |           |        |
|----|------------|------------|-------------|----------------|-----------|--------------|------------|------------|------------|--------------|-------------|-----------|-----------|-----------|--------|
|    | А          | В          | С           | D              | E         | F            | G          | Н          | I.         | J            | К           | L         | М         | N         | 0      |
| 1  | RAM_MAP    | _LdTp_Tps  | _N [Outpu   | ut: RAM_M      | AP_LdTp_1 | Грs_N, [%],  | "character | istic map, | normalize  | d load base  | ed on TPS a | nd engine | speed (Al | oha/N moo | del)"] |
| 2  | Input-X: N | , [Rpm],"b | reak point, | engine sp      | eed" Inp  | ut-Y: Tps, [ | %],"input< | TpsEqu>, b | reak point | ts, throttle | position "  |           |           |           |        |
| 3  |            |            |             |                |           |              |            |            |            |              |             |           |           |           |        |
| 4  | X/Y        | 1000       | 1500        | 1700           | 2000      | 2800         | 3600       | 4400       | 5000       | 6000         | 7000        | 8000      | 9000      |           |        |
| 5  | 0          | 40.9453    | 39.6797     | 39.1875        | 38.4141   | 37.8047      | 33.5859    | 31.6641    | 31.4297    | 31.4297      | 31.4297     | 31.4297   | 31.4297   |           |        |
| 6  | 3.9139     | 41.6484    | 40.0313     | 38.7891        | 37.9219   | 36.6797      | 35.7656    | 34.5469    | 33.4922    | 32.5547      | 31.6875     | 30.9141   | 30.3047   |           |        |
| 7  | 6.5262     | 41.6484    | 40.4531     | 39.75          | 38.8828   | 37.0078      | 36.5625    | 35.7656    | 35.1094    | 34.5938      | 33.5625     | 33.3047   | 32.5547   |           |        |
| 8  | 9.1324     | 42.6563    | 41.8125     | 40.9453        | 40.0313   | 38.0391      | 37.5938    | 35.8828    | 34.8281    | 34.1484      | 33.1641     | 31.5938   | 30.75     |           |        |
| 9  | 13.0478    | 43.4063    | 42.2578     | 41.6953        | 40.2188   | 38.6016      | 36.7734    | 36.7266    | 35.7891    | 35.2031      | 35.6484     | 34.8281   | 34.4063   |           |        |
| 10 | 16.9632    | 47.6953    | 46.6406     | 46.1484        | 45.0703   | 39.9141      | 38.9766    | 37.8516    | 36.8906    | 36.1172      | 34.9219     | 33.75     | 32.8594   |           |        |
| 11 | 20.8786    | 53.1328    | 51.5625     | 50.25          | 49.1719   | 48.5156      | 46.8984    | 45.5859    | 44.3672    | 43.9453      | 42.75       | 40.7578   | 39.6563   |           |        |
| 12 | 24.7925    | 55.9453    | 53.8125     | 53.5547        | 52.9922   | 58.4531      | 54.8203    | 51.9141    | 49.9219    | 47.9766      | 46.8516     | 46.1484   | 43.1016   |           |        |
| 13 | 30.6168    | 61.5234    | 60.8672     | 60.8906        | 59.9063   | 59.8594      | 59.5781    | 59.1563    | 57.75      | 55.8281      | 54.6094     | 52.2891   | 49.8516   |           |        |
| 14 | 38.1454    | 80.1797    | 79.0781     | 77.5078        | 76.6875   | 75.75        | 75.0703    | 74.4375    | 74.0859    | 73.0547      | 72.4922     | 72.1875   | 70.1016   |           |        |
| 15 | 45.6711    | 93.0703    | 91.6406     | 90             | 88.8047   | 87.2578      | 85.9922    | 84.9844    | 84.2578    | 83.625       | 82.9922     | 82.1484   | 81.8672   |           |        |
| 16 | 52.1927    | 102.9375   | 101.2734    | 199.7344       | 97.5      | 95.7656      | 94.5234    | 94.4531    | 94.2656    | 94.0547      | 93.375      | 91.0313   | 89.7188   |           |        |
| 17 | 58.7158    | 111.0469   | 110.0156    | 109.8516       | 108.9141  | 107.3438     | 105.8672   | 104.8594   | 104.1094   | 103.4766     | 102.8906    | 101.6719  | 99.7734   |           |        |
| 18 | 65.242     | 120.1641   | 119.1094    | 118.0781       | 117.0703  | 115.8281     | 114.0938   | 113.5547   | 112.5938   | 111.4922     | 110.1797    | 109.3828  | 107.4375  |           |        |
| 19 | 78.2898    | 126.1875   | 124.9219    | 123.8672       | 122.5781  | 121.125      | 119.9297   | 118.1016   | 117.0938   | 116.0625     | 114.2813    | 111.3047  | 109.7578  |           |        |
| 20 | 99.9939    | 147.7031   | 146.6016    | 145.5          | 144       | 142.3125     | 140.2031   | 139.9219   | 155.0391   | 153.9375     | 152.1094    | 144.9844  | 139.875   |           |        |
| 21 |            |            |             |                |           |              |            |            |            |              |             |           |           |           |        |

It is recommended to modify your curve and map tables in Excel, and smoothen them in Excel and then imported back to EcoCAL. And when you finish tuning, please save it.

|     | А                     | В           | С           | D         | E         | F            | G           | Н          | I.          | J            | K           | L         | М            |
|-----|-----------------------|-------------|-------------|-----------|-----------|--------------|-------------|------------|-------------|--------------|-------------|-----------|--------------|
| 1   | RAM_MAP               | _LdTp_Tps   | _N [Outpu   | ut: RAM_M | AP_LdTp_1 | [ps_N, [%]   | ,"character | istic map, | normalize   | d load base  | ed on TPS a | nd engine | speed (Alpha |
| 2   | Input-X: N            | , [Rpm],"bi | reak point, | engine sp | eed" Inp  | ut-Y: Tps, [ | %],"input<  | TpsEqu>, b | oreak point | ts, throttle | position "  |           |              |
| 3   |                       |             |             |           |           |              |             |            |             |              |             |           |              |
| 4   | X/Y                   | 1000        | 1500        | 1700      | 2000      | 2800         | 3600        | 4400       | 5000        | 6000         | 7000        | 8000      | 9000         |
| 5   | 0                     | 45          | 45          | 39.1875   | 38.4141   | 37.8047      | 33.5859     | 31.6641    | 31.4297     | 31.4297      | 31.4297     | 31.4297   | 31.4297      |
| 6   | 3.9139                | 47          | 47          | 38.7891   | 37.9219   | 36.6797      | 35.7656     | 34.5469    | 33.4922     | 32.5547      | 31.6875     | 30.9141   | 30.3047      |
| 7   | 6.5262                | 49          | 49          | 39.75     | 38.8828   | 37.0078      | 36.5625     | 35.7656    | 35.1094     | 34.5938      | 33.5625     | 33.3047   | 32.5547      |
| 8   | 9.1324                | 51          | 51          | 40.9453   | 40.0313   | 38.0391      | 37.5938     | 35.8828    | 34.8281     | 34.1484      | 33.1641     | 31.5938   | 30.75        |
| 9   | 13.0478               | 53          | 53          | 41.6953   | 40.2188   | 38.6016      | 36.7734     | 36.7266    | 35.7891     | 35.2031      | 35.6484     | 34.8281   | 34.4063      |
| 10  | 16.9632               | 55          | 55          | 46.1484   | 45.0703   | 39.9141      | 38.9766     | 37.8516    | 36.8906     | 36.1172      | 34.9219     | 33.75     | 32.8594      |
| 11  | 20.878 <mark>6</mark> | 53.1328     | 51.5625     | 50.25     | 49.1719   | 48.5156      | 46.8984     | 45.5859    | 44.3672     | 43.9453      | 42.75       | 40.7578   | 39.6563      |
| 12  | 24.7925               | 55.9453     | 53.8125     | 53.5547   | 52.9922   | 58.4531      | 54.8203     | 51.9141    | 49.9219     | 47.9766      | 46.8516     | 46.1484   | 43.1016      |
| 13  | 30.6168               | 61.5234     | 60.8672     | 60.8906   | 59.9063   | 59.8594      | 59.5781     | 59.1563    | 57.75       | 55.8281      | 54.6094     | 52.2891   | 49.8516      |
| 14  | 38.1454               | 80.1797     | 79.0781     | 77.5078   | 76.6875   | 75.75        | 75.0703     | 74.4375    | 74.0859     | 73.0547      | 72.4922     | 72.1875   | 70.1016      |
| 15  | 45.6711               | 93.0703     | 91.6406     | 90        | 88.8047   | 87.2578      | 85.9922     | 84.9844    | 84.2578     | 83.625       | 82.9922     | 82.1484   | 81.8672      |
| 16  | 52.1927               | 102.9375    | 101.2734    | 199.7344  | 97.5      | 95.7656      | 94.5234     | 94.4531    | 94.2656     | 94.0547      | 93.375      | 91.0313   | 89.7188      |
| 17  | 58.7158               | 111.0469    | 110.0156    | 109.8516  | 108.9141  | 107.3438     | 105.8672    | 104.8594   | 104.1094    | 103.4766     | 102.8906    | 101.6719  | 99.7734      |
| 18  | 65.242                | 120.1641    | 119.1094    | 118.0781  | 117.0703  | 115.8281     | 114.0938    | 113.5547   | 112.5938    | 111.4922     | 110.1797    | 109.3828  | 107.4375     |
| 19  | 78.2898               | 126.1875    | 124.9219    | 123.8672  | 122.5781  | 121.125      | 119.9297    | 118.1016   | 117.0938    | 116.0625     | 114.2813    | 111.3047  | 109.7578     |
| 20  | 99.9939               | 147.7031    | 146.6016    | 145.5     | 144       | 142.3125     | 140.2031    | 139.9219   | 155.0391    | 153.9375     | 152.1094    | 144.9844  | 139.875      |
| 0.1 |                       |             |             |           |           |              |             |            |             |              |             |           |              |

If you want to import just edited calibration tables, Right-Click the parameter window, select the **Import** option.

| 🗑 TPS I  | based loa  | id maj | pping        |            |            |             |             |       |         |              |              |            |            |         |          |
|----------|------------|--------|--------------|------------|------------|-------------|-------------|-------|---------|--------------|--------------|------------|------------|---------|----------|
| + 0.0    | 01 _       | *      | 1            | / S        | elected =  | 1           |             |       |         |              |              |            |            |         |          |
| Input-X: | N, [Rpm]   | ,"brea | ik point, er | ngine spee | d" Input   | -Y: Tps, [% | 6],"input<] | ГрsЕ  | lqu>, t | reak point   | ts, throttle | position " |            |         |          |
| 🕜 Outp   | ut: RAM    | MAF    | _LdTp_T      | ps_N, [%]  | "character | ristic map, | normalized  | l loa | d base  | d on TPS a   | and engine   | e speed (A | lpha/N moo | 1e1)"   |          |
|          |            |        |              |            |            |             |             |       |         |              |              |            |            |         |          |
| X/Y      | 100        | 00.00  | 1500.00      | 1700.00    | 2000.00    | 2800.00     | 3600.00     | 44(   | 00.00   | 5000.00      | 6000.00      | 7000.00    | 8000.00    | 9000.00 |          |
| 0.000    | 0 40.      | 9453   | 39.6797      | 39.1875    | 38.4141    | 37.8047     | 33.5859     | 31    | 6641    | 31.4297      | 31.4297      | 31.4297    | 31.4297    | 31.4297 |          |
| 3.913    | 9 41.      | 6484   | 40.0313      | 38.7891    | 37.9219    | 36.6797     | 35.7656     | 34    | Add     |              | 7            | 31.6875    | 30.9141    | 30.3047 |          |
| 6.526    | 2 41.      | 6484   | 40.4531      | 39.7500    | 38.8828    | 37.0078     | 36.5625     | 35    | Dele    | ete          | 8            | 33.5625    | 33.3047    | 32.5547 |          |
| 9.132    | 4 42.      | 6563   | 41.8125      | 40.9453    | 40.0313    | 38.0391     | 37.5938     | 3:    | Imp     | ort          | 4            | 33.1641    | 31.5938    | 30.7500 |          |
| 13.04    | 78 43.     | 4063   | 42.2578      | 41.6953    | 40.2188    | 38.6016     | 36.7734     | 36    | Exp     | ort          | 1            | 35.6484    | 34.8281    | 34.4063 |          |
| 16.96    | 32 47.     | 6953   | 46.6406      | 46.1484    | 45.0703    | 39.9141     | 38.9766     | 37    | Cop     | y<br>ha      | 2            | 34.9219    | 33.7500    | 32.8594 |          |
| 20.87    | 86 53.     | 1328   | 51.5625      | 50.2500    | 49.1719    | 48.5156     | 46.8984     | 4:    | Cha     | nge Δlias    | 3            | 42.7500    | 40.7578    | 39.6563 |          |
| 24.79    | 25 55.     | 9453   | 53.8125      | 53.5547    | 52.9922    | 58.4531     | 54.8203     | 51    | Dec     | imals Displa | v 6          | 46.8516    | 46.1484    | 43.1016 |          |
| 30.61    | 68 61.     | 5234   | 60.8672      | 60.8906    | 59.9063    | 59.8594     | 59.5781     | 59    | 2D (    | /iew         | í 1          | 54.6094    | 52.2891    | 49.8516 |          |
| 38.14    | 54 80.     | 1797   | 79.0781      | 77.5078    | 76.6875    | 75.7500     | 75.0703     | 74    | 3D \    | /iew         | 7            | 72.4922    | 72.1875    | 70.1016 |          |
| 45.67    | 11 93.     | 0703   | 91.6406      | 90.0000    | 88.8047    | 87.2578     | 85.9922     | 84    | Vari    | able Proper  | ties 0       | 82.9922    | 82.1484    | 81.8672 |          |
| 52.19    | 27 102     | .9375  | 101.2734     | 199.7344   | 97.5000    | 95.7656     | 94.5234     | 94    | Win     | dow Proper   | ties 7       | 93.3750    | 91.0313    | 89.7188 |          |
| 50 71    | 50 111     | 0460   | 110.0156     | 100.0516   | 100 01/11  | 107 2420    | 105 9673    | 104   | 0504    | 104 1004     | 102 4766     | 103 2006   | 101 6710   | 00 7724 | <b>_</b> |
| TPS ba   | sed load n | nappin | g            |            |            |             |             |       |         |              |              |            |            |         |          |

Import the **CSV** file you just modified.

| 00 J - Cor                                           | mputer - | Local Disk (D:) 🔻 EcoCAL 👻 Con | nfig 👻 Common config | l               | 🔻 🛃 S              | earch Common con | fig 🙋  |
|------------------------------------------------------|----------|--------------------------------|----------------------|-----------------|--------------------|------------------|--------|
| Organize 🔻 New fo                                    | lder     |                                |                      |                 |                    | 8                | - 🗌 🔞  |
| 🔚 Recent Places                                      |          | Name *                         |                      | Date modified   | Туре               | Size             |        |
| Libraries Documents Music Pictures Subversion Videos |          | RAM_MAP_LdTp_Tps_N             |                      | 2015/7/24 17:07 | Microsoft Excel 97 | . 12 KB          |        |
|                                                      | File nar | me: RAM_MAP_LdTp_Tps_N         |                      |                 | ▼ xl               | s(*.xls)         | •      |
|                                                      |          |                                |                      |                 |                    | Open 🔻           | Cancel |

The modified cells will show as "red".

| 🖉 TPS base   | d load map  | ping         |             |              |             |                                                                                                    |            |              |               |          |          |          | [ |
|--------------|-------------|--------------|-------------|--------------|-------------|----------------------------------------------------------------------------------------------------|------------|--------------|---------------|----------|----------|----------|---|
| + 0.001      | - *         | 1 /          | / Sele      | cted = 1     |             |                                                                                                    |            |              |               |          |          |          |   |
| nput-X: N, [ | Rpm],"breal | k point, eng | ine speed"  | Input-Y:     | Tps, [%],"i | nput <tpse< td=""><td>qu&gt;, break</td><td>points, thro</td><td>ottle positio</td><td>n "</td><td></td><td></td><td>_</td></tpse<> | qu>, break | points, thro | ottle positio | n "      |          |          | _ |
| Output: R    | AM MAP      | LdTp Tp      | s N, [%],"c | haracteristi | c map, non  | nalized load                                                                                                    | l based on | TPS and en   | gine speed    | (Alpha/N | nodel)"  |          | _ |
|              |             |              |             |              |             |                                                                                                    |            |              |               |          |          |          | _ |
| X/Y          | 1000.00     | 1500.00      | 1700.00     | 2000.00      | 2800.00     | 3600.00                                                                                                    | 4400.00    | 5000.00      | 6000.00       | 7000.00  | 8000.00  | 9000.00  |   |
| 0.0000       | 45.0000     | 45.0000      | 3.1875      | 38.4141      | 37.8047     | 33.5859                                                                                                    | 31.6641    | 31.4297      | 31.4297       | 31.4297  | 31.4297  | 31.4297  |   |
| 3.9139       | 46.9922     | 46.9922      | 3.7891      | 37.9219      | 36.6797     | 35.7656                                                                                                    | 34.5469    | 33.4922      | 32.5547       | 31.6875  | 30.9141  | 30.3047  |   |
| 6.5262       | 49.0078     | 49.0078      | 32.7500     | 38.8828      | 37.0078     | 36.5625                                                                                                    | 35.7656    | 35.1094      | 34.5938       | 33.5625  | 33.3047  | 32.5547  |   |
| 9.1324       | 51.0000     | 51.0000      | 40.9453     | 40.0313      | 38.0391     | 37.5938                                                                                                    | 35.8828    | 34.8281      | 34.1484       | 33.1641  | 31.5938  | 30.7500  |   |
| 13.0478      | 52.9922     | 52.9922      | 46953       | 40.2188      | 38.6016     | 36.7734                                                                                                    | 36.7266    | 35.7891      | 35.2031       | 35.6484  | 34.8281  | 34.4063  |   |
| 16.9632      | 55.0078     | 55.0078      | 46.1484     | 45.0703      | 39.9141     | 38.9766                                                                                                    | 37.8516    | 36.8906      | 36.1172       | 34.9219  | 33.7500  | 32.8594  |   |
| 20.8786      | 53.1328     | 51.5625      | 50.2500     | 49.1719      | 48.5156     | 46.8984                                                                                                    | 45.5859    | 44.3672      | 43.9453       | 42.7500  | 40.7578  | 39.6563  |   |
| 24.7925      | 55.9453     | 53.8125      | 53.5547     | 52.9922      | 58.4531     | 54.8203                                                                                                    | 51.9141    | 49.9219      | 47.9766       | 46.8516  | 46.1484  | 43.1016  |   |
| 30.6168      | 61.5234     | 60.8672      | 60.8906     | 59.9063      | 59.8594     | 59.5781                                                                                                    | 59.1563    | 57.7500      | 55.8281       | 54.6094  | 52.2891  | 49.8516  |   |
| 38.1454      | 80.1797     | 79.0781      | 77.5078     | 76.6875      | 75.7500     | 75.0703                                                                                                    | 74.4375    | 74.0859      | 73.0547       | 72.4922  | 72.1875  | 70.1016  |   |
| 45.6711      | 93.0703     | 91.6406      | 90.0000     | 88.8047      | 87.2578     | 85.9922                                                                                                    | 84.9844    | 84.2578      | 83.6250       | 82.9922  | 82.1484  | 81.8672  |   |
| 52.1927      | 102.9375    | 101.2734     | 199.7344    | 97.5000      | 95.7656     | 94.5234                                                                                                    | 94.4531    | 94.2656      | 94.0547       | 93.3750  | 91.0313  | 89.7188  |   |
| 58.7158      | 111.0469    | 110.0156     | 109.8516    | 108.9141     | 107.3438    | 105.8672                                                                                                    | 104.8594   | 104.1094     | 103.4766      | 102.8906 | 101.6719 | 99.7734  |   |
| 65.2420      | 120.1641    | 119.1094     | 118.0781    | 117.0703     | 115.8281    | 114.0938                                                                                                    | 113.5547   | 112.5938     | 111.4922      | 110.1797 | 109.3828 | 107.4375 |   |
| 78.2898      | 126.1875    | 124.9219     | 123.8672    | 122.5781     | 121.1250    | 119.9297                                                                                                    | 118.1016   | 117.0938     | 116.0625      | 114.2813 | 111.3047 | 109.7578 |   |
| 99.9939      | 147.7031    | 146.6016     | 145.5000    | 144.0000     | 142.3125    | 140.2031                                                                                                    | 139.9219   | 155.0391     | 153.9375      | 152.1094 | 144.9844 | 139.8750 |   |
|              |             |              |             |              |             |                                                                                                    |            |              |               |          |          |          | _ |
| TPS based l  | oad mapping | g            |             |              |             |                                                                                                    |            |              |               |          |          |          |   |
|              |             | _            |             |              |             |                                                                                                    |            |              |               |          |          |          |   |

Note: when you finish the data changed, please save it as one new CAL file. Please read the flowing chapter for how to save the new CAL files.

#### 3.3.4 On-the-fly Calibration

**On-the-fly** calibrations are something must to have when tuning the engine on the dyno, so that you can make you calibration changes taking effect immediately by hit a "ENTER" key. No need to "Burn to ECU" or reprogram the ECU. Only by this way, you can keep the engine running without interrupted and at the same time find the sweet spots of the certain operating conditions. And you can tune your fuel / spark maps very quickly.

But the drawback of the "on-the-fly" calibrations is to use a lot of memory of ECU. Basically any calibration data you want to do "on-the-fly" changes, you must double or even triple the size of the memory for that set of data. That would significantly increase the ECU cost. We have a compromise to do this: only make certain critical calibration maps as "on-the-fly" capable. And most other non-critical calibrations, which are seldom changed by customers, stay the old way.

Mainly for most customers, the calibrations that need to be tuned for their engines are basic Fuel maps (VE table, TPS-load table), Spark maps, and some supplemental fuel/spark characteristic curves.

You can also use "**Save as**" feature at "File" menu to save your new calibrations to a new CAL file. And later on load it into ProCAL.

At this moment the below calibration maps, curves, and values are made "on-the-fly" capable:

RAM\_MAP\_LdTp\_N\_Tps; RAM\_MAP\_fVe\_Map\_N; RAM\_MAP\_Iga\_N\_Ld

RAM\_CUR\_fAst\_TmSta; RAM\_CUR\_fWmp\_Tm; RAM\_VAL\_fFIApp

You can add the calibration variables in EcoCAL.

## 3.4 Save as calibration data file

When you finish EFI tuning or do some fine tuning, please save the tuning data before you exit the EcoCAL, otherwise, you will lost the tuning that you did.

#### Go to menu->File->Save as

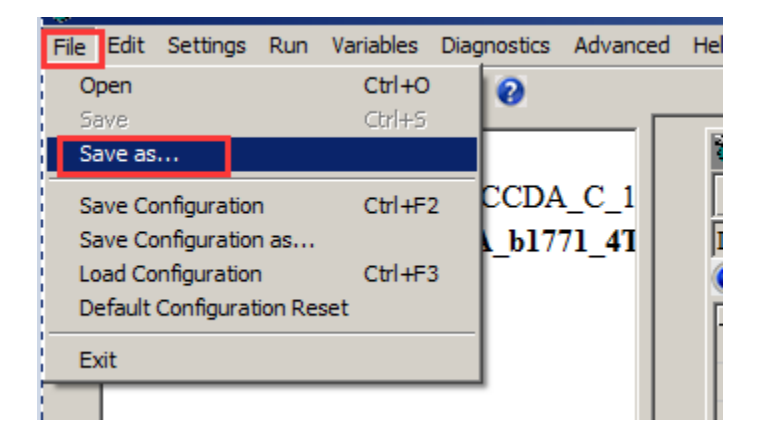

| 🗑 Save as             |                                                     |                 |                 |        | × |
|-----------------------|-----------------------------------------------------|-----------------|-----------------|--------|---|
| Computer              | · → Local Disk (D:) → SoftWare_LLD → SEA_b1_7_7_1 → | •               | Search SEA_b1_7 | _7_1   | 2 |
| Organize 🔻 New folder |                                                     |                 |                 | -      | ? |
| ★ Favorites           | Name ^                                              | Date modified   | Туре            | Size   |   |
| Desktop               | J 2T 1C                                             | 2015/7/23 16:00 | File folder     |        |   |
| Recent Places         | NA_DLE60_SEA_b1771_4T2CCDA-1.1M_L588_CrII148_E3_V1  | 2015/6/17 16:07 | CAL File        | 17 KB  |   |
| 🔚 Libraries           |                                                     |                 |                 |        |   |
| Documents             |                                                     |                 |                 |        |   |
| Music     Pictures    |                                                     |                 |                 |        |   |
| Subversion            |                                                     |                 |                 |        |   |
| Videos 🗾              |                                                     |                 |                 |        |   |
| File name Data        | tuning -7-2015                                      |                 |                 |        | • |
| Save as type: cal(*.  | cal)                                                |                 |                 |        | • |
| Hide Folders          |                                                     |                 | Save            | Cancel |   |

You can save it as the new calibration CAL file.

## 3.5 Burn to ECU and Fetch from ECU

## 3.5.1 Burn the CAL file to ECU

When you finish the data tuning, you want to see the performance of engine, please burn the data to ECU, then ECU will use the data that you changed to control the engine.

Connect to ECU first, and then click the "burn to ECU "button to burn the CAL file or data changed to ECU.

| File       | Edit   | Settings   | Run Variables                                   | Diagnostics              | Advanced | Help   |
|------------|--------|------------|-------------------------------------------------|--------------------------|----------|--------|
|            |        |            | Connect<br>Disconnect                           | F5<br>Ctrl+R             | L        |        |
| •          |        | Projec     | Fetch from EC<br>Burn to ECU                    |                          | _C_1     |        |
|            |        |            | Start Measuri<br>Start Recordi<br>Stop Measurin | ng F8<br>ng F9<br>ng F11 | 1_41     |        |
|            |        |            | Play Back                                       |                          |          |        |
| <b>7</b> B | Surn o | or Fetch P | ProgressBar                                     |                          |          |        |
|            |        |            |                                                 |                          |          |        |
|            |        |            |                                                 |                          |          | Cancel |

When burn to ECU successfully, you will hear the noise of fuel pump working.

**Note:** make sure your 12V battery is healthy, before you do any "burn to ECU" or "fetch from ECU"!

During the upload or download, users are not allowed to do any operations to the EFI system.

Do not turn off the ECU power or disconnect the serial cable before the upload/download is finished

## 3.5.2 Fetch the CAL file from ECU

Sometimes, maybe you want to know which version of Calibration data is in ECU or you forget the change that you did, you can fetch the data from ECU to compare.

| File | Edit Setti | ngs  | Run               | Variables                                           | Diagn                           | ostics | Advance | d Help |
|------|------------|------|-------------------|-----------------------------------------------------|---------------------------------|--------|---------|--------|
|      |            | 5    | Co<br>Dis         | nnect<br>connect                                    | F5<br>Ctr                       | l+R    |         |        |
| •    | - Pro      | ojec | Fe<br>Bur         | tch from EC<br>rn to ECU                            | :U                              |        | _C_1    |        |
|      |            |      | Sta<br>Sta<br>Sto | <b>art Measuri</b> i<br>art Recordir<br>op Measurir | <b>ng F8</b><br>ng F9<br>ng F1: | L      | 1_41    |        |
|      |            |      | Pla               | y Back                                              |                                 |        |         |        |

Connect ECU only; Go to menu->Run->Fetch from ECU

# Chapter 4 Tuning help and support

## 4.1 Pop-up the Help and support window

In EcoCAL, there are many or marks in the window, you can click this to get the details of calibration variables and measure variables, and you can get the method of tuning and the meaning of measure variables.

Save it as CAL file.

| Volumetri       | c Efficie | ency Ta                                                                                                    | able      | _         |          | _       |          |          |         |         |         | ¢ کې | elected Variables                          |             |       |         |    |
|-----------------|-----------|----------------------------------------------------------------------------------------------------|-----------|-----------|----------|---------|----------|----------|---------|---------|---------|------|--------------------------------------------|-------------|-------|---------|----|
| + 0.001         | -         | *                                                                                                    | 1         | /         | Select   | ed =    | 1        |          |         |         |         |      | Alias                                      | Name        | Value | Unit    | I. |
| nput-X: Pim,    | [hPa],"   | input<                                                                                                    | Map>,     | break p   | oint, n  | nanifol | d absol  | ute pre  | ssure,  | for Vol | umatri  | 2    | Throttle Position Sensor                   | Tps         |       | %       | 2  |
| 🗿 🛛 utput: R    | AM_M      | AP_fV                                                                                                    | e_Mag     | _N, [-]   | ,"Facto  | or Volu | matric l | Efficier | icy, de | pender  | nt on p | 0    | Raw engine speed                           | Nraw        |       | Rpm     | 2  |
| NW              | 200.00    | 250.00                                                                                                    | 100.00    | 120.00    | 160.00   | 500.00  | 550.00   | c00.00   | cs0.00  | 700.00  | 750.00  | 0    | Lambda                                     | LamWO2      |       |         | 2  |
| A/ 1<br>1200.00 | 500.00    | 530.00                                                                                                    | 100.00    | 130.00    | 100.00   | 0.50    | 330.00   | 500.00   | 550.00  | /00.00  | /30.00  | 0    | Battery voltage from ADC channel           | UbAdc       |       | V       | 2  |
| 1200.00         | 0.40      | 0.47                                                                                                    | 0.51      | 0.55      | 0.57     | 0.58    | 0.03     | 0.05     | 0.00    | 0.08    | 0.08    | 0    | 02 sensor voltage                          | uLsb        |       | V       | 2  |
| 1400.00         | 0.46      | 0.47                                                                                                    | 0.51      | 0.55      | 0.57     | 0.58    | 0.63     | 0.65     | 0.67    | 0.69    | 0.69    | 0    | Tuel factor closed-loop control            | fLc         |       | -       | 2  |
| 1650.00         | 0.47      | 0.48                                                                                                    | 0.51      | 0.55      | 0.57     | 0.58    | 0.64     | 0.65     | 0.69    | 0.70    | 0.70    | 0    | cmFuel                                     | dmFuel      |       | g/min   | 2  |
| 2000.00         | 0.48      | 0.49                                                                                                    | 0.51      | 0.55      | 0.58     | 0.59    | 0.65     | 0.66     | 0.69    | 0.72    | 0.72    | 0    | cmFuel_A                                   | dmFuel_A    |       | g/min   | 2  |
| 2500.00         | 0.49      | 0.50                                                                                                    | 0.52      | 0.56      | 0.59     | 0.62    | 0.66     | 0.68     | 0.72    | 0.75    | 0.74    | 0    | n Fuel                                     | mFuel       |       | g       | 2  |
| 3000.00         | 0.50      | 0.51                                                                                                    | 0.53      | 0.56      | 0.60     | 0.63    | 0.67     | 0.70     | 0.75    | 0.78    | 0.77    | 0    | HrsPerLit                                  | HrsPerLit   |       | Hrs/Lit | 2  |
| 3800.00         | 0.51      | 0.52                                                                                                    | 0.55      | 0.58      | 0.61     | 0.67    | 0.70     | 0.74     | 0.78    | 0.81    | 0.80    | 0    | HrsPerLit A                                | HrsPerLit A |       | Hrs/Lit | 2  |
| 4400.00         | 0.52      | 0.53                                                                                                    | 0.57      | 0.60      | 0.67     | 0.73    | 0.74     | 0.76     | 0.82    | 0.85    | 0.83    | 0    | Engine-speed of byte value                 | Nb          |       | Rpm     | 1  |
| < <u> </u>      | 0.51      | 0.55                                                                                                    | 0.50      |           | 0.11     | 1 12    | 0.30     | A 01     | N 02    | A 90    | A 0 1   | 0    | Engine temperature                         | Tm          |       | DegC    | 1  |
| ⇒               |           |                                                                                                    |           |           |          |         |          | _        | _       |         |         | 0    | Intake air temperature                     | Ta          |       | DegC    | 1  |
| Throttle p      | position  | 1 thres                                                                                                    | hold to   | o split t | he loa   | d calc  | ulation  | betwe    | en VE   | and Al  | pha-N   | 0    | I esired Lambda                            | LamDsr      |       | -       | 1  |
| + 0.001         | -         | *                                                                                                    | 1         | 1         | Selec    | ted =   | 1        |          |         |         |         | 0    | Ambient pressure                           | Pam         |       | hPa     | 1  |
| nput: N_b, [l   | Rpm],"i   | nput </td <td>√_b&gt;, t</td> <td>oreak p</td> <td>oints, e</td> <td>engine</td> <td>speed</td> <td></td> <td></td> <td></td> <td></td> <td>0</td> <td>Altitude factor</td> <td>fAlt</td> <td></td> <td></td> <td>1</td> | √_b>, t   | oreak p   | oints, e | engine  | speed    |          |         |         |         | 0    | Altitude factor                            | fAlt        |       |         | 1  |
| Output: C       | UR_Tp     | sUnTr                                                                                                    | _N, [%    | 6],"thro  | ttle po  | sition  | for 95 % | 6 of loa | id, dep | endent  | on the  | 0    | re-control fuel factor                     | fPreCt1     |       |         | 1  |
|                 |           |                                                                                                    |           |           |          |         |          |          |         |         |         | 0    | correction factor based on air temperature | fTcmb       |       |         | 1  |
| N_b/[           | Rpm]      |                                                                                                    | 780       | 1020      | 1440     | 0 19    | 80 2     | 340 :    | 2760    | 3300    | 3720    | 0    | oad based on TPS                           | LdTp        |       | %       | 5  |
| CUR_TpsU        | nTp_N     | /[%]                                                                                                    | 89.84     | 89.84     | 89.8     | 4 89.   | 84 80    | 0.08 6   | 9.92    | 60.16   | 50.00   | 0    | Load                                       | Ld          |       | %       | 5  |
| Throttle pos    | ition th  | reshold                                                                                                    | l to spli | it the lo | ad calo  | ulatio  | n betwe  | en VE    | and Al  | pha-N   |         | 0    | Predicted Load                             | LdPrd       |       | %       | 5  |
|                 |           |                                                                                                    |           |           |          |         |          |          |         |         |         | 0    | Engine Speed                               | N           |       | Rpm     | 5  |
|                 |           |                                                                                                    |           |           |          |         |          |          |         |         |         | 1    | ч                                          | • •         |       | 1.      |    |
|                 |           |                                                                                                    |           |           |          |         |          |          |         |         |         |      | <b>_</b>                                   |             |       |         | -  |

There is also help for each layer; you can click the main 🔞 in EcoCAL to get the layer help.

| File | Edit | Settings   | Run | Variables | Diagnostics | Advanced | Help                          |
|------|------|------------|-----|-----------|-------------|----------|-------------------------------|
|      |      | <u>الا</u> |     |           | M (@ )      |          |                               |
| •    |      | Proied     | ct  |           |             |          | 😿 Volumetric Efficiency Table |

In different layer, the help document is also different.

For example, in the "Steady-State" layer window, click the will button, the help and support window will pop-up.

| ProCAL Help and Support-Steady-State                                                                                                    | ? ×      |
|----------------------------------------------------------------------------------------------------|----------|
| Steady-State Search Save Edit                                                                                                    |          |
| Using the wideband ALM, you can read the AFR or lambda directly, and also log the real-time lambda (lamWO2) in ProCAL.<br>Then you can tune the mapping based the real-time lambda.                                                                      | -        |
| For details on how to integrate the wideband ALM to the ECU and enable the ALM based auto-tuning, please download our document of "ALM-ECU integration Manual" here:<br><u>www.ecotrons.com/suppport <http: suppport="" www.ecotrons.com=""></http:></u> |          |
| Specific examples:                                                                                                    |          |
| Ok, you have read and known the above information, let's try to tune it.                                                                                                    |          |
| If your engine is running rich or lean in different throttle positions, you need do some advanced calibrations. There are two                                                                                                    |          |
| fuel mapping tables, one is "RAM_MAP_fVe_Map_N" which is based on pressure signal "Map" and RPM, the other table is<br>"RAM_MAP_LdTp_Tps_N" which is based on Tps and RPM.                                                                               |          |
| For four-stroke engines, the default fuel mapping usually is volumetric efficiency table (MAP_fVe_Map_N), at least for all                                                                                                    |          |
| low RPM and mid-range RPM. For high RPM and WOT, it is based on "MAP_LdTp_Tps_N". The split between the 2 tables                                                                                                    |          |
| is defined in "CUR_TpsUnTp_N" :                                                                                                    | <b>T</b> |
|                                                                                                    |          |
|                                                                                                    |          |
|                                                                                                    |          |

## 4.2 Edit the Help and support window

You also can edit the content by yourself for easy to read based on your own understand.

First, click the low button to open the Help and support window,

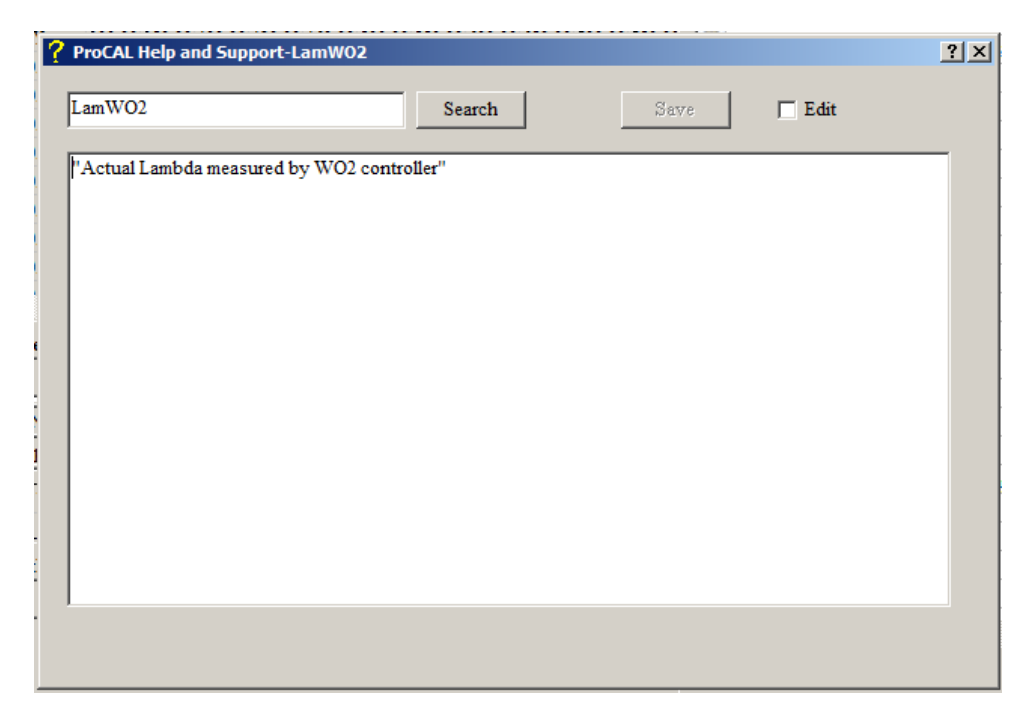

Then choose the Edit option, from to Edit to to to Letter, then you can edit the content by yourself.

For example, add the "Lambda reading from wideband controller ALM" content.

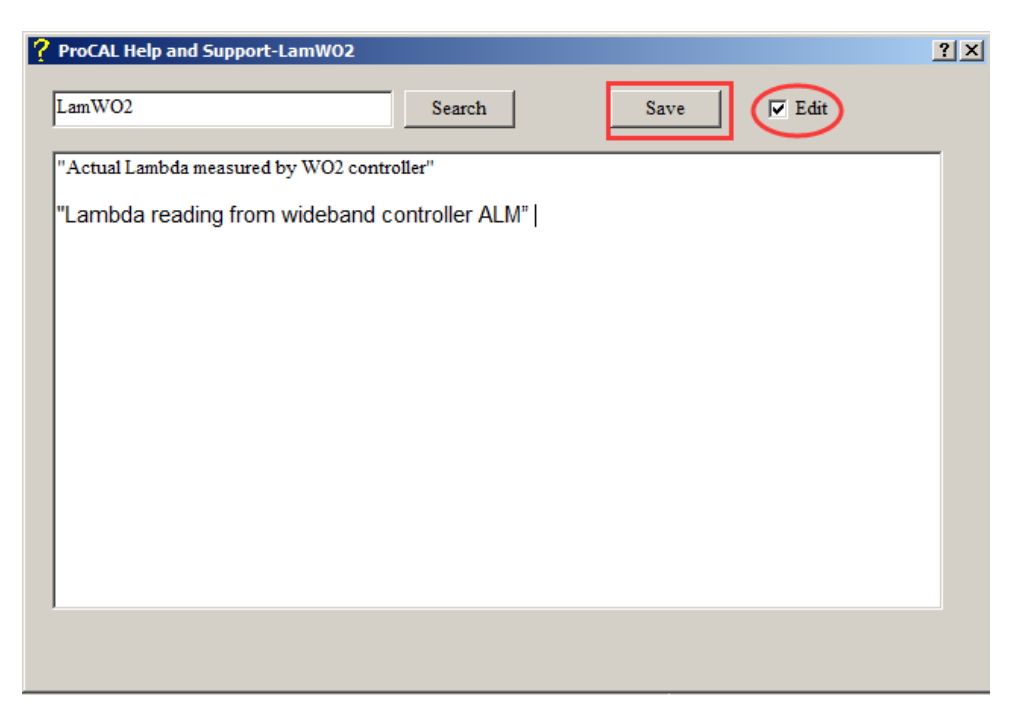

After finishing, please click "Save" to save the change, otherwise, the change will be lost.

# **Chapter 5 Advanced operation of EcoCAL**

## 5.1 EcoCAL setting in Customers' demand

EcoCAL supports custom design; you can set the window as your demand.

## 5.1.1 Page setting

In the default page setting of EcoCAL, you can see there are many pages, for example "Desired idle speed", "Start fuel", "Start ignition",..., etc, they are the named "layer".

| File Edit Se                   | ettings Run Variables D                                     | iagnostics Adva       | nced Help                                                                               |                                                                                                    |                                                                     |                                                 |                |                      |            |              |            |              |         |                 |
|--------------------------------|-------------------------------------------------------------|-----------------------|-----------------------------------------------------------------------------------------|----------------------------------------------------------------------------------------------------|---------------------------------------------------------------------|-------------------------------------------------|----------------|----------------------|------------|--------------|------------|--------------|---------|-----------------|
| 😑 🔳 🖬                          | 🔄 🕨 🗉 🧧                                                     | 0                     |                                                                                         |                                                                                                    |                                                                     |                                                 |                |                      |            |              |            |              |         |                 |
| •                              | Project<br>SEA_b1771_47<br>NA_DLE60_SI<br>Calibration       | [2CCDA_C<br>EA_b1771_ | Desired idle spee     + 0.001     Input: Tm, [DegC],"b     Output: CUR_ND     Tm/[DegC] | d<br>* 1 /<br>reak points, engine t<br>sr_Tm, [Rpm],"nomi<br>-30.00                                                                                                    | Selected = 1<br>emperature , for de<br>nal engine speed f<br>-15.00 | sired idle speed<br>or idle, depender<br>0.00 2 | t on engine to | emperature"<br>40.00 | 60.00      | \$5.00       | 100.00     | 115.00       |         |                 |
|                                |                                                             |                       | CUR_NDsr_Tm/[R]                                                                         | pm] 2200                                                                                                    | 2000                                                                | 1800                                            | 700            | 1700                 | 1700       | 1700         | 1600       | 1600         |         |                 |
| RPM                            | 0 Rpm                                                       |                       | Desired idle speed                                                                      |                                                                                                    |                                                                     |                                                 |                |                      |            |              |            |              |         |                 |
| MAP                            | 0 kPa                                                       |                       |                                                                                         | Selected Vari                                                                                                    | ables                                                               |                                                 |                |                      |            | 1            |            |              |         |                 |
| TPS                            | 0 %                                                         |                       |                                                                                         | Alias                                                                                                    |                                                                     | Name                                            | Value          | Unit                 | Rate       |              | _          |              |         |                 |
| ECT                            | 0 DegC                                                      |                       |                                                                                         | Battery volt                                                                                                    | age from ADC cha                                                    | nnel UbAdc                                      |                | V                    | 20ms       | _            |            |              |         |                 |
| 14.7                           | 0. DC                                                       |                       |                                                                                         | Raw engine                                                                                                    | speed                                                               | Nraw                                            |                | Rpm                  | 20ms       |              |            |              |         |                 |
| IAT                            | 0 DegC                                                      |                       |                                                                                         | Intake air te                                                                                                    | mperature                                                           | Ta                                              |                | DegC                 | 20ms       | _            |            |              |         |                 |
| 028                            | 0 V                                                         |                       |                                                                                         | Engine temp                                                                                                    | erature                                                             | Tm                                              |                | DegC                 | 100ms      |              |            |              |         |                 |
| SPAR                           | K 0 CrA                                                     |                       |                                                                                         | 😧 Engine temp                                                                                                    | erature when start                                                  | TmSta                                           |                | DegC                 | 100ms      |              |            |              |         |                 |
|                                |                                                             |                       |                                                                                         | Ambient property of the second second sec | essure                                                              | Pam                                             |                | hPa                  | 100ms      |              |            |              |         |                 |
| FUEL                           | PW1 0 ms                                                    |                       |                                                                                         | C Engine Spe                                                                                                    | b                                                                   | N                                               |                | Rpm                  | Syn        | _            |            |              |         |                 |
| FUEL                           | PW2 0 ms                                                    |                       |                                                                                         | C Load                                                                                                    |                                                                     | Ld<br>LaD-4                                     |                | %                    | Syn        | _            |            |              |         |                 |
| LamV                           | VO2 0                                                       |                       |                                                                                         | Number of i                                                                                                    | niections                                                           | nIni                                            |                | 70                   | Syn        | _            |            |              |         |                 |
| Parsing<br>File loa<br>Load co | the file<br>ded successfully!<br>onfiguration successfully! | File path:            |                                                                                         | intake mani                                                                                                    | fold pressure                                                       | Map                                             |                | hPa                  | Syn        |              |            |              |         |                 |
| Servo Moto                     | r Desired idle speed                                        | Global fuel er        | nrichment Start fue                                                                     | 1 Start ignition                                                                                                    | After-start fuel                                                    | Idle ignition                                   | Warm up        | fuel St              | eady-State | Acceleration | Decelerati | ion Performa | nce WOT | Altitude Calibr |

You can add or delete the layer as you want, for example, you don't want the "Servo motor" layer, you can delete it, if you want to add the "Custom Calibration" layer, you can add the layer and re-set it as you want the calibration variables, measure variables, etc.

#### Go to menu->Advanced->Page setting, the page setting window will pop-up.

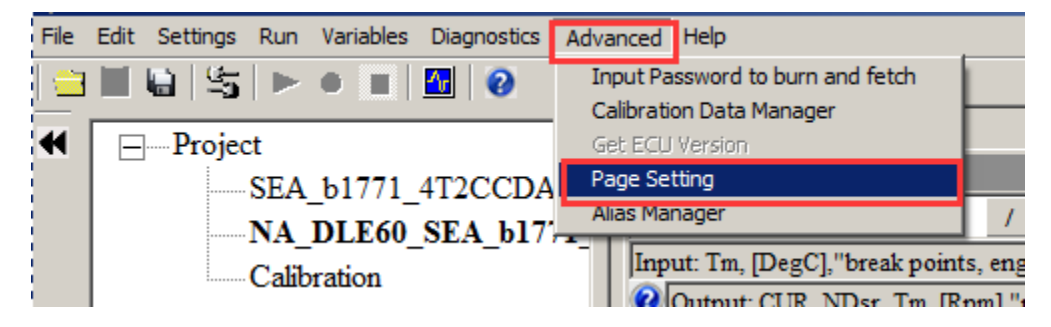

**Note**: you also can right click on the layer label, and then click the "Page setting", the window will pop-up.

| guration | successfully! File path:                  |           |                    |       |                      |                |                 |              |
|----------|-------------------------------------------|-----------|--------------------|-------|----------------------|----------------|-----------------|--------------|
| Desire   | d idle speed Global fuel enrichmen        | t Sta     | Page Setting       | tion  | After-start fuel     | Idle ignition  | Warm up fuel    | Steady-State |
| ected    | Load configuration successfully! File pat | h: D:\Eco | CAL\current_config | Worki | ng Page: D:\SoftWare | _LLD\SEA_b1_7_ | 7_1\NA_DLE60_SE | A_b1771_4T20 |

Page setting window:

#### ECOTRONS LLC

| 1 | 🖗 Pa | ge Setting X                  |
|---|------|-------------------------------|
|   | _    |                               |
|   | No.  | Layer Name 🔺                  |
|   | 1    | Servo Motor                   |
|   | 2    | Desired idle speed            |
|   | 3    | Global fuel enrichment        |
|   | 4    | Start fuel                    |
|   | 5    | Start ignition                |
|   | 6    | After-start fuel              |
|   | 7    | Idle ignition                 |
|   | 8    | Warm up fuel                  |
|   | 9    | Steady-State                  |
|   | 10   | Acceleration                  |
|   | 11   | Deceleration                  |
|   | 12   | Performance WOT               |
|   | 13   | Altitude Calibration          |
|   | 14   | Advanced Tuning for injection |
|   | N    | New Delete Up Down OK Cancel  |

#### How to delete the layer?

First, click the label to choose it, then click "Delete", for example, delete the "Servo motor" layer,

| 🦉 P | 🖗 Page Setting 🔀 🔀            |  |  |  |  |  |  |  |
|-----|-------------------------------|--|--|--|--|--|--|--|
| _   |                               |  |  |  |  |  |  |  |
| No  | Layer Name                    |  |  |  |  |  |  |  |
| 1   | Servo Motor                   |  |  |  |  |  |  |  |
| 2   | Desired idle speed            |  |  |  |  |  |  |  |
| 3   | Global fuel enrichment        |  |  |  |  |  |  |  |
| 4   | Start fuel                    |  |  |  |  |  |  |  |
| 5   | Start ignition                |  |  |  |  |  |  |  |
| 6   | After-start fuel              |  |  |  |  |  |  |  |
| 7   | Idle ignition                 |  |  |  |  |  |  |  |
| 8   | Warm up fuel                  |  |  |  |  |  |  |  |
| 9   | Steady-State                  |  |  |  |  |  |  |  |
| 10  | Acceleration                  |  |  |  |  |  |  |  |
| 1   | Deceleration                  |  |  |  |  |  |  |  |
| 12  | Performance WOT               |  |  |  |  |  |  |  |
| 13  | Altitude Calibration          |  |  |  |  |  |  |  |
| 14  | Advanced Tuning for injection |  |  |  |  |  |  |  |
|     | New Delete Up Down OK Cancel  |  |  |  |  |  |  |  |

When you click the "Delete" button, there is one message window to ask you whether you want to delete the layer, choose "Yes", the layer will be deleted.

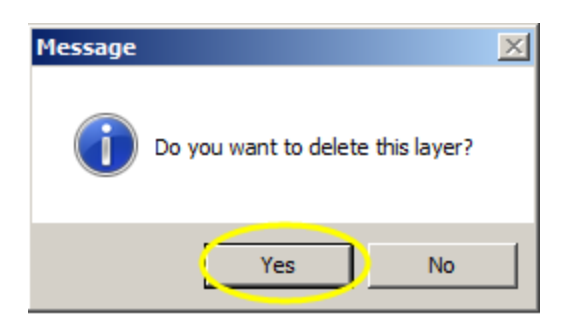

Then you can see there is no "Servo motor" layer in display.

| 1 | 🖗 Pa | ge Setting                    | ĸ |
|---|------|-------------------------------|---|
| Г |      |                               |   |
|   | No.  | Layer Name                    |   |
|   | 1    | Desired idle speed            |   |
|   | 2    | Global fuel enrichment        |   |
|   | 3    | Start fuel                    |   |
|   | 4    | Start ignition                |   |
|   | 5    | After-start fuel              |   |
|   | 6    | Idle ignition                 |   |
|   | 7    | Warm up fuel                  |   |
|   | 8    | Steady-State                  |   |
|   | 9    | Acceleration                  |   |
|   | 10   | Deceleration                  |   |
|   | 11   | Performance WOT               |   |
|   | 12   | Altitude Calibration          |   |
|   | 13   | Advanced Tuning for injection |   |
|   | 14   | Advanced Tuning for ignition  |   |
|   |      |                               |   |
|   | 1    | Tew Delete Up Down OK Cancel  |   |

### How to add one new layer?

Click the "New" button to set up one new layer.

#### ECOTRONS LLC

| Ì  | j Pa | ye Setting                    | X |
|----|------|-------------------------------|---|
| Γ. |      |                               |   |
|    | No.  | Layer Name                    |   |
|    | 2    | Global fuel enrichment        |   |
|    | 3    | Start fuel                    |   |
|    | 4    | Start ignition                |   |
|    | 5    | After-start fuel              |   |
|    | 6    | Idle ignition                 |   |
|    | 7    | Warm up fuel                  |   |
|    | 8    | Steady-State                  |   |
|    | 9    | Acceleration                  |   |
|    | 10   | Deceleration                  |   |
|    | 11   | Performance WOT               |   |
|    | 12   | Altitude Calibration          |   |
|    | 13   | Advanced Tuning for injection |   |
|    | 14   | Advanced Tuning for ignition  |   |
|    | 15   | New Layer                     | Ţ |
|    |      | ew Delete Up Down OK Cancel   |   |

Double click the "New Layer" words, input the word as you want to re-name it, there, we re-name it be "Custom Calibration", then press the Enter button of keyboard to finish it.

| 🍯 Pa | ge Setting                    |
|------|-------------------------------|
| No.  | Layer Name                    |
| 2    | Global fuel enrichment        |
| 3    | Start fuel                    |
| 4    | Start ignition                |
| 5    | After-start fuel              |
| 6    | Idle ignition                 |
| 7    | Warm up fuel                  |
| 8    | Steady-State                  |
| 9    | Acceleration                  |
| 10   | Deceleration                  |
| 11   | Performance WOT               |
| 12   | Altitude Calibration          |
| 13   | Advanced Tuning for injection |
| 14   | Advanced Tuning for ignition  |
| 15   | Customer Calibration          |
| Ν    | New Delete Up Down OK Cancel  |

After finishing, click "OK".

Then you can see there is the new "Customer Calibration" layer in the window.

| Advanced Tuning for injection                              | Advanced Tuning for ignition | Customer Calibration |  |  |  |
|------------------------------------------------------------|------------------------------|----------------------|--|--|--|
| 7_1\NA_DLE60_SEA_b1771_4T2CCDA-1.1M_L588_CrII148_E3_V1.cal |                              |                      |  |  |  |

You can use the "Up" and "Down" button to de change the display order of layers.

| Ì | 🖗 Pa | ge Setting                    |
|---|------|-------------------------------|
|   |      |                               |
|   | No.  | Layer Name                    |
|   | 1    | Servo Motor                   |
|   | 2    | Desired idle speed            |
|   | 3    | Global fuel enrichment        |
|   | 4    | Start fuel                    |
|   | 5    | Start ignition                |
|   | 6    | After-start fuel              |
|   | 7    | Idle ignition                 |
|   | 8    | Warm up fuel                  |
|   | 9    | Steady-State                  |
|   | 10   | Acceleration                  |
|   | 11   | Deceleration                  |
|   | 12   | Performance WOT               |
|   | 13   | Altitude Calibration          |
|   | 14   | Advanced Tuning for injection |
|   | N    | Vew Delete Up Down OK Cancel  |

## 5.1.2 Layer setting

You can edit the Layer showing via adding calibration variables and measured variables.

| First, click the layer that you want to edit, for example, "Customer Calibration" la | ayer. |
|--------------------------------------------------------------------------------------|-------|
|--------------------------------------------------------------------------------------|-------|

| File Edit Setti                        | ngs Run Variables Diagnostics                                                                                                    | Advanced Help |              |                 |                      |                               |                              |                      |     |
|----------------------------------------|----------------------------------------------------------------------------------------------------|---------------|--------------|-----------------|----------------------|-------------------------------|------------------------------|----------------------|-----|
| 😅 🔳 🖬                                  | 5 🕨 🗉 🖬 😧                                                                                                    |               |              |                 |                      |                               |                              |                      |     |
| <b>•</b>                               | oject<br>— SEA_b1771_4T2CCDA<br>— NA_DLE60_SEA_b177<br>— Calibration                                                                                                    | -<br>C<br>L_  |              |                 |                      |                               |                              |                      |     |
| •                                      |                                                                                                    |               |              |                 |                      |                               |                              |                      |     |
| RPM                                    | 0 Rpm                                                                                                    |               |              |                 |                      |                               |                              |                      |     |
| MAP                                    | 0 kPa                                                                                                    |               |              |                 |                      |                               |                              |                      |     |
| TPS                                    | 0 %                                                                                                    |               |              |                 |                      |                               |                              |                      |     |
| ECT                                    | 0 DegC                                                                                                    |               |              |                 |                      |                               |                              |                      |     |
| IAT                                    | 0 DegC                                                                                                    |               |              |                 |                      |                               |                              |                      |     |
| 028                                    | 0 V                                                                                                    |               |              |                 |                      |                               |                              |                      |     |
| SPARK                                  | 0 CrA                                                                                                    |               |              |                 |                      |                               |                              |                      |     |
| FUELP                                  | W1 0 ms                                                                                                    |               |              |                 |                      |                               |                              |                      |     |
| FUELP                                  | W2 0 ms                                                                                                    |               |              |                 |                      |                               |                              |                      |     |
| LamWC                                  | 2 0                                                                                                    |               |              |                 |                      |                               |                              |                      |     |
| Parsing th<br>File loaded<br>Load conf | e file<br>I successfully!<br>Iguration successfully! File path:                                                                                                    |               |              |                 |                      |                               |                              |                      |     |
| Idle ignition                          | Warm up fuel Steady-State                                                                                                    | Acceleration  | Deceleration | Performance WOT | Altitude Calibration | Advanced Tuning for injection | Advanced Tuning for ignition | Customer Calibration | • • |
| Disconn                                | Disconnected Load configuration successfully File path: D:EcoCAL current config Working Page: D:SoftWare_LLDSEA_b17_7_INA_DLE60_SEA_b17/1_472CCDA-1.1M_LS88_CAII48_E3_V1.cal |               |              |                 |                      |                               |                              |                      |     |

Right click on the window, there some menu you can choose, to set this layer.

About add Calibration variables and measure variables, please read the chapter 5 and chapter 6.

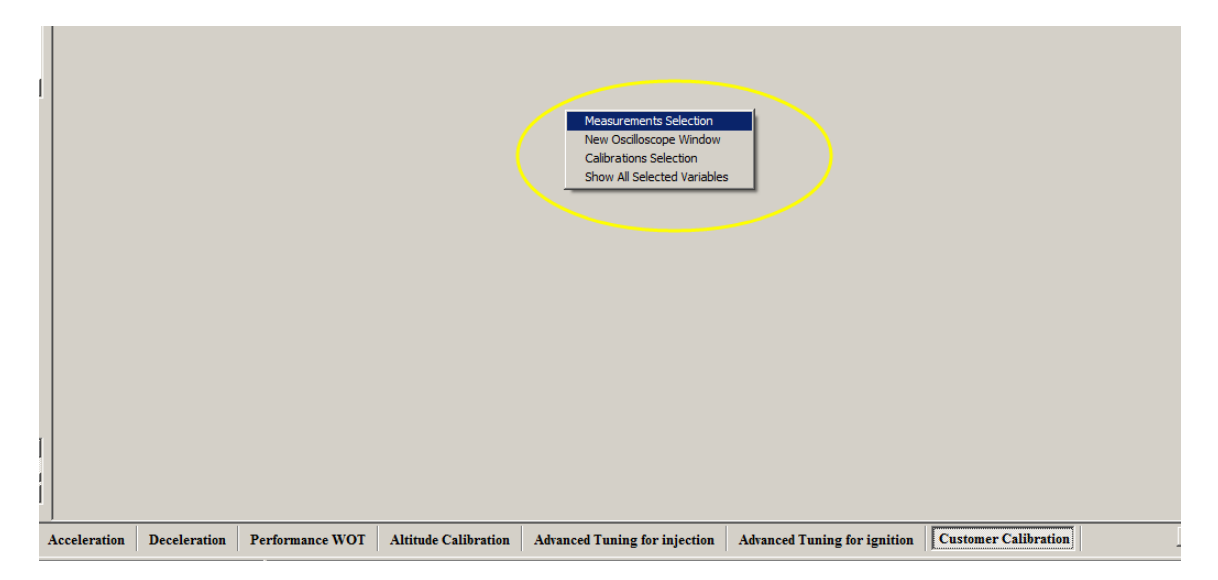

## 5.1.3 Alias setting

Maybe you don't know the meaning of calibration variables and measured variables, we have set the alias of variables in default, and you also can edit it for easy reading and remembering.

| + 0.001 _ * 1 / Selected = 1 |                        |                     |                       |            |        | Alias                            | Name     | Value | Unit | F |
|------------------------------|------------------------|---------------------|-----------------------|------------|--------|----------------------------------|----------|-------|------|---|
|                              |                        |                     |                       |            |        | 2 Lambda                         | LamWO2   |       |      | 2 |
| Alias                        | Name                   | Value               | Unit                  |            |        | Battery voltage from ADC channel | UbAdc    |       | v    | 2 |
| Min TPS changed              | VAL_dTpsLdPrd          | 1.50                | %                     |            |        | Instant fuel enabled             | B_InsInj |       |      | 2 |
| Min load changed             | VAL_dLdMn              | 4.99                | %                     |            |        | 7 TPS changed                    | dTps     |       | %    | 2 |
| -                            |                        |                     |                       |            | _      | 2 Load changed                   | dLd      |       | %    | 1 |
| 🕉 Wall film fuel depend      | ing on the predicte    | d load              |                       |            |        | 2 Engine temperature             | Tm       |       | DegC |   |
| + 0.001 _ *                  | 1 / Se                 | lected = 1          |                       |            |        | Engine-speed of byte value       | N_b      |       | Rpm  |   |
| nout LdPrd [%] "break        | noints fuel wall film  | dependent on l      | oad predicted"        |            |        | Intake air temperature           | Ta       |       | DegC | 1 |
| Output: CUR_Wf_Ld            | n [%] "characteristi   | c curve: fuel wall  | film dependent on Loa | d predicte | d "    | 🕖 Desired Lambda                 | LamDsr   |       | -    |   |
| Jourbar con_m_za             | p, [70], enaracteristi |                     |                       | a preadete |        | 2 Ambient pressure               | Pam      |       | hPa  |   |
| LdPrd/[%]                    | 0.00 6.00 12           | .00 18.00 24.0      | 0 30.00 36.00 42.00   | 0 48.00    | 54.00  | Altitude factor                  | fAlt     |       |      |   |
| CUR_Wf_Ldp/[%]               | 0.00 4.69 12           | .00 41.06 65.0      | 6 90.00 126.94 159.9  | 4 180.94   | 199.88 | 2 Engine is in idle              | B_Idl    |       |      |   |
|                              |                        |                     |                       |            |        | O Load prediction enabled        | B_LdPrd  |       |      |   |
| Wall film fuel depending     | g on the predicted los | ad                  |                       |            |        | Pre-control fuel factor          | fPreCtl  |       |      |   |
|                              |                        |                     |                       |            |        | Puel relative quantity           | F1       |       | %    |   |
| Instant injection for s      | udden throttle open    | ning                | VAL tInsIni pulse     | 10.00      |        | 🛿 Predicted Load                 | LdPrd    |       | %    |   |
| Mnimum injection pul         | lse                    | 0                   | VAL tIniMin           | 1.20       |        | 🛿 Load based on TPS              | LdTp     |       | %    |   |
| Engine speed upper th        | hreshold to enable t   | he instant injectio | VAL NLowInsIni        | 3000.00    |        | 🕖 Load                           | Ld       |       | %    |   |
| Enable instant injectio      | on when leaving idle   | ,                   | CW CSLDP              | 13         |        | 2 Engine Speed                   | N        |       | Rpm  |   |
| The smallest TPS cha         | nged to enable the i   | nstant injection    | VAL dTpsInsIni        | 8.00       |        | Number of injections             | nInj     |       |      |   |
| The smallest Load ch         | anged to enable the    | instant injection   | VAL dLdInsInj         | 10.01      |        |                                  | -        |       |      |   |
| The allowed time to in       | nject instant fuel     | -                   | VAL td InsInj allow   | 0.50       |        |                                  |          |       |      |   |
| The break time betwee        | en two times of insta  | ant fuel            | VAL td InsInj Brk     | 2.00       |        |                                  |          |       |      |   |

The words in red area are alias of variables, you can re-edit it or add new alias.

#### How do edit the alias?

#### ECOTRONS LLC

|           | Selected Variables                 |          |               |        | _     |
|-----------|------------------------------------|----------|---------------|--------|-------|
|           | Alias                              | Name     | Value         | Unit   | Rate  |
|           | 😯 Lambda                           | LamWO2   |               |        | 20ms  |
|           | 😯 Battery voltage from ADC channel | 1 UbAdc  | Variable Sele | ction  | 20ms  |
|           | 😯 Instant fuel enabled             | B_InsInj | Change Alias  |        | 20ms  |
|           | 😯 TPS changed                      | dTps     | Variable prop | erties | 20ms  |
|           | 😯 Load changed                     | dLd      | Window Prop   | erties | 20ms  |
|           | 😯 Engine temperature               | Tm       |               | DegC   | 100ms |
|           | 😯 Engine-speed of byte value       | N_b      |               | Rpm    | 100ms |
|           | 😯 Intake air temperature           | Ta       |               | DegC   | 100ms |
| Load pred | 😯 Desired Lambda                   | LamDsr   |               | -      | 100ms |
| Zoud pred | Ambient pressure                   | Pam      |               | hPa    | 100ms |
| 42.00 48. | Altitude factor                    | fAlt     |               |        | 100ms |
| 59.94 180 | 😯 Engine is in idle                | B_Id1    |               |        | 100ms |
|           | O Load prediction enabled          | B_LdPrd  |               |        | 100ms |
|           | 😯 Pre-control fuel factor          | fPreCtl  |               |        | Syn   |
|           | 😯 Fuel relative quantity           | F1       |               | %      | Syn   |
| e 10.0    | 😯 Predicted Load                   | LdPrd    |               | %      | Syn   |

First, choose the variable name that you want to change, and then right click.

Here, we change the alias of UbAdc, the current Alias is "Battery voltage from ADC channel"

Then click "Change Alias", the window will pop-up,

| Variable<br>UbAdc<br>UbAdcIni | Alias<br>Battery voltage from ADC channel |            |                    |                                          |
|-------------------------------|-------------------------------------------|------------|--------------------|------------------------------------------|
| UbAdc<br>UbAdcIni             | Battery voltage from ADC channel          |            |                    |                                          |
| UbAdcIni<br>UbAdc Ini         |                                           |            |                    |                                          |
| TTL A 4. 4.                   |                                           |            |                    |                                          |
| UDAdc_b                       |                                           |            |                    |                                          |
|                               |                                           |            |                    |                                          |
|                               |                                           |            |                    |                                          |
|                               |                                           |            |                    |                                          |
|                               |                                           |            |                    |                                          |
|                               |                                           |            |                    |                                          |
|                               |                                           |            |                    |                                          |
|                               |                                           |            |                    |                                          |
|                               |                                           |            |                    |                                          |
|                               |                                           |            |                    |                                          |
|                               |                                           |            |                    |                                          |
|                               |                                           |            |                    |                                          |
|                               |                                           |            |                    |                                          |
|                               |                                           |            |                    |                                          |
| UbAdc                         |                                           | Search By: | Variable           | ]                                        |
|                               |                                           |            | OK Cancel          | 1                                        |
|                               | : UbAdc                                   | : UbAdc    | : UbAdc Search By: | C UbAdc Search By: Variable<br>OK Cancel |

Double click the Alias, then input the words that you want to change, for example, "Voltage of battery", then press the Enter button of keyboard to finish it.

Then, click "OK"

| AliasMa | nage     |                    | <u>×</u>            |
|---------|----------|--------------------|---------------------|
|         |          |                    |                     |
| No.     | Variable | Alias              |                     |
| 1       | UbAdc    | Voltage of battery |                     |
| 2       | UbAdcIni |                    |                     |
| 3       | UbAdc_b  |                    |                     |
|         |          |                    |                     |
|         |          |                    |                     |
|         |          |                    |                     |
|         |          |                    |                     |
|         |          |                    |                     |
|         |          |                    |                     |
|         |          |                    |                     |
|         |          |                    |                     |
|         |          |                    |                     |
|         |          |                    |                     |
|         |          |                    |                     |
|         |          |                    |                     |
|         |          |                    |                     |
| Searc   | h: UbAdc |                    | Search By: Variable |
|         | p        |                    |                     |
|         |          |                    | OK Cancel           |
|         |          |                    |                     |

So, we can see the Alias of UbAdc is changed.

| Selected Variables             |          |       |      |       |
|--------------------------------|----------|-------|------|-------|
| Alias                          | Name     | Value | Unit | Rate  |
| 🕜 Lambda                       | LamWO2   |       |      | 20ms  |
| Voltage of battery             | UbAdc    |       | V    | 20ms  |
| 🕖 Instant fuel enabled         | B_InsInj |       |      | 20ms  |
| 🕜 TPS changed                  | dTps     |       | %    | 20ms  |
| 😯 Load changed                 | dLd      |       | %    | 20ms  |
| 🕜 Engine temperature           | Tm       |       | DegC | 100ms |
| Bengine-speed of byte value    | N_b      |       | Rpm  | 100ms |
| 🕜 Intake air temperature       | Ta       |       | DegC | 100ms |
| 🕖 Desired Lambda               | LamDsr   |       | -    | 100ms |
| 2 Ambient pressure             | Pam      |       | hPa  | 100ms |
| Altitude factor                | fAlt     |       |      | 100ms |
| 🕖 Engine is in idle            | B_Idl    |       |      | 100ms |
| Output Load prediction enabled | B_LdPrd  |       |      | 100ms |
| Pre-control fuel factor        | fPreCtl  |       |      | Syn   |
| Puel relative quantity         | F1       |       | %    | Syn   |
| 😧 Predicted Load               | LdPrd    |       | %    | Syn   |

**Note**: when you change the Alias of variables, the Alias of same variable will be changed in all layers.

Note: If you want to change the Alias of MAP and CUR variables, you need right click on the table, then to choose "Change Alias".

| 🗑 Volumetri                                                                                              | Volumetric Efficiency Table                                                                                                    |         |        |        |           |        |        |        |        |        |            |           |        |        |        |         |   |
|----------------------------------------------------------------------------------------------------|----------------------------------------------------------------------------------------------------|---------|--------|--------|-----------|--------|--------|--------|--------|--------|------------|-----------|--------|--------|--------|---------|---|
| + 0.001                                                                                                  | -                                                                                                    | *       | 1      | S      | elected = | : 1    |        |        |        |        |            |           |        |        |        |         |   |
| Input-X: Pim,                                                                                            | nput-X: Pim, [hPa], "input <map>, break point, manifold absolute pressure, for Volumatric Efficiency factor" Input-Y: N, [Rpm], "input<n>, bi</n></map> |         |        |        |           |        |        |        |        |        |            |           |        |        |        |         |   |
| 😢 Output: RAM_MAP_fVe_Map_N, [-], "Factor Volumatric Efficiency, dependent on pressure and engine speed" |                                                                                                    |         |        |        |           |        |        |        |        |        |            |           |        |        |        |         |   |
|                                                                                                    |                                                                                                    |         |        |        |           |        |        |        |        |        |            |           |        |        |        |         |   |
| X/Y                                                                                                    | 300.00                                                                                                    | 350.00  | 400.00 | 430.00 | 460.00    | 500.00 | 550.00 | 600.00 | 650.00 | 700.00 | 750.00     | 800.00    | 850.00 | 900.00 | 970.00 | 1050.00 |   |
| 1200.00                                                                                                  | 0.46                                                                                                    | 0.47    | 0.51   | 0.55   | 0.57      | 0.58   | 0.63   | 0.63   | 0.66   | 0.68   | 0.68       | 0.68      | 0.65   | 0.63   | 0.62   | 0.61    |   |
| 1400.00                                                                                                  | 0.46                                                                                                    | 0.47    | 0.51   | 0.55   | 0.57      | 0.58   | 0.63   | 0.65   | 0.67   | 0.69   | 0.69       | 0.68      | 0.66   | 0.64   | 0.62   | 0.61    |   |
| 1650.00                                                                                                  | 0.47                                                                                                    | 0.48    | 0.51   | 0.55   | 0.57      | 0.58   | 0.64   | 0.65   | 0.69   | 0.70   | 0.70       | 0.68      | 0.67   | 0.66   | 0.64   | 0.62    |   |
| 2000.00                                                                                                  | 0.48                                                                                                    | 0.49    | 0.51   | 0.55   | 0.58      | 0.59   | 0.65   | 0.66   | 0.69   | 0 72   | 0 72       | 0.69      | 0.68   | 0.67   | 0.65   | 0.63    |   |
| 2500.00                                                                                                  | 0.49                                                                                                    | 0.50    | 0.52   | 0.56   | 0.59      | 0.62   | 0.66   | 0.68   | 0.72   | ( A    | dd         |           | þ      | 0.69   | 0.66   | 0.65    |   |
| 3000.00                                                                                                  | 0.50                                                                                                    | 0.51    | 0.53   | 0.56   | 0.60      | 0.63   | 0.67   | 0.70   | 0.75   | ( D    | elete      |           | 3      | 0.72   | 0.71   | 0.69    |   |
| 3800.00                                                                                                  | 0.51                                                                                                    | 0.52    | 0.55   | 0.58   | 0.61      | 0.67   | 0.70   | 0.74   | 0.78   | ( In   | nport      |           | 6      | 0.75   | 0.72   | 0.71    |   |
| 4400.00                                                                                                  | 0.52                                                                                                    | 0.53    | 0.57   | 0.60   | 0.67      | 0.73   | 0.74   | 0.76   | 0.82   |        | opy        |           | 1      | 0.80   | 0.76   | 0.75    |   |
| 5600.00                                                                                                  | 0.54                                                                                                    | 0.55    | 0.59   | 0.64   | 0.72      | 0.76   | 0.79   | 0.81   | 0.86   | ( Pa   | aste       |           | 4      | 0.82   | 0.80   | 0.78    |   |
| 7000.00                                                                                                  | 0.55                                                                                                    | 0.56    | 0.61   | 0.66   | 0.73      | 0.78   | 0.82   | 0.85   | 0.89   | C      | hange A    | ias       |        | 0.86   | 0.84   | 0.83    |   |
| 8000.00                                                                                                  | 0.55                                                                                                    | 0.58    | 0.62   | 0.68   | 0.74      | 0.78   | 0.82   | 0.86   | 0.89   | 0      | ecimalo D  | Nicplay   | 7      | 0.86   | 0.86   | 0.83    |   |
| 10000.00                                                                                                 | 0.56                                                                                                    | 0.58    | 0.63   | 0.68   | 0.74      | 0.78   | 0.82   | 0.86   | 0.89   | ( 21   | D View     |           | 7      | 0.86   | 0.86   | 0.83    |   |
|                                                                                                    |                                                                                                    |         |        |        |           |        |        |        |        | - 30   | D View     |           |        |        |        |         | _ |
| Volumetric F                                                                                             | fficienc                                                                                                    | v Table |        |        |           |        |        |        |        | Va     | ariable Pi | roperties | ; [    |        |        |         |   |
|                                                                                                    | linene                                                                                                    | 2 2010  | ,      |        |           |        |        |        |        | W      | /indow Pi  | roperties | ;      |        |        |         |   |

|                             |                      |                            | 1                                     | Selected Variables  |                      |         |
|-----------------------------|----------------------|----------------------------|---------------------------------------|---------------------|----------------------|---------|
| Decel-Fuel-Cut-Off          | 🖉 Decel-Fuel-Cut-Off |                            |                                       |                     |                      |         |
| + 0.001 _ *                 | 1 / Sei              | lected = 1                 |                                       |                     |                      |         |
| Input: Tm, [DegC],"prelook  | up break points, e   | ngine temperature          | •"                                    |                     |                      |         |
| Output: CUR_NRsm_Tr         | n, [Rpm],"char. cu   | rve, fuel resuming         | speed, depende                        | ent on engine temp. |                      |         |
|                             |                      |                            |                                       |                     |                      |         |
| Tm/[DegC]                   | -30.00               | -10.00                     | 25.00                                 | 50.00               | 90.00                |         |
| CUR_NRsm_Tm/[Rpm]           | 4020                 | Add                        |                                       | 3000                | 3000                 |         |
| Engine speed threshold to e | cut the fuel off     | Delete<br>Import<br>Export |                                       |                     |                      |         |
|                             |                      | Сору                       |                                       | 🥖 Ambient pressure  | 6                    | Pam     |
|                             |                      | Paste                      |                                       | 🕽 Desired Lambda    |                      | LamDsr  |
|                             |                      | Change                     | Alias 🔮                               | Wall file correctio | n factor in altitude | fWfAlt  |
|                             |                      | Decimals                   | s Display                             | Pre-control fuel fa | actor                | fPreCt1 |
|                             |                      | 2D View                    | · · · · · · · · · · · · · · · · · · · | Fuel relative quar  | ntity                | F1      |
|                             |                      | 3D View                    |                                       | Predicted Load      |                      | LdPrd   |
|                             |                      | Variable                   | Properties                            | Load based on T     | PS                   | LđTp    |
|                             |                      | Window                     | Properties                            | ) Load              |                      | Lđ      |

Note: You can change and manage the alias of all variables at the same time

Go to menu->Advanced->Alias Mange, when you finish it, click "OK".

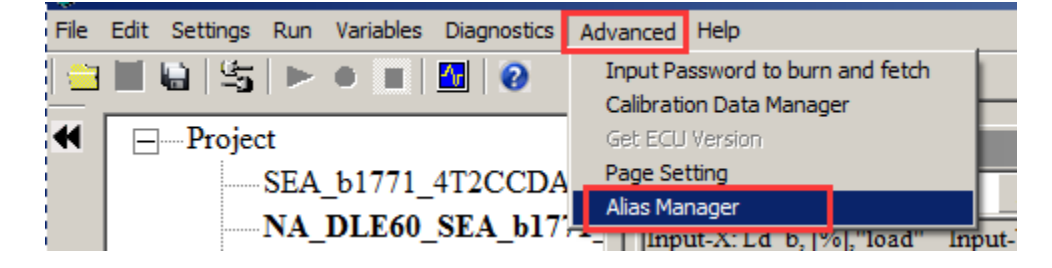

| AliasMa | nage      | <u>×</u>                       |
|---------|-----------|--------------------------------|
| No.     | Variable  | Alias                          |
| 1       | Nraw      | Raw engine speed               |
| 2       | uTps      | TPS sensor voltage             |
| 3       | uMap      | MAP sensor voltage             |
| 4       | UbAdc     | Voltage of battery             |
| 5       | uTa       | Intake air temp sensor voltage |
| 6       | uTm       | Engine temp sensor voltage     |
| 7       | uLsb      | O2 sensor voltage              |
| 8       | uPot      | Potentiometer voltage          |
| 9       | uBaro     |                                |
| 10      | uMapLđ    |                                |
| 11      | tSeg_1    | Segment time                   |
| 12      | B_Tester  |                                |
| 13      | tEngOff   |                                |
| 14      | B_Syn     |                                |
| 15      | IsChaoBan |                                |
| Searc   | ch:       | Search By: Variable            |
|         |           | OK. Cancel                     |

## 5.1.4 Window setting

You also can change the name of different window in different layers, for example, the name of following window is "Desired lambda /AFR", now we change it to be "Desired lambda from customer"

| 👰 Desired l                                                                                                    | ambda / Al             | R       |         |         |         |         |         |         |         |         |         |         | _ 🗆 × |
|----------------------------------------------------------------------------------------------------|------------------------|---------|---------|---------|---------|---------|---------|---------|---------|---------|---------|---------|-------|
| + 0.001                                                                                                    | + 0.001 / Selected = 1 |         |         |         |         |         |         |         |         |         |         |         |       |
| Input-X: N, [Rpm],"break point, engine speed" Input-Y: TpsPrd, [%],"input <tpsequ>, break points, throttle position "</tpsequ> |                        |         |         |         |         |         |         |         |         |         |         |         |       |
| Output: MAP_LamDrv_Tps_N, [-],"characteristic map, Driver desired lambda, dependent on TPS and N"                              |                        |         |         |         |         |         |         |         |         |         |         |         |       |
| X/Y                                                                                                    | 1000.00                | 1500.00 | 1700.00 | 2000.00 | 2800.00 | 3600.00 | 4400.00 | 5000.00 | 6000.00 | 7000.00 | 8000.00 | 9000.00 | 1     |
| 0.0000                                                                                                    | 1.00                   | 1.00    | 1.00    | 1.00    | 1.00    | 1.00    | 1.00    | 1.00    | 1.00    | 1.00    | 1.00    | 1.00    | 1     |
| 3.9139                                                                                                    | 1.00                   | 1.00    | 1.00    | 1.00    | 1.00    | 1.00    | 1.00    | 1.00    | 1.00    | 1.00    | 1.00    | 1.00    | -     |
| 6.5262                                                                                                    | 1.00                   | 1.00    | 1.00    | 1.00    | 1.00    | 1.00    | 1.00    | 1.00    | 1.00    | 1.00    | 1.00    | 1.00    | 1     |
| 9.1324                                                                                                    | 1.00                   | 1.00    | 1.00    | 1.00    | 1.00    | 1.00    | 1.00    | 1.00    | 1.00    | 1.00    | 1.00    | 1.00    |       |
| 13.0478                                                                                                    | 1.00                   | 1.00    | 1.00    | 1.00    | 1.00    | 1.00    | 1.00    | 1.00    | 1.00    | 1.00    | 1.00    | 1.00    |       |
| 16.9632                                                                                                    | 1.00                   | 1.00    | 1.00    | 1.00    | 1.00    | 1.00    | 1.00    | 1.00    | 1.00    | 1.00    | 1.00    | 1.00    |       |
| 20.8786                                                                                                    | 1.00                   | 1.00    | 1.00    | 1.00    | 1.00    | 1.00    | 1.00    | 1.00    | 1.00    | 1.00    | 1.00    | 1.00    |       |
| 24.7925                                                                                                    | 1.00                   | 1.00    | 1.00    | 1.00    | 1.00    | 1.00    | 1.00    | 1.00    | 1.00    | 1.00    | 1.00    | 1.00    |       |
| 30.6168                                                                                                    | 1.00                   | 1.00    | 1.00    | 1.00    | 1.00    | 1.00    | 1.00    | 1.00    | 1.00    | 1.00    | 1.00    | 1.00    |       |
| 38.1454                                                                                                    | 1.00                   | 1.00    | 1.00    | 1.00    | 1.00    | 1.00    | 1.00    | 1.00    | 1.00    | 1.00    | 1.00    | 1.00    |       |
| 45.6711                                                                                                    | 1.00                   | 1.00    | 1.00    | 1.00    | 1.00    | 1.00    | 1.00    | 1.00    | 1.00    | 1.00    | 1.00    | 1.00    |       |
| 52.1927                                                                                                    | 1.00                   | 1.00    | 1.00    | 1.00    | 1.00    | 1.00    | 1.00    | 1.00    | 1.00    | 1.00    | 1.00    | 1.00    |       |
| 58.7158                                                                                                    | 1.00                   | 1.00    | 1.00    | 1.00    | 1.00    | 1.00    | 1.00    | 1.00    | 1.00    | 1.00    | 1.00    | 1.00    |       |
| 65.2420                                                                                                    | 1.00                   | 1.00    | 1.00    | 1.00    | 1.00    | 1.00    | 1.00    | 1.00    | 1.00    | 1.00    | 1.00    | 1.00    |       |
| 78.2898                                                                                                    | 1.00                   | 1.00    | 1.00    | 1.00    | 1.00    | 1.00    | 1.00    | 1.00    | 1.00    | 1.00    | 1.00    | 1.00    |       |
| 99.9939                                                                                                    | 1.00                   | 1.00    | 1.00    | 1.00    | 1.00    | 1.00    | 1.00    | 1.00    | 1.00    | 1.00    | 1.00    | 1.00    |       |
| Driver desir                                                                                                    | ed lambda              |         |         |         |         |         |         |         |         |         |         |         |       |

Right click on the window, and choose "Window Properties"

| 🗑 Desired la                                                                                                    | ambda / Af | R         |             |              |             |              |            |             |         |         |         |         |
|----------------------------------------------------------------------------------------------------|------------|-----------|-------------|--------------|-------------|--------------|------------|-------------|---------|---------|---------|---------|
| + 0.001                                                                                                    | - *        | 1 )       | / Sele      | cted = 1     |             |              |            |             |         |         |         |         |
| Input-X: N, [Rpm],"break point, engine speed" Input-Y: TpsPrd, [%],"input <tpsequ>, break points, throttle position "</tpsequ> |            |           |             |              |             |              |            |             |         |         |         |         |
| Output: N                                                                                                    | MAP_LamD   | rv_Tps_N, | [-],"charac | teristic map | , Driver de | sired lambd  | a, depende | nt on TPS a | and N"  |         |         |         |
|                                                                                                    |            |           |             |              |             |              | _          |             |         |         |         |         |
| X/Y                                                                                                    | 1000.00    | 1500.00   | 1700.00     | 2000.00      | 2800.00     | 3600.00      | 4400.00    | 5000.00     | 6000.00 | 7000.00 | 8000.00 | 9000.00 |
| 0.0000                                                                                                    | 1.00       | 1.00      | 1.00        | 1.00         | 1.00        | 1.00         | 1.00       | 1.00        | 1.00    | 1.00    | 1.00    | 1.00    |
| 3.9139                                                                                                    | 1.00       | 1.00      | 1.00        | 1.00         | 1.00        | 1.00         | 1.00       | 1.00        | 1.00    | 1.00    | 1.00    | 1.00    |
| 6.5262                                                                                                    | 1.00       | 1.00      | 1.00        | 1.00         | 1.00        | 1.00         | 1.00       | 1.00        | 1.00    | 1.00    | 1.00    | 1.00    |
| 9.1324                                                                                                    | 1.00       | 1.00      | 1.00        | 1.00         | 1.00        | Add          |            | 1.00        | 1.00    | 1.00    | 1.00    | 1.00    |
| 13.0478                                                                                                    | 1.00       | 1.00      | 1.00        | 1.00         | 1.00        | Delete       |            | 1.00        | 1.00    | 1.00    | 1.00    | 1.00    |
| 16.9632                                                                                                    | 1.00       | 1.00      | 1.00        | 1.00         | 1.00        | Export       |            | 1.00        | 1.00    | 1.00    | 1.00    | 1.00    |
| 20.8786                                                                                                    | 1.00       | 1.00      | 1.00        | 1.00         | 1.00        | Conv         |            | 1.00        | 1.00    | 1.00    | 1.00    | 1.00    |
| 24.7925                                                                                                    | 1.00       | 1.00      | 1.00        | 1.00         | 1.00        | Paste        |            | 1.00        | 1.00    | 1.00    | 1.00    | 1.00    |
| 30.6168                                                                                                    | 1.00       | 1.00      | 1.00        | 1.00         | 1.00        | Change Alia  | as         | 1.00        | 1.00    | 1.00    | 1.00    | 1.00    |
| 38.1454                                                                                                    | 1.00       | 1.00      | 1.00        | 1.00         | 1.00        | Decimals Di  | splay      | 1.00        | 1.00    | 1.00    | 1.00    | 1.00    |
| 45.6711                                                                                                    | 1.00       | 1.00      | 1.00        | 1.00         | 1.00        | 2D View      |            | 1.00        | 1.00    | 1.00    | 1.00    | 1.00    |
| 52.1927                                                                                                    | 1.00       | 1.00      | 1.00        | 1.00         | 1.00        | 3D View      |            | 1.00        | 1.00    | 1.00    | 1.00    | 1.00    |
| 58,7158                                                                                                    | 1.00       | 1.00      | 1.00        | 1.00         | 1.00        | Variable Pro | operties   | 1.00        | 1.00    | 1.00    | 1.00    | 1.00    |
| 65,2420                                                                                                    | 1.00       | 1.00      | 1.00        | 1.00         | 1.00        | Window Pro   | operties   | 1.00        | 1.00    | 1.00    | 1.00    | 1.00    |
| 78,2898                                                                                                    | 1.00       | 1.00      | 1.00        | 1.00         | 1.00        | 1.00         | 1.00       | 1.00        | 1.00    | 1.00    | 1.00    | 1.00    |
| 99,9939                                                                                                    | 1.00       | 1.00      | 1.00        | 1.00         | 1.00        | 1.00         | 1.00       | 1.00        | 1.00    | 1.00    | 1.00    | 1.00    |

A little window pop-up, change the stock words to be "Desired lambda from customer", and then click "OK".

| Window Property                             | Ľ | 👿 Window Property |                                        |
|---------------------------------------------|---|-------------------|----------------------------------------|
| Window Name: Desired lambda / AFR OK Cancel |   | Window Name:      | Desired lambda from customer<br>Cancel |

Then, the name of window is changed as you want.

| 🖉 Desired la                                                                                                    | ambda fror | n custome | r       |          |         |         |         |         |         |         |         | [       | <u>- 0 ×</u> |
|----------------------------------------------------------------------------------------------------|------------|-----------|---------|----------|---------|---------|---------|---------|---------|---------|---------|---------|--------------|
| + 0.001                                                                                                    | - *        | 1,        | / Sele  | cted = 1 |         |         |         |         |         |         |         |         |              |
| Input-X: N, [Rpm],"break point, engine speed" Input-Y: TpsPrd, [%],"input <tpsequ>, break points, throttle position "</tpsequ> |            |           |         |          |         |         |         |         |         |         |         |         |              |
| 🕢 Output: MAP_LamDrv_Tps_N, [-]," characteristic map, Driver desired lambda, dependent on TPS and N"                           |            |           |         |          |         |         |         |         |         |         |         |         |              |
| X/Y                                                                                                    | 1000.00    | 1500.00   | 1700.00 | 2000.00  | 2800.00 | 3600.00 | 4400.00 | 5000.00 | 6000.00 | 7000.00 | 8000.00 | 9000.00 |              |
| 0.0000                                                                                                    | 1.00       | 1.00      | 1.00    | 1.00     | 1.00    | 1.00    | 1.00    | 1.00    | 1.00    | 1.00    | 1.00    | 1.00    |              |
| 3.9139                                                                                                    | 1.00       | 1.00      | 1.00    | 1.00     | 1.00    | 1.00    | 1.00    | 1.00    | 1.00    | 1.00    | 1.00    | 1.00    |              |
| 6.5262                                                                                                    | 1.00       | 1.00      | 1.00    | 1.00     | 1.00    | 1.00    | 1.00    | 1.00    | 1.00    | 1.00    | 1.00    | 1.00    |              |
| 9.1324                                                                                                    | 1.00       | 1.00      | 1.00    | 1.00     | 1.00    | 1.00    | 1.00    | 1.00    | 1.00    | 1.00    | 1.00    | 1.00    |              |
| 13.0478                                                                                                    | 1.00       | 1.00      | 1.00    | 1.00     | 1.00    | 1.00    | 1.00    | 1.00    | 1.00    | 1.00    | 1.00    | 1.00    |              |
| 16.9632                                                                                                    | 1.00       | 1.00      | 1.00    | 1.00     | 1.00    | 1.00    | 1.00    | 1.00    | 1.00    | 1.00    | 1.00    | 1.00    |              |
| 20.8786                                                                                                    | 1.00       | 1.00      | 1.00    | 1.00     | 1.00    | 1.00    | 1.00    | 1.00    | 1.00    | 1.00    | 1.00    | 1.00    |              |
| 24.7925                                                                                                    | 1.00       | 1.00      | 1.00    | 1.00     | 1.00    | 1.00    | 1.00    | 1.00    | 1.00    | 1.00    | 1.00    | 1.00    |              |
| 30.6168                                                                                                    | 1.00       | 1.00      | 1.00    | 1.00     | 1.00    | 1.00    | 1.00    | 1.00    | 1.00    | 1.00    | 1.00    | 1.00    |              |
| 38.1454                                                                                                    | 1.00       | 1.00      | 1.00    | 1.00     | 1.00    | 1.00    | 1.00    | 1.00    | 1.00    | 1.00    | 1.00    | 1.00    |              |
| 45.6711                                                                                                    | 1.00       | 1.00      | 1.00    | 1.00     | 1.00    | 1.00    | 1.00    | 1.00    | 1.00    | 1.00    | 1.00    | 1.00    |              |
| 52.1927                                                                                                    | 1.00       | 1.00      | 1.00    | 1.00     | 1.00    | 1.00    | 1.00    | 1.00    | 1.00    | 1.00    | 1.00    | 1.00    |              |
| 58.7158                                                                                                    | 1.00       | 1.00      | 1.00    | 1.00     | 1.00    | 1.00    | 1.00    | 1.00    | 1.00    | 1.00    | 1.00    | 1.00    |              |

Note: the method to change other windows is the same.

## 5.1.5 Save configuration

When you re-set the window by using above methods, you can save the settings as one new configuration, so you can save it, and use it when you want.

#### Go to menu->File->Save Configuration as

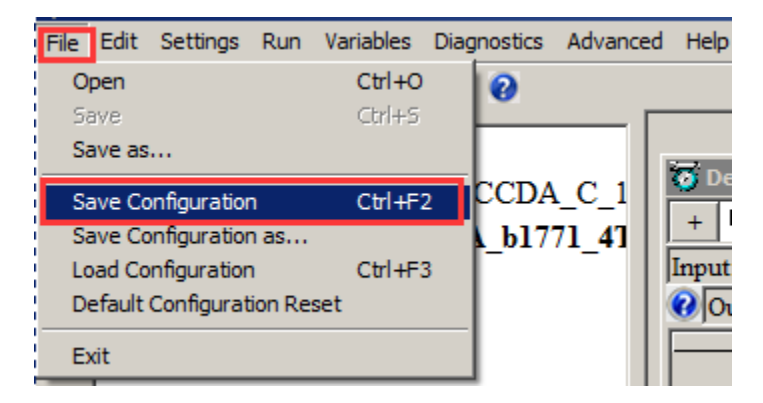

Then, name the new configuration file, "Customer Config", and then click "Save".

| Save Configuration                  |                       |                             |       |                 |                 |        | × |
|-------------------------------------|-----------------------|-----------------------------|-------|-----------------|-----------------|--------|---|
| Compu                               | ter 👻 Local Disk (D:) | ▼ SoftWare_LLD ▼ SEA_b1_7_3 | 7_1 - | •               | Search SEA_b1_7 | _7_1   | 2 |
| Organize 🔻 New folder               |                       |                             |       |                 |                 | -      | • |
| 🕀 📑 Documents 🖉                     | Name ^                |                             |       | Date modified   | Туре            | Size   |   |
|                                     | 📕 2T1C                |                             |       | 2015/7/23 16:00 | File folder     |        |   |
| 🗄 📄 Subversion                      |                       |                             |       |                 |                 |        |   |
| 🛨 🔣 Videos                          |                       |                             |       |                 |                 |        |   |
| 🖃 🌉 Computer                        |                       |                             |       |                 |                 |        |   |
| 🕀 🏭 Local Disk (C:)                 |                       |                             |       |                 |                 |        |   |
| 🕀 👝 Local Disk (D:)                 |                       |                             |       |                 |                 |        |   |
| 🕀 👝 Local Disk (E:)                 | -                     |                             |       |                 |                 |        |   |
| 🕀 📻 Local Disk (F:)                 | •                     |                             |       |                 |                 |        |   |
| File <u>n</u> ame <mark>:</mark> Cu | stomer Config         |                             |       |                 |                 |        | • |
| Save as type: ini(                  | *.ini)                |                             |       |                 |                 |        | • |
| Hide Folders                        |                       |                             |       |                 | <u>S</u> ave    | Cancel |   |

You also can save the setting based on the current loading configuration.

#### Go to menu->File->Save Configuration as

| File | Edit  | Settings     | Run     | Variables | Diag | nostics        | Advance | ed |
|------|-------|--------------|---------|-----------|------|----------------|---------|----|
| Op   | en    |              |         | Ctrl+O    |      | 0              |         |    |
| Sa   | ve    |              |         | Ctrl+S    |      | -              |         |    |
| Sa   | ve as |              |         |           |      |                |         |    |
| Sa   | ve Co | nfiguration  | ı       | Ctrl+F2   | 2    | CCDA           | _C_1    |    |
| Sa   | ve Co | onfiguration | 1 as    |           |      | _b17           | 71_41   | ļļ |
| Lo   | ad Co | nfiguration  | ı       | Ctrl+F3   | 3    | I <sup>-</sup> |         |    |
| De   | fault | Configurat   | ion Res | et        |      |                |         |    |
| Ex   | it    |              |         |           |      |                |         |    |
|      |       |              |         |           |      |                |         |    |

### 5.1.6 Reset default configuration

If you don't want to use the page configuration setting after you change much, you can use this to reset to be default configuration of EcoCAL.

#### Go to menu->File->Default configuration Reset

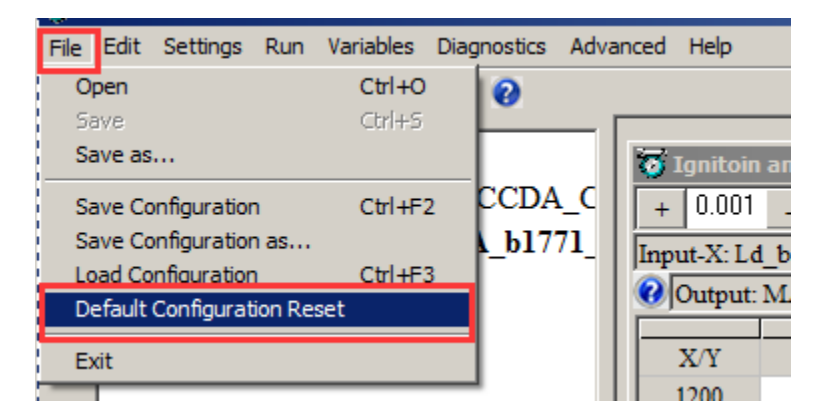

Then, click "Yes"

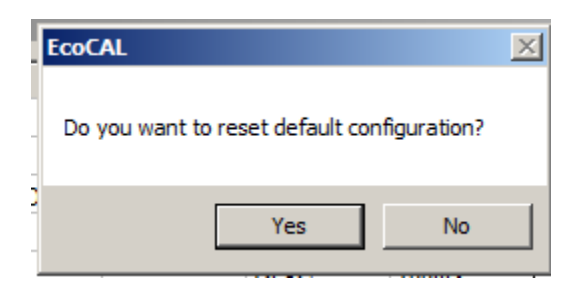

The current setting is the default configuration setting.

## 5.1.7 Load configuration

Sometimes, we will send the page configuration based on your custom EFI system for your tuning purpose. So you can load the configuration.

You also can load the configuration that you saved.

#### Go to menu->File->Load configuration

| Fi | e Edit  | Settings     | Run    | Variables | Diagnostics | Advanced | d Help           |
|----|---------|--------------|--------|-----------|-------------|----------|------------------|
|    | Open    |              |        | Ctrl+O    | 0           |          |                  |
|    | Save    |              |        | Ctrl+S    |             | — r      |                  |
|    | Save as |              |        |           |             |          | Destined tills a |
| 1  | Save Co | onfiguration | n      | Ctrl+F    | 2 CCDA      | _C_1     | O Desired Idle S |
| I  | Save Co | onfiguration | n as   |           | b17         | 71 41    | + 0.001 -        |
|    | Load Co | nfiguratior  | ۱      | Ctrl HF:  | 3           | -        | Input: Tm, [DegC |
| 1  | Default | Configurat   | ion Re | set       |             |          | Output: CUR_     |
|    | Exit    |              |        |           |             |          |                  |
| -  |         |              |        |           |             |          | Tm/[DegC         |
|    |         |              |        |           |             |          | CUR_NDsr_Tm      |

Choose the configuration file then click "Open".

| o Load Configuration                                 |                                                     |                 |                        | ×       |
|------------------------------------------------------|-----------------------------------------------------|-----------------|------------------------|---------|
| Computer                                             | · ← Local Disk (D:) ← SoftWare_LLD ← SEA_b1_7_7_1 ← | •               | Search SEA_b1_7_       | 7_1     |
| Organize 🔻 New folder                                |                                                     |                 |                        | = - 🗌 😧 |
| ★ Favorites                                          | Name *                                              | Date modified   | Туре                   | Size    |
| 📃 Desktop                                            | 1 2T1C                                              | 2015/7/23 16:00 | File folder            |         |
| Downloads                                            | 🚰 Customer Conifg                                   | 2015/7/24 10:19 | Configuration settings | 9 KB    |
| Libraries Documents Music Pictures Subversion Videos |                                                     |                 |                        |         |
| File n                                               | name: Customer Conifg                               |                 | ▼ ini(*.ini)           | •       |
|                                                      | J                                                   |                 | Open -                 | Cancel  |

## **5.2 Diagnostics**

## 5.2.1 Read the DTC of EFI

When you connect ECU to laptop successfully, you can run the diagnostics window to read the DTC, if there is something wrong, you can see the message in the diagnostics window.

**Note**: The diagnostics window only wills pop-up when the ECU is connected. If the ECU is not connected, you can't click the button to pop-p the window.

Go to menu->Diagnostics->ECU Diagnostics

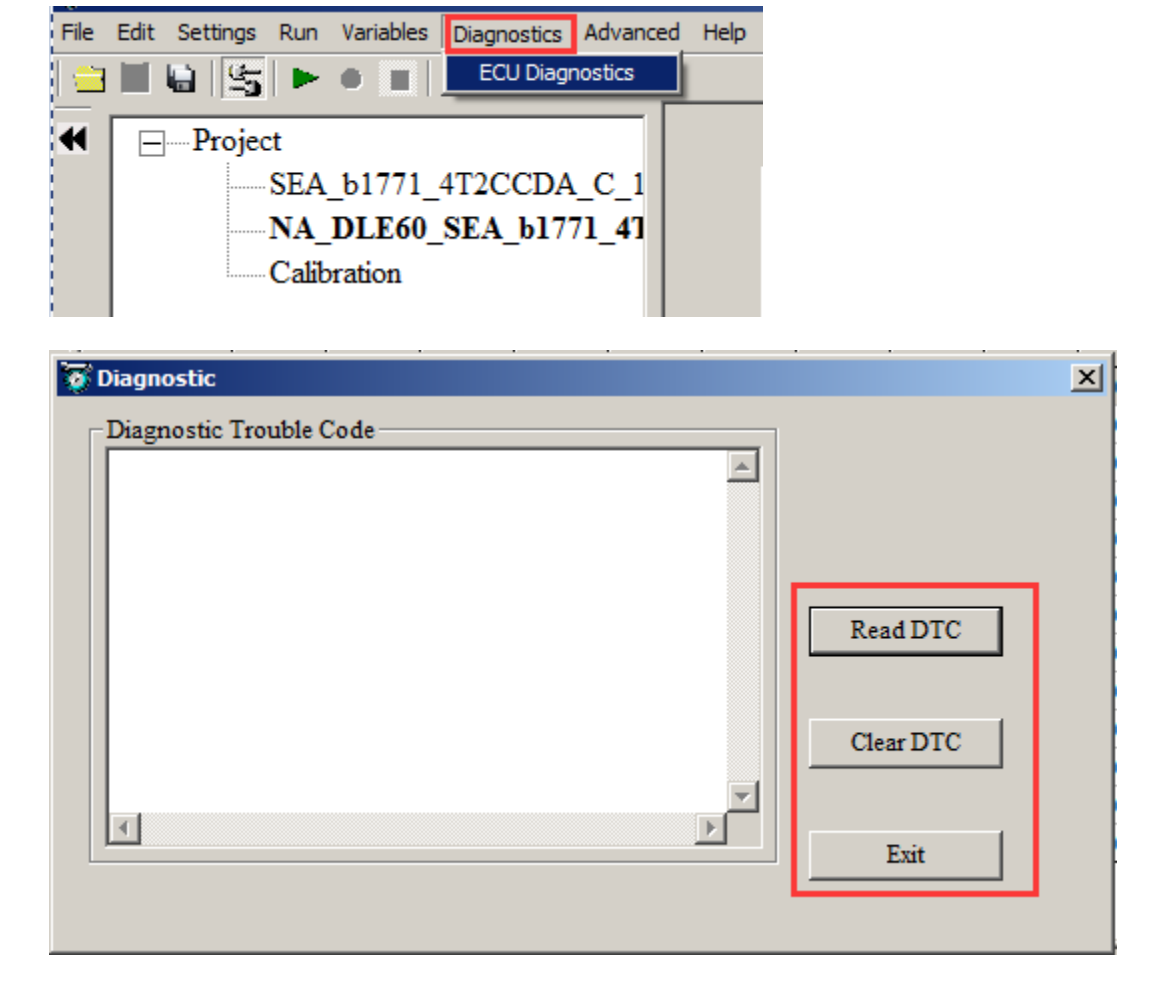

Click Read DTC, if all are right, the message will be "System is working properly!"

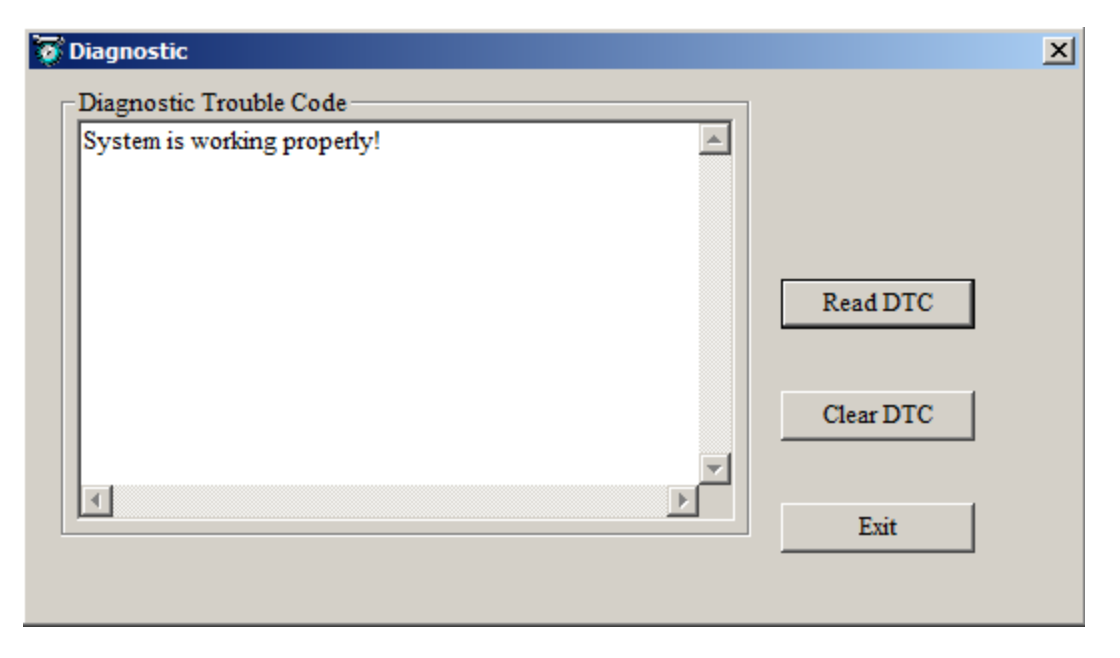

If there is something wrong in EFI, the fault message will be shown; you need to check the part of EFI.

| Fault1: There is something wrong with the TPS sensor! |           |
|-------------------------------------------------------|-----------|
|                                                       | Read DTC  |
|                                                       | Clear DTC |
|                                                       | Exit      |

If you have fixed the issue, you can click "Clear DTC" to clear DTC code.

Click "Exit" to exit the Diagnostic window.

### 5.2.2 Failed to connect to ECU

If you can't connect to ECU, please do following steps to fix it.

- 1. Is the ECU power is ON? (The fuel pump will run for a few seconds when you key-on).
- 2. Do you have the latest and greatest EcoCAL version?
- 3. If you are running EcoCAL in Win Vista, have you set EcoCAL in "Win XP compatibility" mode? (Refer to the manual on how to do that).
- 4. Are you connecting the computer to the ECU via a built-in COM port or USB adaptor?
- 5. If you use a built-in COM port of the computer, please go to "setting  $\rightarrow$  communication settings" and select COM port.
- If you use an USB adaptor, is it made by ECOTRONS? If yes, you need to go to "setting → communication settings" and select USB.
- 7. If you use an USB adaptor from a third party, you need to select COM port and manually set the COM port number.

| Communication Settings         | ×                                     |
|--------------------------------|---------------------------------------|
| Select the communication mode. |                                       |
|                                | Open Device<br>Close Device<br>Cancel |

## How to manually set the COM port:

1) Find out the virtual COM port # from USB to RS232 converter, by going to "My Computer", right click and select "Mange".

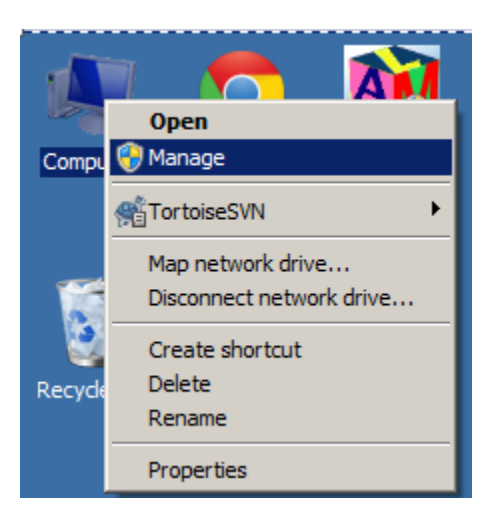

2) Then click "Device Manager" tab.

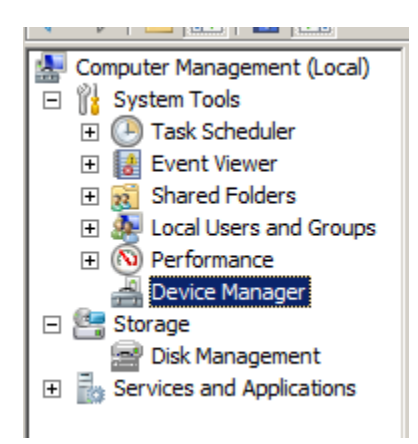

3) You will get the below window:
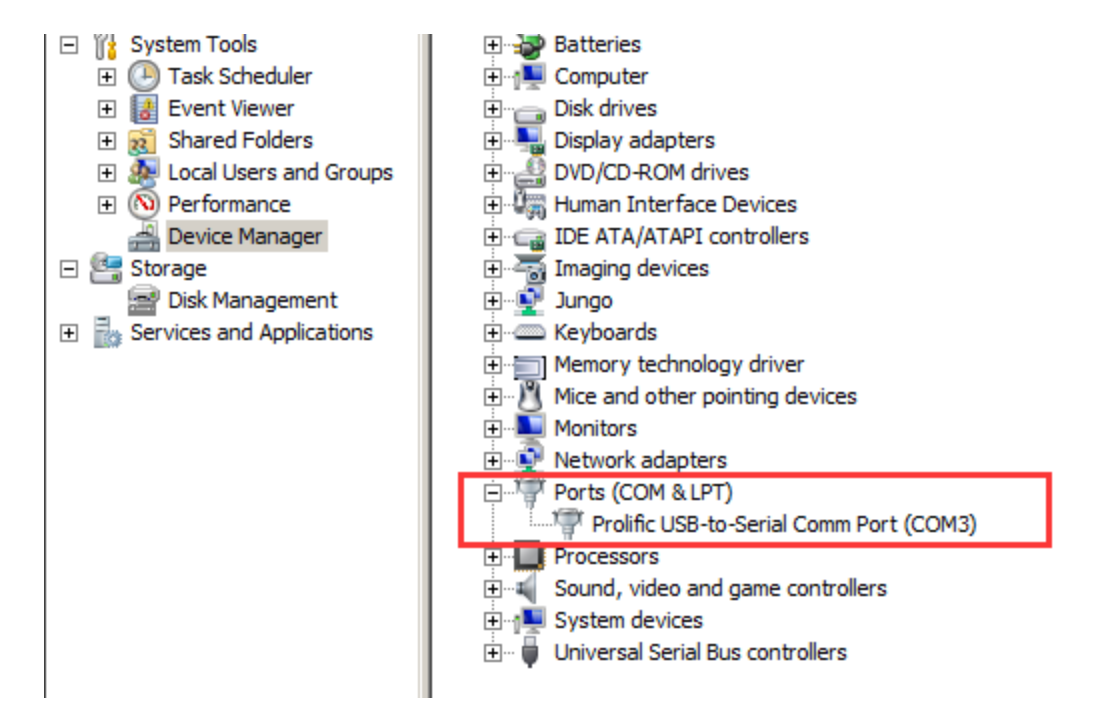

- 4) Find the virtual COM port #, and write it down. Then start the EcoCAL:
- 5) Go to menu->Settings->Communication settings"; you will get the below window, select the COM port # you wrote down. And "OK".

| Communication Settings         | ×                                              |
|--------------------------------|------------------------------------------------|
| Select the communication mode. | COM Settings<br>Port Num<br>Baud Rate 115200 V |
|                                | Open Device                                    |
|                                | Close Device                                   |
|                                | Cancel                                         |

# 5.3 Advanced function of EcoCAL

# 5.3.1 Calibrations Data manger

#### Go to menu->Advanced->Calibration Data Manger

| File      | Edit Settings Run Variables Diagnostics | Advanced Help                                                |
|-----------|-----------------------------------------|--------------------------------------------------------------|
|           | ■ ₩  \$5   ► ● ■   ₩   ❷                | Input Password to burn and fetch<br>Calibration Data Manager |
| •         | -Project                                | Get ECU Version t facto                                      |
|           | SEA b1771 4T2CCDA                       | Page Setting                                                 |
| 1         | NA DIEGO SEA 117                        | Alias Manager                                                |
|           | NA_DLE00_SEA_017                        |                                                              |
|           | Calibration                             | Alias                                                        |
|           |                                         | Global fuel enrichment factor                                |
| C Con     | ipare v2.3                              |                                                              |
| _ ⊂ Selec | t Files                                 | Operate                                                      |
| Sourc     | Browse                                  | Compare Copy Output file format: .txt                        |
| Targe     | t Files: Browse                         | Calibration Variables                                        |
| - Files   | Loaded                                  | BreakPoints CURVE MAP VALUE                                  |
| Files     | A2L File CAL File                       |                                                              |
| Targ      | jet Files                               |                                                              |
|           |                                         |                                                              |
|           |                                         |                                                              |
|           |                                         |                                                              |
|           |                                         |                                                              |
|           |                                         |                                                              |
|           |                                         |                                                              |
|           |                                         |                                                              |
|           |                                         |                                                              |
|           |                                         |                                                              |
| Comp      | pare result information                 |                                                              |
| V/        | ALUE:                                   |                                                              |
| C         | JRVE:                                   |                                                              |
| м         | AP:                                     | Number of Calibrations:                                      |
|           |                                         |                                                              |

#### How to compare and copy files?

- 1) Open the software "Compare V2.3" first as above method.
- 2) Open the data file, to click "Browse" for opening file.

First, open the Source file (the file that you want to remain the same calibrated value by

yourself)

Second, open the Target file (the file that replaced the some old variables value except your own calibrated value)

| C | Compare v2.3         |                                       |
|---|----------------------|---------------------------------------|
|   | Select Files         | Operate                               |
|   | Source Files: Browse | Compare Copy Output file format: .txt |
|   | Target Files: Browse | Calibration Variables                 |
|   | Files Loaded         | BreakPoints CURVE MAP VALUE           |

Wait for about ten seconds.

Note: If the file loaded successfully, lower left corner will pop up message "Analyze Successfully"

| Compare result information | ·    |
|----------------------------|------|
| CUBVE:                     |      |
| MAP:                       | View |
| Analyze successful!        |      |

3) Copy the date file.

Click the" Copy "button, it will copy the file

| - Operate                 |       |                          |
|---------------------------|-------|--------------------------|
| Compare                   | Сору  | Output file format: .txt |
| - Calibration Variables - |       |                          |
| BreakPoints               | CURVE | MAP VALUE                |

Precessing...

| Copy Result informations |      |
|--------------------------|------|
| Number of variables: 87  |      |
|                          | View |
|                          |      |

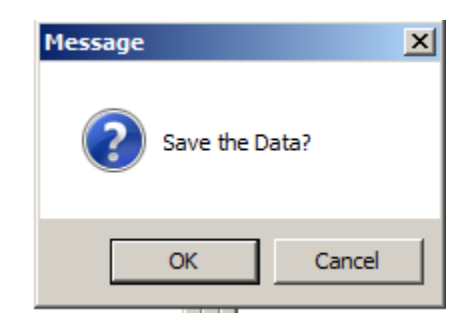

Click "OK" button and save the result (a new CALfile).

| C Target file(S12P)   |                   |                                                |                 |                |        | X    |
|-----------------------|-------------------|------------------------------------------------|-----------------|----------------|--------|------|
| 🕞 🕞 🗸 🕹 🗸 Compu       | iter 🔻 Local Disk | <(D:) ▼ SoftWare_LLD ▼ SEA_b1_7_7_1 ▼          | •               | Search SEA_b1_ | 7_7_1  | 2    |
| Organize 🔻 New folder | ,                 |                                                |                 |                | •      | ?    |
| -                     | Name ^            |                                                | Date modified   | Туре           | Size   |      |
| Libraries             | 📕 2T1C            |                                                | 2015/7/23 16:00 | File folder    |        |      |
| Music                 | NA_DI             | LE60_SEA_b1771_4T2CCDA-1.1M_L588_CrII148_E3_V1 | 2015/6/17 16:07 | CAL File       | 17 KB  |      |
| Pictures              |                   |                                                |                 |                |        |      |
| Subversion            |                   |                                                |                 |                |        |      |
|                       |                   |                                                |                 |                |        |      |
| Computer              |                   |                                                |                 |                |        |      |
| Local Disk (C:)       |                   |                                                |                 |                |        |      |
| Local Disk (E:)       |                   |                                                |                 |                |        |      |
| Local Disk (F:)       |                   |                                                |                 |                |        |      |
|                       | •                 |                                                |                 |                |        |      |
| File name: Ne         | w_copy_file       |                                                |                 |                |        | •    |
| Save as type: cal     | (*.cal)           |                                                |                 |                |        | •    |
|                       |                   |                                                |                 |                |        |      |
| Aide Folders          |                   |                                                |                 | Save           | Cancel |      |
|                       |                   |                                                |                 |                | 1      | _ // |

4) If you want to know whether the copy file is successfully you can compare the source file and the new saved file.

Using the above mentioned method to open the "Source file" that your own file and the "Target file" that the new saved file.

To click "Compare", button and save the compare result.

| Compare                 | Сору             | Output file form      | nat: .cal |
|-------------------------|------------------|-----------------------|-----------|
| Calibration Variables - |                  | мар                   | VALUE     |
| DicaM Onto              |                  |                       |           |
| Message                 | Save the Compare | e result information? | ×         |
|                         | Ok               | Cance                 | 1         |

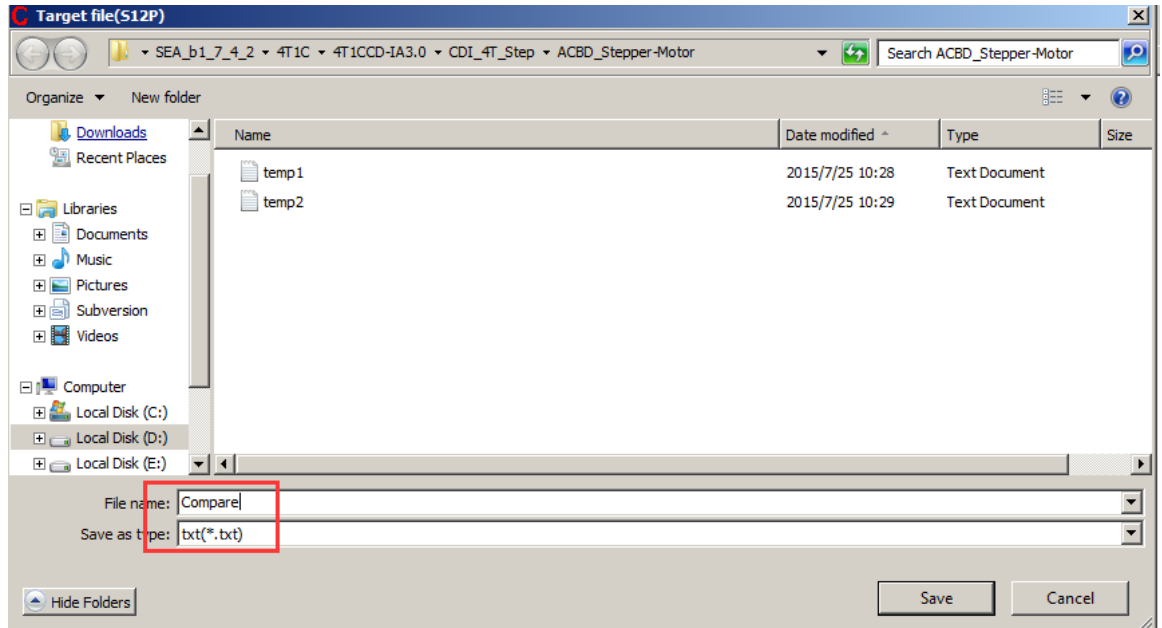

You can see the result through follow method.

| Compare Result informations |      |
|-----------------------------|------|
| VALUE: 0                    |      |
| CURVE: 0                    |      |
| MAP: 0                      | View |
| Compare successful!         |      |

Note: if the result is 0, it means cope file is successfully.

Click" View" button to open the .txt file that just saved

| Compare Result informations |      |
|-----------------------------|------|
| VALUE: 0                    |      |
|                             |      |
| CURVE: 0                    |      |
| MAP: 0                      | View |
|                             |      |
| Compare successful!         |      |

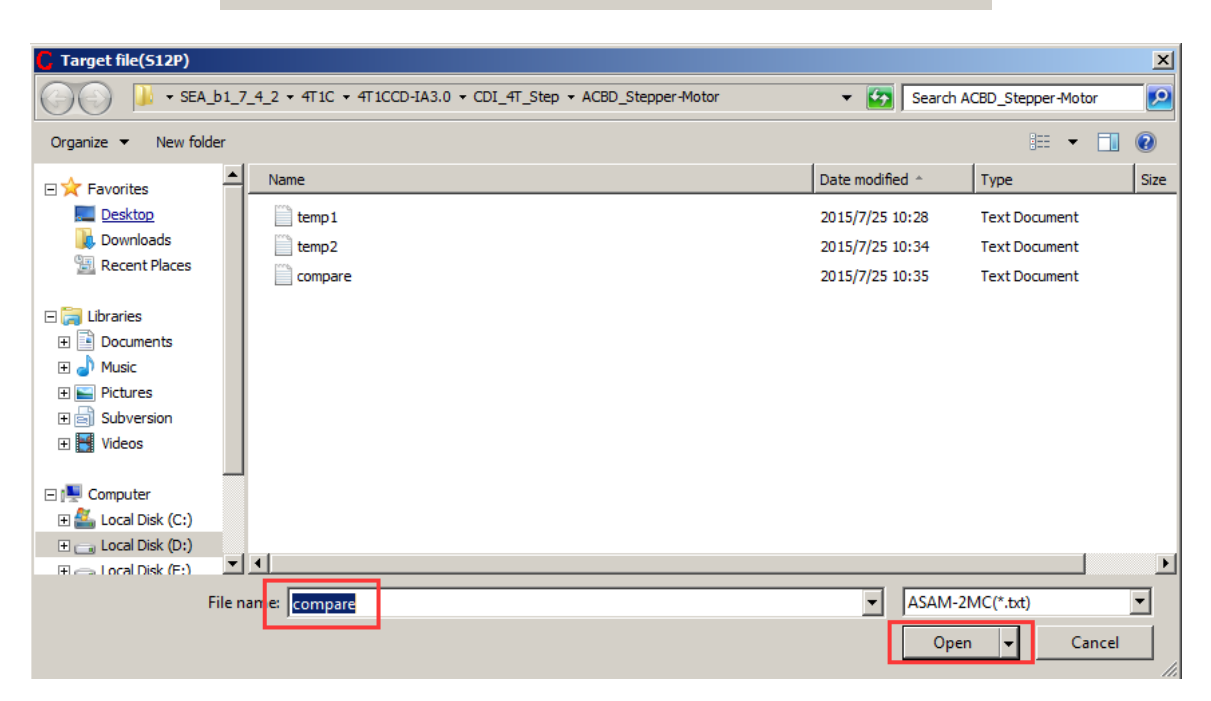

| 📕 compare - Notepad                                                                                                 |                                                                                                    |
|----------------------------------------------------------------------------------------------------|----------------------------------------------------------------------------------------------------|
| File Edit Format View Help                                                                                          |                                                                                                    |
| New Version Calibration Comparison Rep                                                                              | ort 📃                                                                                                    |
| Reference calibration data:<br>Comparison calibration data:<br>Created by:<br>Created on:<br>Number of Differences: | D:\SoftWare_LLD\SEA_b1_7_4_2\4T1C\4T1CCD-IA3.0\CDI_4T_5<br>D:\SoftWare_LLD\SEA_b1_7_4_2\4T1C\4T1CCD-IA3.0\CDI_4T_5<br>Default User<br>2015/7/25_10:35:32<br>VAL=0, CURVE=0, MAP=0 |
|                                                                                                    | D:\SoftWare_LLD\SEA_b1_7_4_2\4T1C\4T1CCD-IA3.0\CDI_4T_                                                                                                    |
| Name                                                                                                    | Units Value                                                                                                    |
|                                                                                                    |                                                                                                    |
| •                                                                                                    |                                                                                                    |

If the number is 0, it means copy file successfully, you can use the new saved file to run you bike.

Message: also, you can use above method to copy or compare other files.

#### 5.3.2 Decimals Display

You can change the number of decimals of the values that are displayed in the variable window and calibration window.

#### For example:

Right click on the window of calibration variables,

| 🗑 Volumetric                                                                                                    | Volumetric Efficiency Table |        |        |          |              |        |            |                  |        |        |        |        |        |        |        |         |  |
|----------------------------------------------------------------------------------------------------|-----------------------------|--------|--------|----------|--------------|--------|------------|------------------|--------|--------|--------|--------|--------|--------|--------|---------|--|
| + 0.001 .                                                                                                    |                             | * 1    | 1      | Selected | <b>i</b> = 1 |        |            |                  |        |        |        |        |        |        |        |         |  |
| Input-X: Pim, [hPa], "input <map>, break point, manifold absolute pressure, for Volumatric Efficiency factor" Input-Y: N, [Rpm], "input<n>, break point, engine spe</n></map> |                             |        |        |          |              |        |            |                  |        |        |        |        |        |        |        |         |  |
| Output: RAM_MAP_fVe_Map_N, [-],"Factor Volumatric Efficiency, dependent on pressure and engine speed"                                                                         |                             |        |        |          |              |        |            |                  |        |        |        |        |        |        |        |         |  |
|                                                                                                    |                             |        |        |          |              |        |            |                  |        |        |        |        |        |        |        |         |  |
| X/Y                                                                                                    | 300.00                      | 350.00 | 400.00 | 430.00   | 460.00       | 500.00 | 550.00     | 600.00           | 650.00 | 700.00 | 750.00 | 800.00 | 850.00 | 900.00 | 970.00 | 1050.00 |  |
| 1200.00                                                                                                    | 0.46                        | 0.47   | 0.51   | 0.55     | 0.57         | 0.58   | 0.63       | 0.63             | 0.66   | 0.68   | 0.68   | 0.68   | 0.65   | 0.63   | 0.62   | 0.61    |  |
| 1400.00                                                                                                    | 0.46                        | 0.47   | 0.51   | 0.55     | 0.57         | 0.58   | Add        |                  |        | 0.69   | 0.69   | 0.68   | 0.66   | 0.64   | 0.62   | 0.61    |  |
| 1650.00                                                                                                    | 0.47                        | 0.48   | 0.51   | 0.55     | 0.57         | 0.58   | Delet      | -                |        | 0.70   | 0.70   | 0.68   | 0.67   | 0.66   | 0.64   | 0.62    |  |
| 2000.00                                                                                                    | 0.48                        | 0.49   | 0.51   | 0.55     | 0.58         | 0.59   | Impo       | ~<br>rt          |        | 0.72   | 0.72   | 0.69   | 0.68   | 0.67   | 0.65   | 0.63    |  |
| 2500.00                                                                                                    | 0.49                        | 0.50   | 0.52   | 0.56     | 0.59         | 0.62   | Expo       | rt               |        | 0.75   | 0.74   | 0.72   | 0.70   | 0.69   | 0.66   | 0.65    |  |
| 3000.00                                                                                                    | 0.50                        | 0.51   | 0.53   | 0.56     | 0.60         | 0.63   | Сору       |                  |        | 0.78   | 0.77   | 0.75   | 0.73   | 0.72   | 0.71   | 0.69    |  |
| 3800.00                                                                                                    | 0.51                        | 0.52   | 0.55   | 0.58     | 0.61         | 0.67   | 0.67 Paste |                  |        | 0.81   | 0.80   | 0.77   | 0.76   | 0.75   | 0.72   | 0.71    |  |
| 4400.00                                                                                                    | 0.52                        | 0.53   | 0.57   | 0.60     | 0.67         | 0.73   | Chan       | ae Alias         |        | 0.85   | 0.83   | 0.82   | 0.81   | 0.80   | 0.76   | 0.75    |  |
| 5600.00                                                                                                    | 0.54                        | 0.55   | 0.59   | 0.64     | 0.72         | 0.76   | Decin      | nals Displa      | У      | 0.89   | 0.87   | 0.84   | 0.84   | 0.82   | 0.80   | 0.78    |  |
| 7000.00                                                                                                    | 0.55                        | 0.56   | 0.61   | 0.66     | 0.73         | 0.78   | 2D VI      | ew               |        | 0.91   | 0.89   | 0.87   | 0.87   | 0.86   | 0.84   | 0.83    |  |
| 8000.00                                                                                                    | 0.55                        | 0.58   | 0.62   | 0.68     | 0.74         | 0.78   | 3D VI      | ew<br>ble Proper | ties   | 0.91   | 0.89   | 0.87   | 0.87   | 0.86   | 0.86   | 0.83    |  |
| 10000.00                                                                                                    | 0.56                        | 0.58   | 0.63   | 0.68     | 0.74         | 0.78   | Wind       | ow Proper        | ties   | 0.91   | 0.89   | 0.87   | 0.87   | 0.86   | 0.86   | 0.83    |  |
| Volumetric Fi                                                                                                    | fficiency                   | Table  |        |          |              |        |            |                  |        |        |        |        |        |        |        |         |  |
| volumetric E                                                                                                    | inciency                    | Table  |        |          |              |        |            |                  |        |        |        |        |        |        |        |         |  |

The "Display setup" window pops up,

| 🖉 Display setup | × |
|-----------------|---|
| Value decimals  |   |
| 2               |   |
| X-Axis decimals |   |
| 2               |   |
| Y-Axis decimals |   |
| 2               |   |
|                 |   |
| OK Cancel       |   |

You can set the decimals, then click OK,

| ent o | n pressu |                   | 1 |       |
|-------|----------|-------------------|---|-------|
|       |          | 🐼 Display setup 🔀 |   |       |
| 0.00  | 650.00   |                   | 0 | 1050. |
| .63   | 0.66     | Value decimals    |   | 0.61  |
| .65   | 0.67     | 4                 |   | 0.61  |
| .65   | 0.69     |                   | Ŀ | 0.62  |
| .66   | 0.69     | X-Axis decimals   |   | 0.63  |
| .68   | 0.72     | 4                 |   | 0.65  |
| .70   | 0.75     |                   |   | 0.69  |
| .74   | 0.78     | Y-Axis decimals   |   | 0.71  |
| .76   | 0.82     | 4                 |   | 0.75  |
| .81   | 0.86     |                   |   | 0.78  |
| .85   | 0.89     |                   |   | 0.83  |
| .86   | 0.89     | OV Const          |   | 0.83  |
| .86   | 0.89     | OK Cancel         |   | 0.83  |

Then, you can see the difference.

| 🕈 Volumetrie | c Efficienc | y Table         |            |             |             |             |             |              |            |           |             |            |                 |             |            |             | _   🗆   |
|--------------|-------------|-----------------|------------|-------------|-------------|-------------|-------------|--------------|------------|-----------|-------------|------------|-----------------|-------------|------------|-------------|---------|
| + 0.001 .    | - *         | 1               | / S        | elected =   | 1           |             |             |              |            |           |             |            |                 |             |            |             |         |
| put-X: Pim,  | [hPa],"inp  | ut <map>,</map> | break poi  | nt, manifol | d absolut   | e pressure  | , for Volur | natric Effic | iency fact | tor" Inpu | t-Y: N, [Rj | om],"input | t <n>, brea</n> | k point, er | ngine spee | ed, for Vol | ımatr   |
| Output: RA   | AM_MAP      | _fVe_Ma         | _N, [-],"F | actor Volu  | umatric Eff | iciency, de | ependent    | on pressu    | re and eng | ine speed |             |            |                 |             |            |             |         |
|              |             |                 |            |             |             |             |             |              |            |           |             |            |                 |             |            |             | · · · · |
| X/Y          | 300.0000    | 350.0000        | 400.0000   | 430.0000    | 460.0000    | 500.0000    | 550.0000    | 600.0000     | 650.0000   | 700.0000  | 750.0000    | 800.0000   | 850.0000        | 900.0000    | 970.0000   | 1050.0000   | 1       |
| 1200.0000    | 0.4627      | 0.4693          | 0.5119     | 0.5456      | 0.5662      | 0.5818      | 0.6253      | 0.6340       | 0.6634     | 0.6849    | 0.6841      | 0.6774     | 0.6546          | 0.6348      | 0.6159     | 0.6059      | 1       |
| 1400.0000    | 0.4637      | 0.4693          | 0.5119     | 0.5456      | 0.5662      | 0.5818      | 0.6253      | 0.6475       | 0.6707     | 0.6911    | 0.6941      | 0.6784     | 0.6562          | 0.6362      | 0.6180     | 0.6059      | 1       |
| 1650.0000    | 0.4737      | 0.4783          | 0.5119     | 0.5456      | 0.5662      | 0.5818      | 0.6353      | 0.6535       | 0.6889     | 0.6976    | 0.7043      | 0.6812     | 0.6661          | 0.6581      | 0.6359     | 0.6159      | 1       |
| 2000.0000    | 0.4837      | 0.4863          | 0.5119     | 0.5456      | 0.5762      | 0.5912      | 0.6453      | 0.6644       | 0.6937     | 0.7182    | 0.7161      | 0.6937     | 0.6758          | 0.6744      | 0.6491     | 0.6291      |         |
| 2500.0000    | 0.4937      | 0.4963          | 0.5219     | 0.5556      | 0.5862      | 0.6218      | 0.6553      | 0.6773       | 0.7173     | 0.7484    | 0.7412      | 0.7204     | 0.7019          | 0.6888      | 0.6616     | 0.6480      |         |
| 3000.0000    | 0.5039      | 0.5097          | 0.5341     | 0.5603      | 0.5962      | 0.6332      | 0.6732      | 0.6998       | 0.7474     | 0.7843    | 0.7742      | 0.7475     | 0.7350          | 0.7221      | 0.7069     | 0.6865      | 1       |
| 3800.0000    | 0.5098      | 0.5246          | 0.5473     | 0.5825      | 0.6117      | 0.6660      | 0.6985      | 0.7408       | 0.7839     | 0.8051    | 0.7964      | 0.7726     | 0.7602          | 0.7463      | 0.7218     | 0.7061      | 1       |
| 4400.0000    | 0.5241      | 0.5312          | 0.5657     | 0.6013      | 0.6658      | 0.7277      | 0.7447      | 0.7604       | 0.8223     | 0.8489    | 0.8293      | 0.8155     | 0.8052          | 0.7976      | 0.7607     | 0.7491      | 1       |
| 5600.0000    | 0.5404      | 0.5467          | 0.5851     | 0.6378      | 0.7195      | 0.7629      | 0.7886      | 0.8064       | 0.8623     | 0.8889    | 0.8693      | 0.8410     | 0.8356          | 0.8249      | 0.8015     | 0.7814      |         |
| 7000.0000    | 0.5471      | 0.5641          | 0.6118     | 0.6627      | 0.7284      | 0.7828      | 0.8156      | 0.8484       | 0.8923     | 0.9089    | 0.8893      | 0.8710     | 0.8656          | 0.8649      | 0.8423     | 0.8297      |         |
| 8000.0000    | 0.5522      | 0.5848          | 0.6247     | 0.6818      | 0.7369      | 0.7828      | 0.8156      | 0.8554       | 0.8923     | 0.9089    | 0.8893      | 0.8710     | 0.8656          | 0.8649      | 0.8591     | 0.8297      | 1       |
| 10000.0000   | 0.5573      | 0.5839          | 0.6258     | 0.6837      | 0.7369      | 0.7828      | 0.8156      | 0.8554       | 0.8923     | 0.9089    | 0.8893      | 0.8710     | 0.8656          | 0.8649      | 0.8591     | 0.8297      | 1       |
|              |             |                 |            |             |             |             |             |              |            |           |             |            |                 |             |            |             |         |
| olumetric E  | fficiency T | able            |            |             |             |             |             |              |            |           |             |            |                 |             |            |             |         |
|              |             |                 |            |             |             |             |             |              |            |           |             |            |                 |             |            |             |         |

# 5.3.3 Signal/Parameters properties

The detailed properties of the variables (signals and parameter calibrations), can be viewed in the variable property window.

Right click on the variable; choose "Variable Properties", the properties window will pop up.

| 🗑 Start fuel              |             |              |            |             |           |             |              |       |       |       |       |       | <u>- 🗆 ×</u> |
|---------------------------|-------------|--------------|------------|-------------|-----------|-------------|--------------|-------|-------|-------|-------|-------|--------------|
| + 0.001 - *               | 1 /         | Sele         | cted = 1   |             |           |             |              |       |       |       |       |       |              |
| Input: TmSta, [DegC],"bre | eak points, | engine ten   | perature a | t start "   |           |             |              |       |       |       |       |       |              |
| Output: CUR_fCldSta       | _TmSta, [-] | ,"start fuel | factor for | cold start, | dependent | t on engine | start temp   | ). "  |       |       |       |       |              |
|                           |             |              |            |             |           |             |              |       |       |       |       |       |              |
| TmSta/[DegC]              | -30.00      | -20.00       | -10.00     | 0.00        | 10.00     | 20.00       | 25.00        | 30.00 | 35.00 | 40.00 | 55.00 | 70.00 |              |
| CUR_fCldSta_TmSta         | 10.00       | 9.00         | 7.50       | 6.00        | 4.25      | 2.00        | 2.00         | 1.50  | 1.50  | 1.25  | 1.00  | 1.00  |              |
|                           |             |              |            |             |           | Add         |              |       |       |       |       |       | -            |
|                           |             |              |            |             |           | Dele        | ete          |       |       |       |       |       |              |
| 1                         |             |              |            |             |           | Imp         | ort          |       |       |       |       |       |              |
| Start fuel factor         |             |              |            |             |           | Exp         | ort          | [     |       |       |       |       |              |
| Start Inctor              |             |              |            |             |           | Cop         | y            |       |       |       |       |       |              |
|                           |             |              |            |             |           | Pas         | te           | L     |       |       |       |       |              |
|                           |             |              |            |             |           | Cha         | nge Alias    | [     |       |       |       |       |              |
|                           |             |              |            |             |           | Dec         | imals Displa | y I   |       |       |       |       |              |
|                           |             |              |            |             |           | 2D \        | /iew         |       |       |       |       |       |              |
|                           |             |              |            |             |           | 3D V        | /iew         |       |       |       |       |       |              |
|                           |             |              |            |             |           | Vari        | able Proper  | ties  |       |       |       |       |              |
|                           |             |              |            |             |           | Win         | dow Proper   | ties  |       |       |       |       |              |

| Variable properties     |                                         | X |
|-------------------------|-----------------------------------------|---|
| Property                | Value                                   |   |
| Name                    | CUR fCldSta TmSta -                     | - |
| Alias                   | Start fuel factor                       |   |
| Long Identifier         | "start fuel factor for cold start, depe |   |
| Туре                    | CURVE                                   |   |
| Lower Limit             | 0                                       |   |
| Upper Limit             | 64                                      |   |
| X-Axis Points           | BP_fCldSta_TmSta                        |   |
| X-Axis Reference to Inp | TmSta                                   |   |
| X_Point Description     | "break points, engine temperature at    |   |
| Y-Axis Points           |                                         |   |
| Y-Axis Reference to Inp |                                         |   |
| Y_Point Description     |                                         |   |
| Memory Address          | 0x41A9                                  |   |
| Conversion Method       | COMPU_METHOD_43                         |   |
| Conversion Formula      | "O = V*4 000000"                        | · |

# Measure variables' properties:

Choose the variable that you want to see, then right click, and choose "Variable Properties"

| <u> </u> | Selected Variables               |             |               |       | <u>_                                    </u> |
|----------|----------------------------------|-------------|---------------|-------|----------------------------------------------|
|          | Alias                            | Name        | Value         | Unit  | <b>I</b> ▲                                   |
| 0        | Throttle Position Sensor         | Tps         |               | %     | 2                                            |
| 0        | Raw engine speed                 | Nraw Variab | e Selection   | Rpm   | 2                                            |
| 0        | Lambda                           | Lam\ Chang  | e Alias       |       | 2                                            |
| 0        | Battery voltage from ADC channel | UbA Window  | e properties  | v     | 2                                            |
| 0        | O2 sensor voltage                | uLsb        | // Froperices | v     | 2                                            |
| 0        | Fuel factor closed-loop control  | fLc         |               | -     | 2                                            |
| 0        | dmEuel                           | dmEnal      |               | a/min | 1                                            |

| Property                | Value                                  |
|-------------------------|----------------------------------------|
| Name                    | Tps                                    |
| Alias                   | Throttle Position Sensor               |
| Long Identifier         | "throttle position with respect to lov |
| Туре                    | UWORD                                  |
| Lower Limit             | 0                                      |
| Upper Limit             | 100                                    |
| X-Axis Points           |                                        |
| X-Axis Reference to Inp |                                        |
| X_Point Description     |                                        |
| Y-Axis Points           |                                        |
| Y-Axis Reference to Inp |                                        |
| Y_Point Description     |                                        |
| Memory Address          | 0x34A2                                 |
| Conversion Method       | COMPU_METHOD_10                        |
| Conversion Formula      | "O = V*655 360000"                     |

# 5.3.4 Virtual Oscilloscope

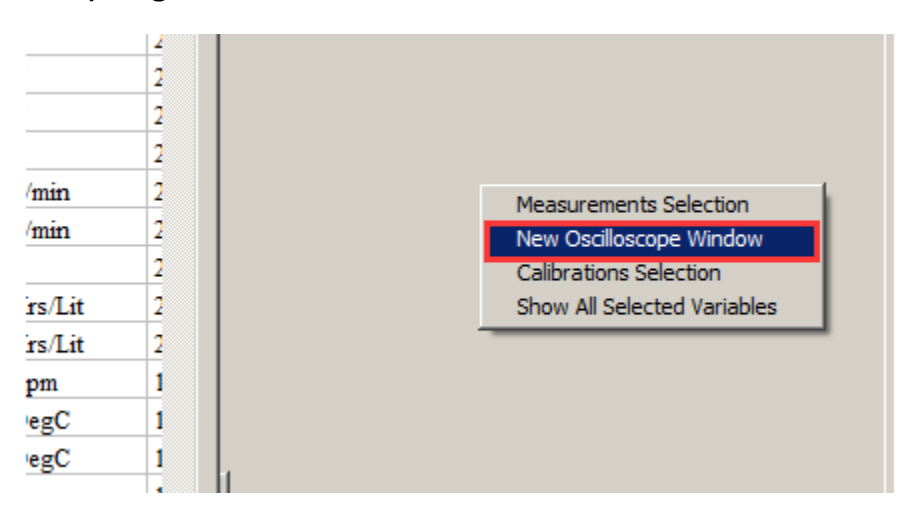

1) Right click on the blank area of window, click "Calibration Selection"

You also can go to menu->Variables->New Oscilloscope Window", to add the oscilloscope window.

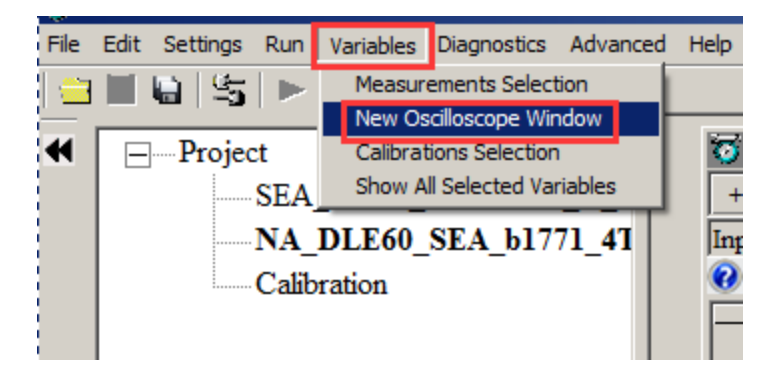

Note: You only can add one Oscilloscope in each layer.

2) Add the measured variables that you want to show in the Oscillscope window, here, we ass the "Tps", "N", "uMap", "UbAda" variables as example.

| 🖉 Add Measurements                                                                                             |          |                 |          |          |             | ×      |
|----------------------------------------------------------------------------------------------------|----------|-----------------|----------|----------|-------------|--------|
| UbAdc                                                                                                    | Search   |                 |          |          |             | Search |
| UbAdc<br>UbAdc                                                                                                 |          | Add To Syn >>   | Name     |          | Rate        |        |
| UbAdcIni                                                                                                    |          |                 | Ips<br>N |          | 20ms<br>Svn |        |
| uBaro                                                                                                    |          | Add To 20ms >>  | uMap     |          | 20ms        |        |
| UD_B_WmpEnd                                                                                                    |          |                 | UbAdc    |          | 20ms        |        |
| UD_Cnt_1s<br>UD_CSIMM_Ld<br>UD_CSIMM_Ld1<br>UD_CSIMM_Ld2<br>UD_CSIMM_Map2<br>UD_CSIMM_PimMod<br>UD_CSIMM_Piman |          | Add To 100ms >> |          |          |             |        |
| UD_CSLDP_LdPrd<br>UD_CSN_N                                                                                     | <b>.</b> | << Delete       |          |          |             |        |
| A11 :918                                                                                                    |          | Syn :1          | 20ms :3  | 100ms :0 | ОК          | Cancel |

3) Click "OK", the Scope will pop up.

#### ECOTRONS LLC

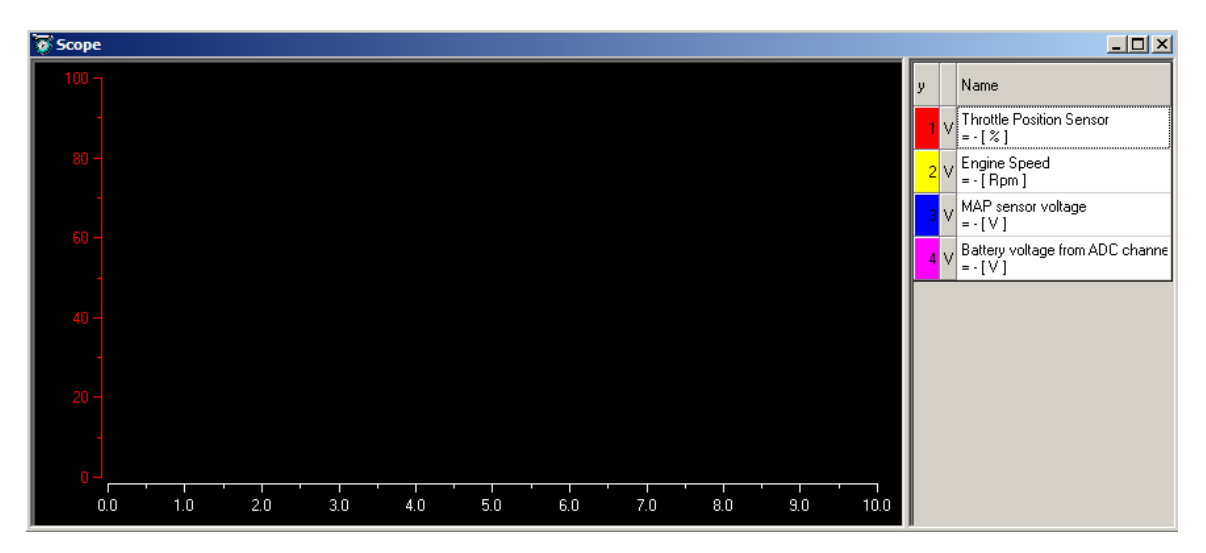

### 4) Connect to ECU, and start measuring, you can see the signal of variables.

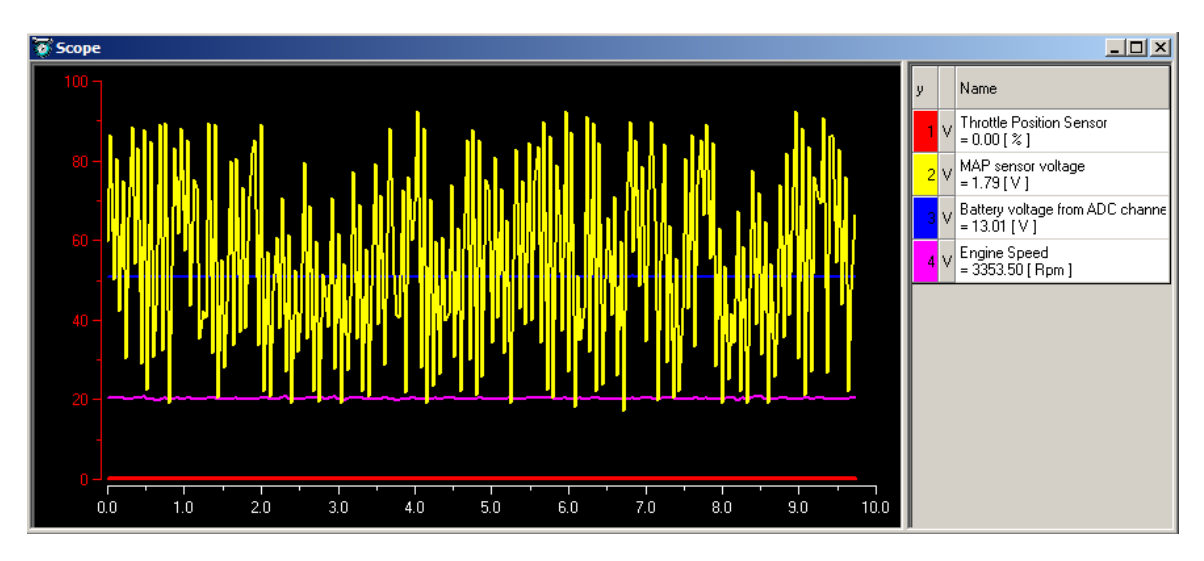

### 5) You can add or delete the variable that you choose

Right click on the scope window, and then add or delete the variables that you want.

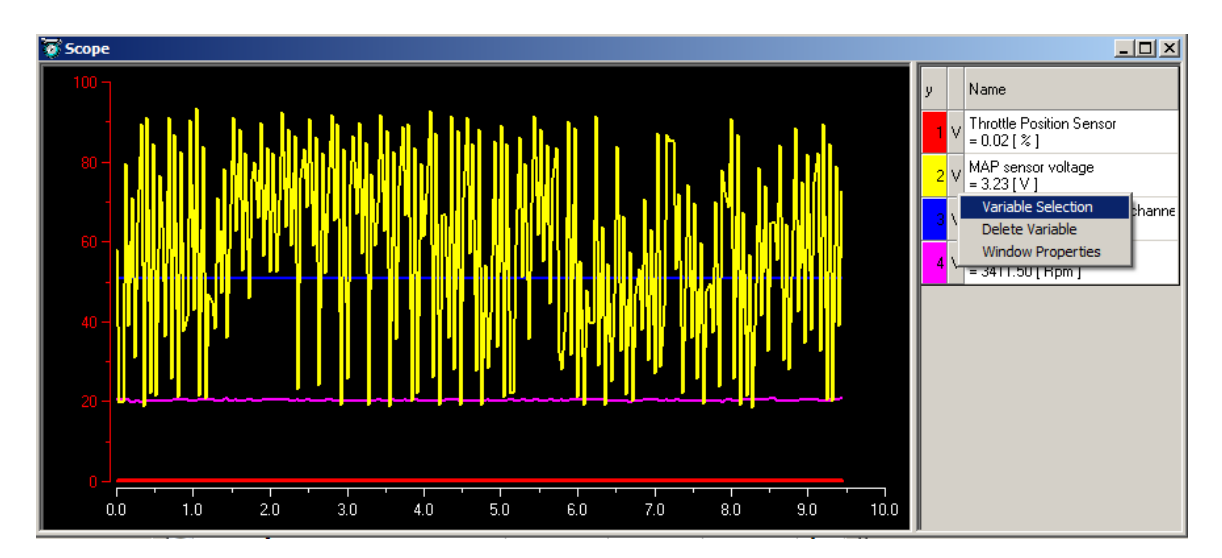

Note: when you add the variable, you should stop measuring first.

#### 6) You also can change the properties of scope window.

Right click on the scope window, and then click "Window Properties". You can change the Max/ Min value of variable, the lines color, etc. Click "OK" when finished.

| Properties |                                  |          |                    |            | - 🗆 🗵   |
|------------|----------------------------------|----------|--------------------|------------|---------|
| 🔏 General  | ShowName                         | ShowType | YAxis Range        | Line color | Visible |
| Varibles   | Throttle Position Sensor         | Alias    | 0~100              |            | Yes     |
|            | MAP sensor voltage               | Alias    | 0~5                |            | Yes     |
|            | Battery voltage from ADC channel | Alias    | 0~25.6000003814697 |            | Yes     |
|            | Engine Speed                     | Alias    | 0~16383            |            | Yes     |
|            |                                  |          |                    |            |         |
|            |                                  |          |                    |            |         |
|            |                                  |          |                    | ОК         | Cancel  |

## 5.3.5 3D/2D view of maps

You can use this function to see the graph of calibration tables.

Right click on the table, then choose "3D View" or "2D View", then you can see the graph.

You can use this function to check the table whether is smooth. If it is not smooth, you need to smooth the value of table.

ECOTRONS LLC

| 👿 Volumetrie  | c Efficien | cy Table                                                                                                    |           |           |              |             |         |               |            |           |           |          |           |               |            | _          |          |
|---------------|------------|----------------------------------------------------------------------------------------------------|-----------|-----------|--------------|-------------|---------|---------------|------------|-----------|-----------|----------|-----------|---------------|------------|------------|----------|
| + 0.001 .     |            | * 1                                                                                                    | 1         | Selecter  | <b>i</b> = 1 |             |         |               |            |           |           |          |           |               |            |            |          |
| Input-X: Pim, | [hPa],"inj | put <map< td=""><td>&gt;, break</td><td>point, ma</td><td>nifold ab</td><td>solute pr</td><td>essure,</td><td>for Volum</td><td>atric Effi</td><td>ciency fa</td><td>ctor" In</td><td>put-Y: N</td><td>, [Rpm],"</td><td>input<n></n></td><td>&gt;, break p</td><td>ooint, eng</td><td>ine spee</td></map<> | >, break  | point, ma | nifold ab    | solute pr   | essure, | for Volum     | atric Effi | ciency fa | ctor" In  | put-Y: N | , [Rpm]," | input <n></n> | >, break p | ooint, eng | ine spee |
| 😯 Output: R.4 | AM_MA      | P_fVe_M                                                                                                    | ſap_N, [- | ],"Factor | Volumat      | ric Efficie | ncy, de | pendent o     | n pressu   | re and en | igine spe | ed"      |           |               |            |            |          |
| N/V           | 200.00     | 250.00                                                                                                    | 400.00    | 420.00    | 160.00       | 500.00      | 550.00  | 600.00        | 650.00     | 700.00    | 750.00    | 800.00   | 050.00    | 000.00        | 070.00     | 1050.00    |          |
| A/1           | 300.00     | 300.00                                                                                                    | 400.00    | 450.00    | 400.00       | 500.00      | 550.00  | 000.00        | 00.00      | /00.00    | /50.00    | 800.00   | 800.00    | 900.00        | 970.00     | 1050.00    |          |
| 1200.00       | 0.46       | 0.47                                                                                                    | 0.51      | 0.55      | 0.57         | 0.58        | 0.63    | 0.63          | 0.66       | 0.68      | 0.68      | 0.68     | 0.65      | 0.63          | 0.62       | 0.61       |          |
| 1400.00       | 0.46       | 0.47                                                                                                    | 0.51      | 0.55      | 0.57         | 0.58        | 0.63    | 0.65          | 0.67       | 0.69      | 0.69      | 0.68     | 0.66      | 0.64          | 0.62       | 0.61       |          |
| 1650.00       | 0.47       | 0.48                                                                                                    | 0.51      | 0.55      | 0.57         | 0.58        | 0.64    | 0.65          | 0.69       | 0.70      | 0.70      | 0.68     | 0.67      | 0.66          | 0.64       | 0.62       |          |
| 2000.00       | 0.48       | 0.49                                                                                                    | 0.51      | 0.55      | 0.58         | 0.59        | 0.65    | 0.66          | 0.69       | 0.72      | 0.72      | 0.69     | 0.68      | 0.67          | 0.65       | 0.63       |          |
| 2500.00       | 0.49       | 0.50                                                                                                    | 0.52      | 0.56      | 0.59         | 0.62        | 0.**    |               | 0.70       | ρ.75      | 0.74      | 0.72     | 0.70      | 0.69          | 0.66       | 0.65       |          |
| 3000.00       | 0.50       | 0.51                                                                                                    | 0.53      | 0.56      | 0.60         | 0.63        | 0.      | Add<br>Delete |            | 0.78      | 0.77      | 0.75     | 0.73      | 0.72          | 0.71       | 0.69       |          |
| 3800.00       | 0.51       | 0.52                                                                                                    | 0.55      | 0.58      | 0.61         | 0.67        | 0.      | Import        |            | 0.81      | 0.80      | 0.77     | 0.76      | 0.75          | 0.72       | 0.71       |          |
| 4400.00       | 0.52       | 0.53                                                                                                    | 0.57      | 0.60      | 0.67         | 0.73        | 0.      | Export        |            | 0.85      | 0.83      | 0.82     | 0.81      | 0.80          | 0.76       | 0.75       |          |
| 5600.00       | 0.54       | 0.55                                                                                                    | 0.59      | 0.64      | 0.72         | 0.76        | 0.      | Сору          |            | 0.89      | 0.87      | 0.84     | 0.84      | 0.82          | 0.80       | 0.78       |          |
| 7000.00       | 0.55       | 0.56                                                                                                    | 0.61      | 0.66      | 0.73         | 0.78        | 0.      | Paste         |            | 0.91      | 0.89      | 0.87     | 0.87      | 0.86          | 0.84       | 0.83       |          |
| 8000.00       | 0.55       | 0.58                                                                                                    | 0.62      | 0.68      | 0.74         | 0.78        | 0.      | Change Ali    | as         | 0.91      | 0.89      | 0.87     | 0.87      | 0.86          | 0.86       | 0.83       |          |
| 10000.00      | 0.56       | 0.58                                                                                                    | 0.63      | 0.68      | 0.74         | 0.78        | 0.      | Decimals D    | isplay     | 0.91      | 0.89      | 0.87     | 0.87      | 0.86          | 0.86       | 0.83       |          |
|               |            |                                                                                                    |           |           |              |             |         | 2D View       |            |           |           |          |           |               |            |            |          |
|               |            |                                                                                                    |           |           |              |             |         | 3D view       |            |           |           |          |           |               |            |            |          |
|               |            |                                                                                                    |           |           |              |             |         |               | operties   |           |           |          |           |               |            |            |          |
| Volumetric E  | fficiency  | Table                                                                                                    |           |           |              |             | _       | window Pr     | operties   |           |           |          |           |               |            |            |          |

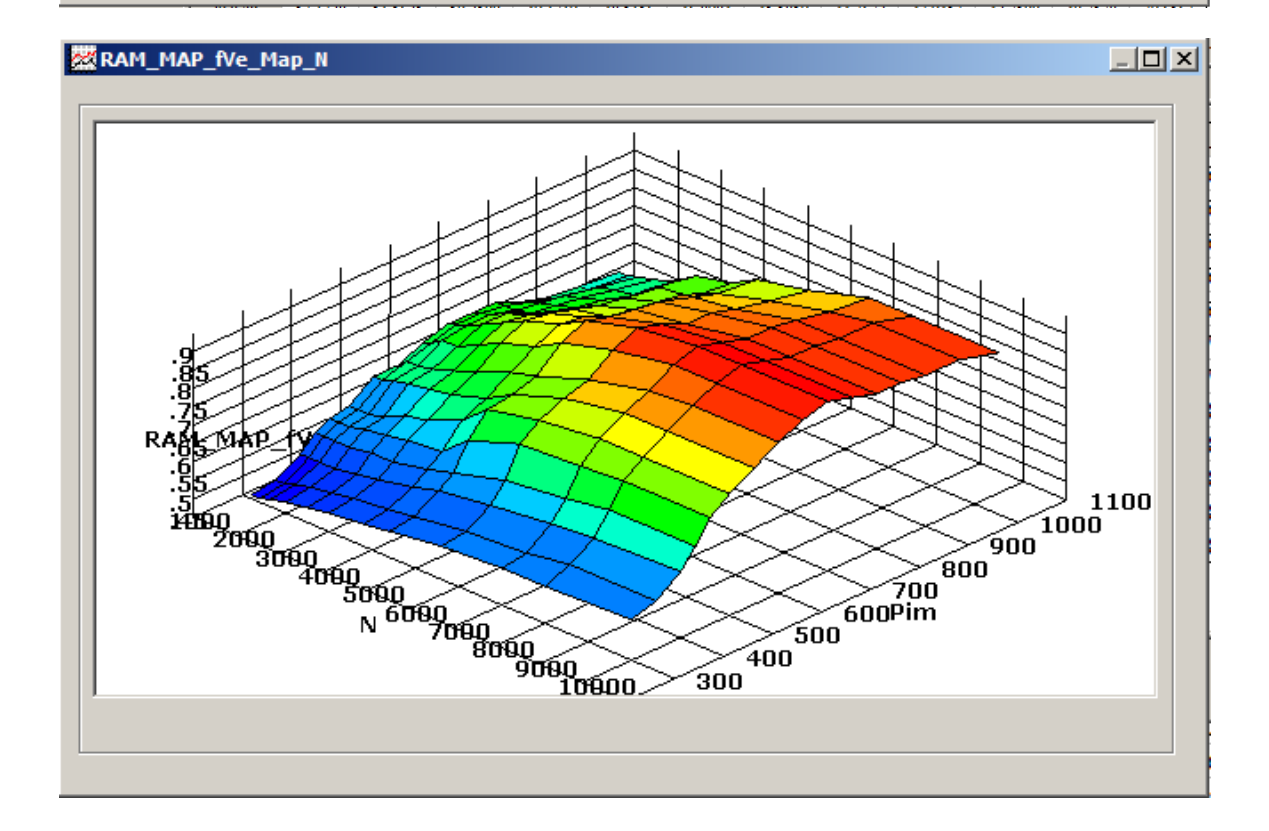

| 🗑 Start fuel              |             |             |              |             |          |               |            |       |       |       |       |       |  |
|---------------------------|-------------|-------------|--------------|-------------|----------|---------------|------------|-------|-------|-------|-------|-------|--|
| + 0.001 _ *               | 1 /         | Sele        | ected = 1    |             |          |               |            |       |       |       |       |       |  |
| Input: TmSta, [DegC],"bro | eak points, | engine ten  | nperature a  | t start "   |          |               |            |       |       |       |       |       |  |
| Output: CUR_fCldSta       | TmSta, [-]  | ,"start fue | l factor for | cold start, | depender | nt on engine  | start temp | o. "  |       |       |       |       |  |
|                           |             |             |              |             |          |               |            |       |       |       |       |       |  |
| TmSta/[DegC]              | -30.00      | -20.00      | -10.00       | 0.00        | 10.00    | 20.00         | 25.00      | 30.00 | 35.00 | 40.00 | 55.00 | 70.00 |  |
| CUR_fCldSta_TmSta         | 10.00       | 9.00        | 7.50         | 6.00        | 4.2      | Add           |            | 1.50  | 1.50  | 1.25  | 1.00  | 1.00  |  |
|                           |             |             |              |             |          | Delete        |            |       |       |       |       |       |  |
| 1                         |             |             |              |             |          | Import        |            |       |       |       |       |       |  |
|                           |             |             |              |             |          | Export        |            |       |       |       |       |       |  |
| Start fuel factor         |             |             |              |             |          | Сору          |            |       |       |       |       |       |  |
|                           |             |             |              |             |          | Paste         |            |       |       |       |       |       |  |
|                           |             |             |              |             |          | Change Alias  | ;          |       |       |       |       |       |  |
|                           |             |             |              |             | _        | Decimals Dis  | olav       |       |       |       |       |       |  |
|                           |             |             |              |             |          | 2D View       |            |       |       |       |       |       |  |
|                           |             |             |              |             |          | 3D View       |            |       |       |       |       |       |  |
|                           |             |             |              |             |          | Variable Prop | perties    |       |       |       |       |       |  |
|                           |             |             |              |             |          | Window Prop   | perties    |       |       |       |       |       |  |

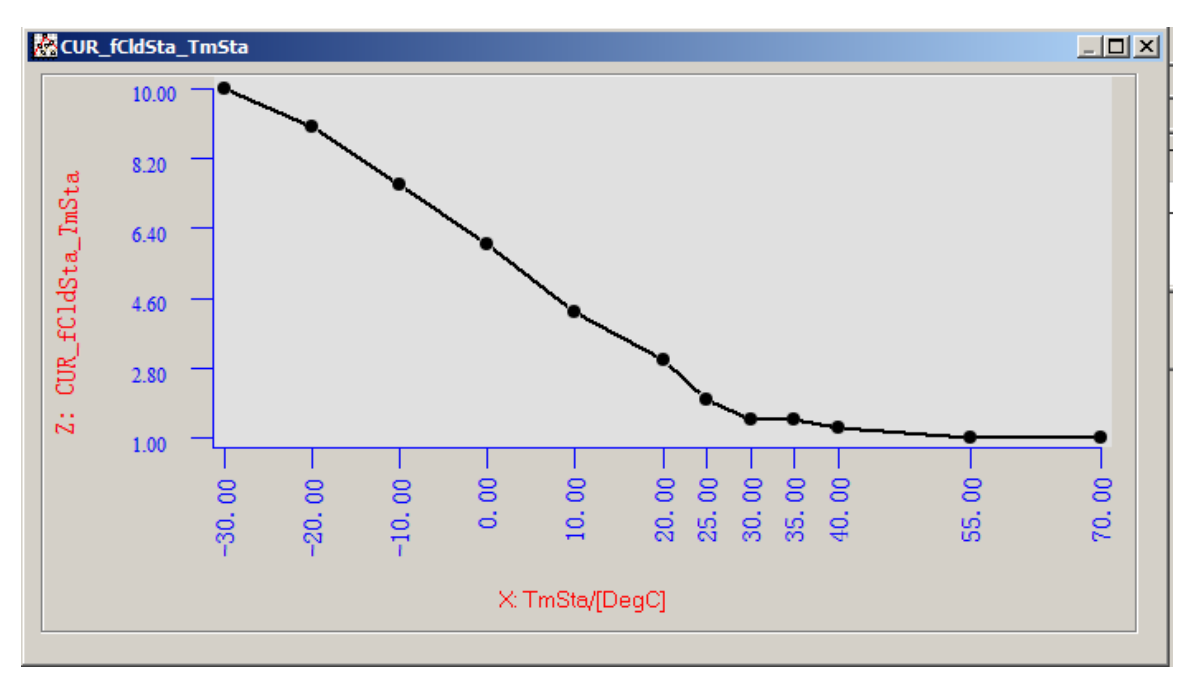

## 5.3.6 Cope/ Paste in tables

In EcoCAL, it supports the Copy and Paste function in CUR and MAP tables, the function is the same to Excel. You can copy the part of value then past it into the part of cells.

#### For example

Move the mouse to choose the area of cell you want to copy, then right click, and click "Copy",

| 🗑 Volumetr   | ic Efficie  | ncy Table                                                                                                    | 2         |             |                          |                          |           |           |             |            |           |          |            |               |           | _0             |
|--------------|-------------|----------------------------------------------------------------------------------------------------|-----------|-------------|--------------------------|--------------------------|-----------|-----------|-------------|------------|-----------|----------|------------|---------------|-----------|----------------|
| + 0.001      | -           | * 1                                                                                                    | 1         | Selecte     | d = 1                    |                          |           |           |             |            |           |          |            |               |           |                |
| Input-X: Map | o, [hPa],": | input <ma< td=""><td>ap&gt;, brea</td><td>ak point, n</td><td>nanifold a</td><td>ibsolute p</td><td>pressure,</td><td>for Volur</td><td>natric Effi</td><td>iciency fa</td><td>ctor" Ir</td><td>put-Y: N</td><td>, [Rpm],":</td><td>input<n></n></td><td>, break p</td><td>oint, engine :</td></ma<> | ap>, brea | ak point, n | nanifold a               | ibsolute p               | pressure, | for Volur | natric Effi | iciency fa | ctor" Ir  | put-Y: N | , [Rpm],": | input <n></n> | , break p | oint, engine : |
| 🕜 Output: R  | AM_MA       | P_fVe_N                                                                                                    | Map_N,    | [-],"Factor | r V <mark>olu</mark> mat | ric Efficie              | ency, dep | endent o  | n pressu    | re and en  | gine spee | d"       |            |               |           |                |
| X/V          | 300.00      | 350.00                                                                                                    | 400.00    | 430.00      | 460.00                   | 500.00                   | 550.00    | 600.00    | 650.00      | 700.00     | 750.00    | 800.00   | 850.00     | 900.00        | 970.00    | 1050.00        |
| 1200.00      | 0.46        | 0.51                                                                                                    | 0.54      | 0.50        | 0.00                     | 0.61                     | 0.63      | 0.64      | 0.66        | 0.68       | 0.68      | 0.68     | 0.65       | 0.63          | 0.62      | 0.61           |
| 1400.00      | 0.48        | 0.53                                                                                                    | 0.56      | 0.59        | 0.60                     | 0.62                     | 0.65      | 0.67      | 0.68        | 0.69       | 0.69      | 0.68     | 0.66       | 0.64          | 0.62      | 0.61           |
| 1650.00      | 0.50        | 0.55                                                                                                    | 0.58      | 0.61        | 0.62                     | <b>∩</b> <sub>1</sub> 64 | 0.67      | 0.68      | 0.70        | 0.70       | 0.70      | 0.68     | 0.67       | 0.66          | 0.64      | 0.62           |
| 2000.00      | 0.52        | 0.57                                                                                                    | 0.60      | Add         |                          | 66                       | 0.69      | 0.70      | 0.71        | 0.72       | 0.72      | 0.69     | 0.68       | 0.67          | 0.65      | 0.63           |
| 2500.00      | 0.54        | 0.59                                                                                                    | 0.62      | Delete      |                          | 68                       | 0.71      | 0.73      | 0.74        | 0.75       | 0.74      | 0.72     | 0.70       | 0.69          | 0.66      | 0.65           |
| 3000.00      | 0.56        | 0.60                                                                                                    | 0.64      | Export      |                          | 70                       | 0.72      | 0.75      | 0.77        | 0.78       | 0.77      | 0.75     | 0.73       | 0.72          | 0.71      | 0.69           |
| 3500.00      | 0.59        | 0.62                                                                                                    | 0.67      | Сору        |                          | 73                       | 0.75      | 0.76      | 0.78        | 0.81       | 0.80      | 0.77     | 0.76       | 0.75          | 0.72      | 0.71           |
| 4000.00      | 0.60        | 0.64                                                                                                    | 0.69      | Paste       |                          | .75                      | 0.76      | 0.79      | 0.82        | 0.85       | 0.83      | 0.82     | 0.81       | 0.80          | 0.76      | 0.75           |
| 5000.00      | 0.62        | 0.67                                                                                                    | 0.71      | Change /    | Alias                    | 76                       | 0.79      | 0.83      | 0.86        | 0.89       | 0.87      | 0.84     | 0.84       | 0.82          | 0.80      | 0.78           |
| 6000.00      | 0.65        | 0.68                                                                                                    | 0.72      | Decimals    | Display                  | 78                       | 0.82      | 0.85      | 0.89        | 0.91       | 0.89      | 0.87     | 0.87       | 0.86          | 0.84      | 0.83           |
| 7000.00      | 0.64        | 0.68                                                                                                    | 0.72      | 2D View     |                          | 78                       | 0.82      | 0.86      | 0.89        | 0.91       | 0.89      | 0.87     | 0.87       | 0.86          | 0.86      | 0.83           |
| 8000.00      | 0.65        | 0.68                                                                                                    | 0.73      | 3D VIEW     | Properties               | 78                       | 0.82      | 0.86      | 0.89        | 0.91       | 0.89      | 0.87     | 0.87       | 0.86          | 0.86      | 0.83           |
|              |             |                                                                                                    |           | Window F    | Properties               |                          |           |           |             |            |           |          |            |               |           |                |
| Volumetric   |             | Table                                                                                                    | _         |             |                          |                          |           |           |             |            |           |          |            |               |           |                |
| · orantetrie |             |                                                                                                    |           |             |                          |                          |           |           |             |            |           |          |            |               |           |                |

Click the first cell of area you want to paste, then right click and click" Paste"

| 🗑 Volumeti  | Volumetric Efficiency Table                                                                                                    |             |        |        |        |        |        |        |        |                    |           |        |        |        |        |         |   |
|-------------|----------------------------------------------------------------------------------------------------|-------------|--------|--------|--------|--------|--------|--------|--------|--------------------|-----------|--------|--------|--------|--------|---------|---|
| + 0.001     | + 0.001 _ * 1 / Selected = 1                                                                                                    |             |        |        |        |        |        |        |        |                    |           |        |        |        |        |         |   |
| Input-X: Ma | put-X: Map, [hPa], "input <map>, break point, manifold absolute pressure, for Volumatric Efficiency factor" Input-Y: N, [Rpm], "input<n>, break point, engine spe</n></map> |             |        |        |        |        |        |        |        |                    |           |        |        |        |        |         |   |
| Output: F   | Output: RAM_MAP_fVe_Map_N, [-], "Factor Volumatric Efficiency, dependent on pressure and engine speed"                                                                      |             |        |        |        |        |        |        |        |                    |           |        |        |        |        |         |   |
|             |                                                                                                    |             |        |        |        |        |        |        |        |                    |           |        |        |        |        |         | _ |
| X/Y         | 300.00                                                                                                    | 350.00      | 400.00 | 430.00 | 460.00 | 500.00 | 550.00 | 600.00 | 650.00 | 700.00             | 750.00    | 800.00 | 850.00 | 900.00 | 970.00 | 1050.00 |   |
| 1200.00     | 0.46                                                                                                    | 0.51        | 0.54   | 0.58   | 0.60   | 0.61   | 0.63   | 0.64   | 0.66   | 0.68               | 0.68      | 0.68   | 0.65   | 0.63   | 0.62   | 0.61    |   |
| 1400.00     | 0.48                                                                                                    | 0.53        | 0.56   | 0.59   | 0.60   | 0.62   | 0.65   | 0.67   | 0.68   | 0.69               | 0.69      | 0.68   | 0.66   | 0.64   | 0.62   | 0.61    |   |
| 1650.00     | 0.50                                                                                                    | 0.55        | 0.58   | 0.61   | 0.63   | 0.64   | 0.67   | 0.68   | 0.70   | Add                |           | B      | 0.67   | 0.66   | 0.64   | 0.62    |   |
| 2000.00     | 0.52                                                                                                    | 0.57        | 0.60   | 0.63   | 0.65   | 0.66   | 0.69   | 0.70   | 0.71   | Delete             |           | P      | 0.68   | 0.67   | 0.65   | 0.63    |   |
| 2500.00     | 0.54                                                                                                    | 0.59        | 0.62   | 0.65   | 0.67   | 0.68   | 0.71   | 0.73   | 0.74   | Import             |           | 2      | 0.70   | 0.69   | 0.66   | 0.65    |   |
| 3000.00     | 0.56                                                                                                    | 0.60        | 0.64   | 0.67   | 0.69   | 0.70   | 0.72   | 0.75   | 0.77   | Export             |           | 5      | 0.73   | 0.72   | 0.71   | 0.69    |   |
| 3500.00     | 0.59                                                                                                    | 0.62        | 0.67   | 0.68   | 0.70   | 0.73   | 0.75   | 0.76   | 0.78   | Сору               |           | 7      | 0.76   | 0.75   | 0.72   | 0.71    |   |
| 4000.00     | 0.60                                                                                                    | 0.64        | 0.69   | 0.70   | 0.73   | 0.75   | 0.76   | 0.79   | 0.82   | Paste              |           | 2      | 0.81   | 0.80   | 0.76   | 0.75    |   |
| 5000.00     | 0.62                                                                                                    | 0.67        | 0.71   | 0.73   | 0.75   | 0.76   | 0.79   | 0.83   | 0.86   | Change             | Alias     | 4      | 0.84   | 0.82   | 0.80   | 0.78    |   |
| 6000.00     | 0.65                                                                                                    | 0.68        | 0.72   | 0.74   | 0.77   | 0.78   | 0.82   | 0.85   | 0.89   | 2D View            | s Display | 7      | 0.87   | 0.86   | 0.84   | 0.83    |   |
| 7000.00     | 0.64                                                                                                    | 0.68        | 0.72   | 0.74   | 0.77   | 0.78   | 0.82   | 0.86   | 0.89   | 2D View<br>3D View | ,         | 7      | 0.87   | 0.86   | 0.86   | 0.83    |   |
| 8000.00     | 0.65                                                                                                    | 0.68        | 0.73   | 0.74   | 0.77   | 0.78   | 0.82   | 0.86   | 0.89   | Variable           | Propertie | s 7    | 0.87   | 0.86   | 0.86   | 0.83    |   |
|             |                                                                                                    |             |        |        |        |        |        |        |        | Window             | Propertie | s      |        |        |        |         |   |
|             |                                                                                                    | <b>T 11</b> |        |        |        |        |        |        |        |                    |           | _      |        |        |        |         | _ |
| Volumetric  | Efficiency                                                                                                    | Table       |        |        |        |        |        |        |        |                    |           |        |        |        |        |         |   |
|             |                                                                                                    |             |        |        |        |        |        |        |        |                    |           |        |        |        |        |         |   |

You can see the values of cells are changed.

| 5           |                                                                                                    |                                                                                                    |           |            |           |           |           |           |             |           | 1.07     | 1.004    |            |               |           |                |
|-------------|----------------------------------------------------------------------------------------------------|----------------------------------------------------------------------------------------------------|-----------|------------|-----------|-----------|-----------|-----------|-------------|-----------|----------|----------|------------|---------------|-----------|----------------|
| Volumetr    | ric Efficie                                                                                            | ncy Table                                                                                                    | 2         |            |           |           |           |           |             |           |          |          |            |               |           |                |
| + 0.001     | -                                                                                                    | * 1                                                                                                    | 1         | Selecte    | d = 1     |           |           |           |             |           |          |          |            |               |           |                |
| Input-X: Ma | p, [hPa],"                                                                                             | input <ma< td=""><td>ap&gt;, brea</td><td>k point, n</td><td>anifold a</td><td>bsolute p</td><td>oressure,</td><td>for Volun</td><td>natric Effi</td><td>ciency fa</td><td>ctor" Ir</td><td>put-Y: N</td><td>, [Rpm],"i</td><td>input<n></n></td><td>, break p</td><td>oint, engine s</td></ma<> | ap>, brea | k point, n | anifold a | bsolute p | oressure, | for Volun | natric Effi | ciency fa | ctor" Ir | put-Y: N | , [Rpm],"i | input <n></n> | , break p | oint, engine s |
| 😯 Output: R | Output: RAM_MAP_fVe_Map_N, [-], "Factor Volumatric Efficiency, dependent on pressure and engine speed" |                                                                                                    |           |            |           |           |           |           |             |           |          |          |            |               |           |                |
|             |                                                                                                    |                                                                                                    |           |            |           |           |           |           |             |           |          |          |            |               |           |                |
| X/Y         | 300.00                                                                                                 | 350.00                                                                                                    | 400.00    | 430.00     | 460.00    | 500.00    | 550.00    | 600.00    | 650.00      | 700.00    | 750.00   | 800.00   | 850.00     | 900.00        | 970.00    | 1050.00        |
| 1200.00     | 0.46                                                                                                   | 0.51                                                                                                    | 0.54      | 0.58       | 0.60      | 0.61      | 0.63      | 0.64      | 0.66        | 0.68      | 0.68     | 0.68     | 0.65       | 0.63          | 0.62      | 0.61           |
| 1400.00     | 0.48                                                                                                   | 0.53                                                                                                    | 0.56      | 0.59       | 0.60      | 0.62      | 0.65      | 0.67      | 0.68        | 0.69      | 0.69     | 0.68     | 0.66       | 0.64          | 0.62      | 0.61           |
| 1650.00     | 0.50                                                                                                   | 0.55                                                                                                    | 0.58      | 0.61       | 0.63      | 0.64      | 0.67      | 0.68      | 0.55        | 0.58      | 0.61     | 0.68     | 0.67       | 0.66          | 0.64      | 0.62           |
| 2000.00     | 0.52                                                                                                   | 0.57                                                                                                    | 0.60      | 0.63       | 0.65      | 0.66      | 0.69      | 0.70      | 0.57        | 0.60      | 0.63     | 0.69     | 0.68       | 0.67          | 0.65      | 0.63           |
| 2500.00     | 0.54                                                                                                   | 0.59                                                                                                    | 0.62      | 0.65       | 0.67      | 0.68      | 0.71      | 0.73      | 0.59        | 0.62      | 0.65     | 0.72     | 0.70       | 0.69          | 0.66      | 0.65           |
| 3000.00     | 0.56                                                                                                   | 0.60                                                                                                    | 0.64      | 0.67       | 0.69      | 0.70      | 0.72      | 0.75      | 0.60        | 0.64      | 0.67     | 0.75     | 0.73       | 0.72          | 0.71      | 0.69           |
| 3500.00     | 0.59                                                                                                   | 0.62                                                                                                    | 0.67      | 0.68       | 0.70      | 0.73      | 0.75      | 0.76      | 0.62        | 0.67      | 0.68     | 0.77     | 0.76       | 0.75          | 0.72      | 0.71           |
| 4000.00     | 0.60                                                                                                   | 0.64                                                                                                    | 0.69      | 0.70       | 0.73      | 0.75      | 0.76      | 0.79      | 0.64        | 0.69      | 0.70     | 0.82     | 0.81       | 0.80          | 0.76      | 0.75           |
| 5000.00     | 0.62                                                                                                   | 0.67                                                                                                    | 0.71      | 0.73       | 0.75      | 0.76      | 0.79      | 0.83      | 0.86        | 0.89      | 0.87     | 0.84     | 0.84       | 0.82          | 0.80      | 0.78           |
| 6000.00     | 0.65                                                                                                   | 0.68                                                                                                    | 0.72      | 0.74       | 0.77      | 0.78      | 0.82      | 0.85      | 0.89        | 0.91      | 0.89     | 0.87     | 0.87       | 0.86          | 0.84      | 0.83           |
| 7000.00     | 0.64                                                                                                   | 0.68                                                                                                    | 0.72      | 0.74       | 0.77      | 0.78      | 0.82      | 0.86      | 0.89        | 0.91      | 0.89     | 0.87     | 0.87       | 0.86          | 0.86      | 0.83           |
| 8000.00     | 0.65                                                                                                   | 0.68                                                                                                    | 0.73      | 0.74       | 0.77      | 0.78      | 0.82      | 0.86      | 0.89        | 0.91      | 0.89     | 0.87     | 0.87       | 0.86          | 0.86      | 0.83           |
|             |                                                                                                    |                                                                                                    |           |            |           |           |           |           |             |           |          |          |            |               |           |                |
|             |                                                                                                    | <b>T 11</b>                                                                                                    |           |            |           |           |           |           |             |           |          |          |            |               |           |                |
| volumetric. | Efficiency                                                                                             | able                                                                                                    |           |            |           |           |           |           |             |           |          |          |            |               |           |                |
|             |                                                                                                    |                                                                                                    |           |            |           |           |           |           |             |           |          |          |            |               |           |                |
|             |                                                                                                    |                                                                                                    |           |            |           |           |           |           |             |           |          |          |            |               |           |                |

# 5.3.7 Highlight of table cells

When you tune the tables on the fly or you want to know which cell of tables is used, so we add the highlight function, when you add the Input-X and Input-Y variable in measured variables, the cell that used will be highlight.

#### Example #1:

RAM\_MAP\_LdTp\_Tps, the Input-X is "N", and the Input\_Y is "Tps", so we add the "N" and "Tps" variables in selected variables. When you start measuring, the "N" and "Tps" variables have value, and then the cell of table will be highlight.

|             |             |              |              |              |                                                                                                    |            |             |             | 3            | Selected \ | /ariables |          |             |         |      |       |
|-------------|-------------|--------------|--------------|--------------|----------------------------------------------------------------------------------------------------|------------|-------------|-------------|--------------|------------|-----------|----------|-------------|---------|------|-------|
| TPS hase    | ed load ma  | nning and    | Volumetr     | ic Efficient | v table                                                                                                    |            |             |             | -            |            |           |          | Name        | Value   | Unit | Rate  |
| 0.001       |             | pping and    | ( 0          | 1            | a de la composición de la composición de la composición de la composición de la composición de la composición de |            |             |             |              |            |           |          | LdPrd       | 20.86   | %    | Syn   |
| + 0.001     |             |              | / 5          | elected =    |                                                                                                    |            |             |             |              |            |           |          | LdTp        | 36.80   | %    | Syn   |
| Input-X: N, | Rpm],"brea  | ik point, er | ngine spee   | d" Input     | -Y: Tps, [%                                                                                                    | 6],"input< | ſpsEqu>, l  | oreak point | ts, throttle | position " |           |          | N           | 4280.50 | Rpm  | Syn   |
| Output: H   | RAM_MAI     | P_LdTp_T     | ps_N, [%]    | "characte    | ristic map,                                                                                                    | normalized | l load base | d on TPS :  | and engine   | e speed (A | lpha/N mo | del)"    | tInj0       | 3.22    | ms   | Syn   |
| V/V         | 1400.00     | 2000.00      | 2000.00      | 4000.00      | 5000.00                                                                                                    | 6000.00    | 7000.00     | 7500.00     | 8000.00      | 8500.00    | 0000.00   | 10000.00 | fVe         | 0.86    |      | Syn   |
| 0.0000      | 0.0000      | 0.0000       | 0.0000       | 4000.00      | 0.0000                                                                                                    | 0.0000     | 0.0000      | 0.0000      | 0.0000       | 0.0000     | 0.0000    | 0.0000   | nInj        | 982     |      | Syn   |
| 2 2005      | 25 1710     | 22 7813      | 22.0781      | 21 3084      | 21 3084                                                                                                    | 10 7578    | 18 1172     | 17 2060     | 16.4766      | 15 6328    | 14 8125   | 13 1719  | Map         | 256.95  | hPa  | Syn   |
| 6 5811      | 28 8047     | 26 3438      | 25 5703      | 24 7060      | 24 7060                                                                                                    | 22 0453    | 21.0038     | 20 1563     | 10.4700      | 18 3047    | 17 3006   | 15 5301  | Pim         | 256.95  | hPa  | Syn   |
| 0.2011      | 32 /375     | 28.0453      | 28 1250      | 27 3047      | 27 3047                                                                                                    | 25 3125    | 23 3/38     | 22,1305     | 21 3516      | 20.3672    | 10 3504   | 17 3906  | uTps        | 1.94    | V    | 20ms  |
| 13 1561     | 34 5703     | 32.0625      | 31 1710      | 30 3047      | 30 3047                                                                                                    | 25.5125    | 25.5458     | 25.0313     | 23.0766      | 20.3072    | 21 8906   | 19 7813  | UbAdc       | 12.69   | V    | 20ms  |
| 17 1051     | 36 2813     | 33 7734      | 32 8828      | 31 0022      | 31 0022                                                                                                    | 20.1999    | 27 7500     | 26.6053     | 25.6406      | 24 5625    | 23 5078   | 21 3084  | LamWO2      | 1.00    |      | 20ms  |
| 21.0510     | 40.2801     | 36 7266      | 35 8125      | 34 8084      | 34 8084                                                                                                    | 32 6053    | 30.4022     | 20.0555     | 28 2801      | 27 1875    | 26.0850   | 23.8828  | Task_Enable | 1       |      | 20ms  |
| 24 9985     | 42 8203     | 39 2813      | 38 3439      | 37 4063      | 7 4063                                                                                                    | 35 1563    | 32 9063     | 31 7813     | 30,6563      | 29 5547    | 28.4297   | 26 1797  | Nraw        | 4289.00 | Rpm  | 20ms  |
| 32 8918     | 48 8203     | 46 2422      | 45 28 3      | 45 2813      | 43 9891                                                                                                    | 40.9688    | 38 6484     | 37 5000     | 36 3281      | 35 1563    | 34.0078   | 31.6875  | Tps         | 28.94   | %    | 20ms  |
| 39 4699     | 52,5000     | 48 9609      | 48 9609      | 48 0000      | 48 0000                                                                                                    | 45 6797    | 43 3594     | 42.1875     | 41 0156      | 39 8672    | 38 6953   | 36 3750  | uLsb        | 0.45    | V    | 20ms  |
| 46 0495     | 55 8984     | 52.3125      | 54 3516      | 3 2006       | 53 3906                                                                                                    | 51 0938    | 48 7969     | 47 6484     | 46 4766      | 45 3281    | 44 1797   | 41 8828  | fLc         | 1.00    | -    | 20ms  |
| 52,6276     | 60.6328     | 55.0781      | 58 1484      | 59 2031      | 59 2031                                                                                                    | 56 9531    | 54 7031     | 53 6016     | 52,4766      | 51 3516    | 50 2266   | 47 9766  | Tm          | 29      | DegC | 100ms |
| 59 2026     | 66 3516     | 60.7969      | 64.8750      | 66,9844      | 67,9922                                                                                                    | 66.8438    | 64.6875     | 63 6094     | 61.5234      | 59 4609    | 58.3828   | 56.2266  | B_UnTp      | 0       |      | 100ms |
| 65 7822     | 70 7109     | 65 1797      | 68 3438      | 73 5000      | 76 5000                                                                                                    | 75 4922    | 75 4688     | 73 4531     | 72,4453      | 70 4766    | 68 4609   | 66 4453  | Ta          | 28      | DegC | 100ms |
| 78,9398     | 78.3516     | 73.9688      | 77.3906      | 80,7188      | 84,7266                                                                                                    | 85.2891    | 85.8281     | 85.0313     | 85,2891      | 83.6484    | 82,9219   | 80.6016  | LamDsr      | 1.00    | -    | 100ms |
| 99.9878     | 82,7344     | 77 7422      | 84 7500      | 86 7656      | 88 7578                                                                                                    | 88 7578    | 88 7813     | 88 7813     | 88 7578      | 86 7656    | 86 7656   | 88 7578  | fAlt        | 0.96    |      | 100ms |
|             |             | Valum        | atula Effici | anan Tabl    |                                                                                                    |            |             |             |              |            |           |          | fPreCtl     | 1.14    |      | 100ms |
| IPS based   | load mappin | g_volum      | etric Effici | lency 1 abl  | <u> </u>                                                                                                    |            |             |             |              |            |           |          | fTcmb       | 0.95    |      | 100ms |

#### Example #2:

CUR\_fWmp\_Tm, the Input is "Tm", so we add the "Tm" variable in selected variables.

| 🤞 v  | /arm up fuel fac | tor        |            |               |            |          |             |          |      |        |      |      |      | <u>_     ×</u> |
|------|------------------|------------|------------|---------------|------------|----------|-------------|----------|------|--------|------|------|------|----------------|
| +    | 0.001 _          | * 1        | 1          | Selected =    | 1          |          |             |          |      |        |      |      |      |                |
| Inpu | t: Tm, DegC],"p  | relookup b | reak point | ts, engine te | mperatur   | e "      |             |          |      |        |      |      |      |                |
| 0    | utput: CUR_fW    | mp_Tm, [-] | ,"Char. Cı | urve, warm-u  | ıp factor, | depender | nt on engin | e temp." |      |        |      |      |      |                |
|      |                  |            |            |               |            |          |             |          |      |        |      |      |      |                |
| ~    | Im/[DegC]        | -30        | -25        | -20           | -10        | -10      | 0           | 12       | 20   | 30     | 45   | 00   | /0   |                |
| CL   | K_fwmp_1m        | 1.25       | 1.25       | 1.25          | 1.00       | 0.60     | 0.40        | 0.25     | 0.16 | 0.13   | 0.10 | 0.08 | 0.00 |                |
| Wa   | m up fuel factor |            |            |               |            |          |             |          |      | $\sim$ |      |      |      |                |
| 78   | elected Variabl  | es         |            |               |            |          |             |          |      |        |      |      |      |                |
|      | 1                |            |            |               |            |          |             |          |      |        |      |      |      |                |
|      | Alias            |            |            | Name          | Valu       | le 1     | Unit        | Rate     |      |        |      |      |      |                |
|      | Throttle Positio | on Sensor  |            | Tps           | 0.00       |          | %           | 20ms     |      |        |      |      |      |                |
|      | Raw engine sp    | eed        |            | Nraw          | 1563       | .00 1    | Rpm         | 20ms     |      |        |      |      |      |                |
| •    | Lambda           |            |            | LamWO2        | 1.00       |          |             | 20ms     |      |        |      |      |      |                |
| C    | Battery voltage  | e from ADO | channel    | UbAdc         | 12.6       | 9 '      | V           | 20ms     |      |        |      |      |      |                |
| C    | Engine tempera   | ature      |            | Tm            | 29         | 1        | DegC        | 100ms    |      |        |      |      |      |                |
| •    | Intake air temp  | erature    |            | Ta            | 28         | ]        | DegC        | 100ms    |      |        |      |      |      |                |
|      | Ambient press    | ure        |            | Pam           | 1010       | 0.00 1   | hPa         | 100ms    |      |        |      |      |      |                |
|      | Pre-control fue  | l factor   |            | fPreCt1       | 1.30       |          |             | 100ms    |      |        |      |      |      |                |
|      | After-start fuel | factor     |            | fAst          | 1.00       |          |             | 100ms    |      |        |      |      |      |                |
|      | Warm-up fuel f   | actor      |            | fAstWmp       | 1.30       |          |             | 100ms    |      |        |      |      |      |                |
|      | Engine-start en  | ıd         |            | B_StaEnd      | 1          |          |             | 100ms    |      |        |      |      |      |                |
|      | Engine Speed     |            |            | N             | 1567       | .00 1    | Rpm         | Syn      |      |        |      |      |      |                |
|      | Load             |            |            | Ld            | 45.1       | 4        | %           | Syn      |      |        |      |      |      |                |
|      | Predicted Load   |            |            | LdPrd         | 45.1       | 4        | %           | Syn      |      |        |      |      |      |                |
|      | Number of inio   | ctions     |            | nIni          | 307        |          |             | Svn      |      |        |      |      |      |                |

You can see the highlight cell in the table.

Note: If the Input variable of table is not measured, the highlight will be disabled.

| 🗑 TPS base                                                                                                    | TPS based load mapping and Volumetric Efficiency table |         |               |         |         |         |         |         |         |         |         |          |
|----------------------------------------------------------------------------------------------------|--------------------------------------------------------|---------|---------------|---------|---------|---------|---------|---------|---------|---------|---------|----------|
| + 0.001 - * 1 / Selected = 1                                                                                               |                                                        |         |               |         |         |         |         |         |         |         |         |          |
| nput-X: N. [Rpm]."break point, engine speed" Input-Y: Tps, [%],"input <tpsequ>, break points, throttle position "</tpsequ> |                                                        |         |               |         |         |         |         |         |         |         |         |          |
| Output: RAM_MAP_LdTp_Tps_N [%],"characteristic map, normalized load based on TPS and engine speed (Alpha/N model)"         |                                                        |         |               |         |         |         |         |         |         |         |         |          |
|                                                                                                    |                                                        |         |               |         |         |         |         |         |         |         |         |          |
| X/Y                                                                                                    | 1000.00                                                | 2000.00 | 3000.00       | 4000.00 | 5000.00 | 6000.00 | /000.00 | /500.00 | 8000.00 | 8500.00 | 9000.00 | 10000.00 |
| 0.0000                                                                                                    | 24.1641                                                | 24.1641 | 24.1641       | 19.4766 | 19.4766 | 18.3750 | 17.5078 | 17.1563 | 16.2422 | 15.3281 | 14.4375 | 13.5469  |
| 2.2995                                                                                                    | 24.1641                                                | 24.1641 | 24.1641       | 24.1641 | 24.1641 | 22.1484 | 20.4375 | 20.1563 | 19.2656 | 18.3750 | 17.4609 | 15.7031  |
| 6.5796                                                                                                    | 28.0078                                                | 28.0078 | 28.0078       | 28.0078 | 28.0078 | 24.6797 | 22.8281 | 22.5938 | 21.6328 | 20.6953 | 19.7578 | 17.8594  |
| 9.2102                                                                                                    | 30.3984                                                | 28.4063 | 27.3984       | 27.4922 | 26.5078 | 23.7656 | 23.0859 | 22.8984 | 21.9844 | 21.0703 | 20.1563 | 18.3516  |
| 13.1607                                                                                                    | 32.2266                                                | 30.2344 | 29.2266       | 29.3672 | 29.4609 | 26.6016 | 25.3594 | 25.1953 | 24.2578 | 23.3203 | 22.3828 | 20.4844  |
| 17.1097                                                                                                    | 34.0078                                                | 32.0156 | 31.0078       | 30.0938 | 30.1875 | 29.4609 | 27.3750 | 27.2578 | 26.2734 | 25.3359 | 24.3750 | 22.4531  |
| 21.0495                                                                                                    | 40.7578                                                | 38.7422 | 36.7500       | 35.9531 | 34.0547 | 32.2969 | 31.1484 | 31.1484 | 31.1484 | 30.1406 | 29.1797 | 27.1641  |
| 25.0000                                                                                                    | 47.4844                                                | 44.4844 | 41.4844       | 39.7969 | 38.9531 | 36.0938 | 34.1719 | 34.1719 | 34.1719 | 34.1719 | 33.1875 | 31.1953  |
| 32.8903                                                                                                    | 52.2656                                                | 52.2656 | 52.2656       | 42.7500 | 40.8516 | 37.0547 | 38.8594 | 38.8594 | 38.8594 | 38.8594 | 37.8750 | 35.9063  |
| 39.4699                                                                                                    | 55.1016                                                | 55.1016 | 55.1016       | 46.6406 | 45.6563 | 43.8516 | 41.7891 | 41.7891 | 44.6484 | 44.0156 | 43.0547 | 41.1328  |
| 46.0495                                                                                                    | 58.8984                                                | 58.8984 | 58.8984       | 48.5391 | 47.5547 | 45.7266 | 44.6484 | 44.6484 | 49.4063 | 49.4063 | 49.4063 | 49.4063  |
| 52.6306                                                                                                    | 67.0313                                                | 61.5234 | 65.5547       | 60.2578 | 58.4531 | 57.4453 | 56.4141 | 55.4063 | 55.1016 | 55.1016 | 55.1016 | 55.1016  |
| 59.1995                                                                                                    | 67.9922                                                | 67.9922 | 67.9922       | 70.3828 | 69.3984 | 68.3906 | 64.0078 | 61.9922 | 59.8594 | 59.8594 | 59.8594 | 59.8594  |
| 65.7806                                                                                                    | 67.9922                                                | 67.9922 | 72.9844       | 75.0000 | 75.5156 | 71.5078 | 68.7422 | 66.7266 | 64.7344 | 61.7344 | 61.7344 | 61.7344  |
| 78.9398                                                                                                    | 74.9063                                                | 74.9063 | 77.9063       | 79.8984 | 80.1094 | 78.1172 | 76.2188 | 74.2031 | 72.2109 | 72.2109 | 72.2109 | 72.2109  |
| 99.9893                                                                                                    | 95.0156                                                | 95.0156 | 95.0156       | 95.0156 | 98.0156 | 98.0156 | 95.0156 | 95.0156 | 95.0156 | 95.0156 | 95.0156 | 95.0156  |
| TDC 1 11                                                                                                    |                                                        | Volumet | ric Efficienc | v Table |         |         |         |         |         |         |         |          |
| IPS based lo                                                                                                    | oad mapping                                            | vorumet | ric Enfcienc  | y rable |         |         |         |         |         |         |         |          |
|                                                                                                    |                                                        |         |               |         |         |         |         |         |         |         |         |          |

# **Chapter 6 Exit or Uninstall the EcoCAL**

# 6.1 Exit EcoCAL

There are two ways to exit EcoCAL

- 1) Use the menu to exit the EcoCAL
- Go to menu->File->Exit

| Fi | le Edit | Settings     | Run     | Variables | Diagnostics | Advanced | Help |
|----|---------|--------------|---------|-----------|-------------|----------|------|
|    | Open    |              |         | Ctrl+O    | 0           |          |      |
| 1  | Save    |              |         | Ctrl+S    |             | — г      |      |
|    | Save a  | s            |         |           |             |          | 2    |
| 1  | Save C  | onfiguratio  | n       | Ctrl+F2   | 2 CCDA      | _C_1     |      |
|    | Save C  | onfiguration | n as    |           | b17         | 71 41    | Ir   |
|    | Load C  | onfiguration | n       | Ctrl+F3   | 3  -        | -        | 6    |
|    | Default | t Configurat | tion Re | set       |             |          | Ē    |
|    | Exit    |              |         |           |             |          | -    |

2) Close the EcoCAL directly on the upper right corner

| Ø EcoCAL V1.6                                                                                                    |                                                                                                    |              |
|----------------------------------------------------------------------------------------------------|----------------------------------------------------------------------------------------------------|--------------|
| File Edit Settings Run Variables Diagnostics Advanced Help                                                                                                    |                                                                                                    |              |
| ≅    ₩  %  ▶ ●                                                                                                    |                                                                                                    | $\sim$       |
| 🕊 📄 – Project 😺 Volumetric Efficiency Table 🐼 Selected Va                                                                                                    | riables                                                                                                    |              |
| SEA_b1771_4T2CCDA_C_1 + 0.001 - + 1 / Selected = 1                                                                                                    | Name                                                                                                    | Value Unit F |
| NA_DLE60_SEA_b1771_41 Input-X: Pim, [hPa],"input <map>, break point, manifold absolute pressure, for Volumatri O Throttle F</map>                                                                                                    | osition Sensor Tps                                                                                              | % 2          |
| Calibration Output: RAM_MAP_fVe_Map_N, [-],"Factor Volumatric Efficiency, dependent on p                                                                                                    | ne speed Nraw                                                                                                   | Rpm 2        |
| Cambda                                                                                                    | LamWO2                                                                                                    | 2            |
| X/Y 300.00 350.00 400.00 430.00 460.00 500.00 550.00 500.00 750.00 750.00                                                                                                    | oltage from ADC channel UbAdc                                                                                   | V 2          |
| 1200.00 0.46 0.47 0.51 0.55 0.57 0.58 0.63 0.66 0.68 0.68 0 Q2 senso                                                                                                    | voltage uLsb                                                                                                    | V 2          |
| 1400.00 0.46 0.47 0.51 0.55 0.57 0.58 0.63 0.65 0.67 0.69 0.69 Puel factor                                                                                                    | r closed-loop control fLc                                                                                       | - 2          |
| 1650.00 0.47 0.48 0.51 0.55 0.57 0.58 0.64 0.65 0.69 0.70 0.70 0 dmFuel                                                                                                    | dmFuel                                                                                                    | g/min 2      |
| RPM 0 Rpm 2000.00 0.48 0.49 0.51 0.55 0.58 0.59 0.65 0.66 0.69 0.72 0.72 0 dmFuel A                                                                                                    | dmFuel A                                                                                                    | g/min 2      |
| 2500.00 0.49 0.50 0.52 0.56 0.59 0.62 0.68 0.72 0.75 0.74 @ mFuel                                                                                                    | mFuel                                                                                                    | g 2          |
| MAP 0 kPa 3000.00 0.50 0.51 0.53 0.56 0.60 0.63 0.67 0.70 0.75 0.78 0.77 0 HrsPerLit                                                                                                    | HrsPerLit                                                                                                    | Hrs/Lit 2    |
| TPS 0.96                                                                                                    | A HrsPerLit A                                                                                                   | Hrs/Lit 2    |
| 4400.00 0.52 0.53 0.57 0.60 0.67 0.73 0.74 0.76 0.82 0.83 0 Engine-sz                                                                                                    | eed of byte value N b                                                                                           | Rpm 1        |
| ECT 0 DegC                                                                                                    | mperature Tm                                                                                                    | DegC 1       |
| IAT 0 DegC Volumetric Efficiency Table @ Intake air                                                                                                    | temperature Ta                                                                                                  | DegC 1       |
| O Dege O Dege                                                                                                    | ambda LamDsr                                                                                                    | - 1          |
| O2S 0 V O2Ambient                                                                                                    | pressure Pam                                                                                                    | hPa 1        |
| SPARK 0. CHA                                                                                                    | actor fAlt                                                                                                    | 1            |
| OUTA OUTA | ol fuel factor fPreCtl                                                                                          | 1            |
| FUELPW1 0 ms                                                                                                    | n factor based on air temperature fTcmb                                                                         | 1            |
| N_b/(Rpm) / 80 1020 1440 1980 2340 2/00 3300 3/20 0 Load bas                                                                                                    | ed on TPS LdTp                                                                                                  | % 5          |
| FUELPW2 0 ms                                                                                                    | Ld                                                                                                    | % 5          |
| LamWO2 0 Throttle position threshold to split the load calculation between VE and Alpha-N @ Predicted                                                                                                    | Load LdPrd                                                                                                    | % 5          |
| @ Engine Sp                                                                                                    | eed N                                                                                                    | Rpm 5        |
| Invalid location                                                                                                    | at the second second second second second second second second second second second second second second second |              |
|                                                                                                    |                                                                                                    |              |
|                                                                                                    |                                                                                                    |              |
|                                                                                                    |                                                                                                    |              |

**Note**: If you have done some tuning and change, and you don't save it, the "Exot EcpCA" warning window will pop-up, please choose "Yes" or "No" or "Cancel" based on your demand.

| Exit EcoCAL                                                                                                   | × |
|----------------------------------------------------------------------------------------------------|---|
| Do you want to save the calibration data before exit EcoCAL?<br>Note: If you click NO, exit EcoCAL directly ! |   |
| Yes No Cancel                                                                                                 |   |

# 6.2 Uninstall the EcoCAL

If you want to uninstall the EcoCAL, please click:

Start->All Programs->EcoCAL->Uninstall EcoCAL.

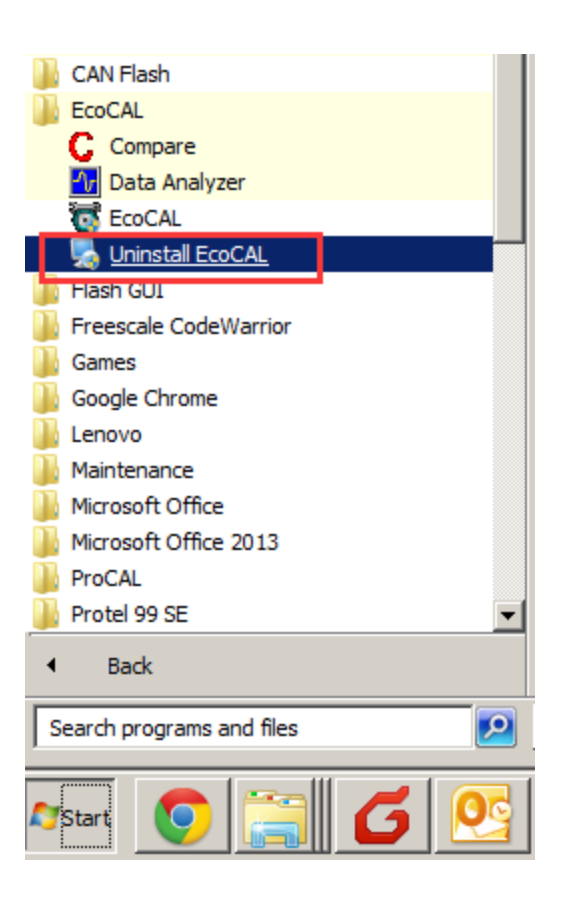